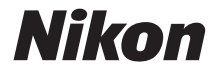

# COOLPIX L26 L25

# Manual de referencia

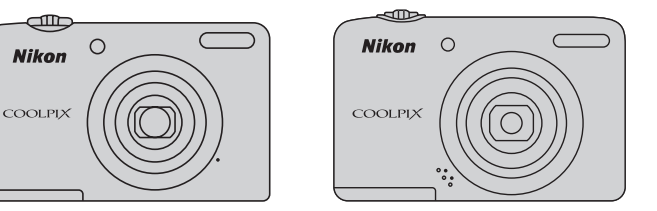

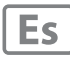

#### Información sobre marcas comerciales

- Microsoft, Windows y Windows Vista son marcas registradas o marcas comerciales de Microsoft Corporation en Estados Unidos y en otros países.
- Macintosh, Mac OS y QuickTime son marcas comerciales de Apple Inc., registradas en Estados Unidos y en otros países.
- Adobe y Acrobat son marcas comerciales registradas de Adobe Systems Inc.
- Los logotipos SDXC, SDHC y SD son marcas comerciales de SD-3C, LLC.
- PictBridge es una marca comercial.
- Todos los demás nombres comerciales mencionados en este manual o en el resto de la documentación proporcionada con el producto Nikon son marcas comerciales o marcas comerciales registradas de sus respectivos propietarios.

#### Introducción

Partes de la cámara

Conceptos básicos del disparo y la reproducción

Funciones de disparo

Funciones de reproducción

Grabación y reproducción de vídeos

Configuración general de la cámara

Sección de referencia

Notas técnicas e índice

# Lea esto primero

Gracias por adquirir la cámara digital Nikon COOLPIX L26 o COOLPIX L25. Antes de utilizar la cámara, lea la información que aparece en "Seguridad" (
 viii) y familiarícese con la información incluida en este manual. Una vez leído, mantenga este manual a mano y consúltelo para mejorar el uso de su nueva cámara.

# Confirmación del contenido del paquete

En el caso de que faltase algún componente, póngase en contacto con el establecimiento en el que haya adquirido la cámara.

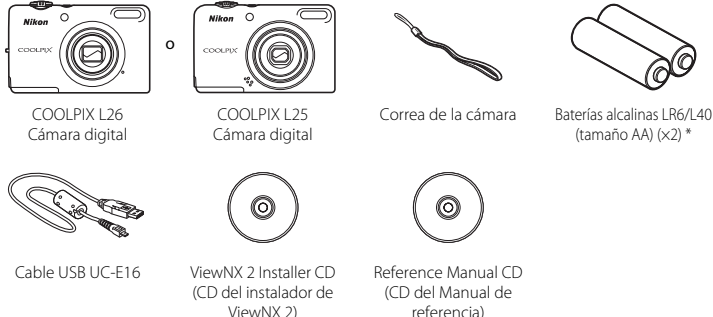

- Garantía
- \* Las baterías suministradas son exclusivamente de prueba.
- No se incluye una tarjeta de memoria con la cámara.

# Colocación de la correa de la cámara

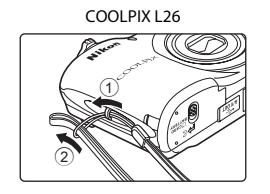

COOLPIX L25

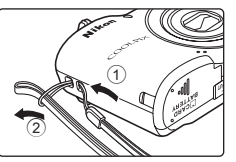

### Acerca de este manual

Para empezar a utilizar la cámara, consulte "Conceptos básicos del disparo y la reproducción" ( $\square$  9). Para obtener más información acerca de los componentes de la cámara y la información que aparece en la pantalla, consulte "Partes de la cámara" ( $\square$  1).

#### Otra información

• Símbolos y convenciones

Para facilitar la búsqueda de la información que necesite, se han utilizado en este manual los siguientes símbolos y convenciones:

| lcono          | Descripción                                                                                                    |
|----------------|----------------------------------------------------------------------------------------------------|
|                | Este icono indica precauciones e información que debería leer antes de utilizar la<br>cámara.                              |
| Ø              | Este icono indica notas e información que debería leer antes de utilizar la cámara.                                        |
| ∏/ <b>∞</b> /ở | Estos iconos indican otras páginas con información relevante;<br>😎: "Sección de referencia", 🛱: "Notas técnicas e índice". |

- En este manual, los nombres de producto "COOLPIX L26" y "COOLPIX L25" pueden aparecer en ocasiones abreviados como "L26" y "L25."
- En este manual, la expresión "tarjetas de memoria" se refiere a las tarjetas de memoria SD, SDHC y SDXC.
- La expresión "ajuste predeterminado" se refiere al ajuste que viene establecido al adquirir la cámara.
- Los nombres de los elementos de menú que aparecen en la pantalla de la cámara y los nombres de los botones o mensajes que muestra la pantalla del ordenador aparecen en negrita.
- En este manual, algunas veces se omiten las imágenes de los ejemplos de pantalla para que se aprecien mejor los indicadores de esta.
- Las ilustraciones y texto que aparecen en este manual se refieren a COOLPIX L26. Si fuera necesario, es posible que las ilustraciones y texto que aparecen para COOLPIX L25 también aparezcan en este manual.
- Es posible que tanto las ilustraciones como el contenido de la pantalla de este manual difieran con respecto a las de este producto.

# Información y precauciones

#### Formación para toda la vida

Como parte del compromiso de "Formación para toda la vida" de Nikon en relación con la asistencia técnica y el aprendizaje de los productos que están en el mercado, se puede acceder a información en línea continuamente actualizada en los siguientes sitios web:

- Para los usuarios de EE.UU.: http://www.nikonusa.com/
- Para los usuarios de Europa y África: http://www.europe-nikon.com/support/
- Para los usuarios de Asia, Oceanía y Oriente Medio: http://www.nikon-asia.com/

Visite estos sitios web para estar al día sobre los productos, consejos, respuestas a las preguntas más frecuentes (FAQ) y asesoramiento general sobre la fotografía y la edición de imágenes digitales. También es posible solicitar información adicional al representante de Nikon de su zona. Visite el siguiente sitio web para encontrar información de contacto:

http://imaging.nikon.com/

#### Utilice únicamente accesorios electrónicos de la marca Nikon

Las cámaras digitales Nikon COOLPIX se han diseñado de acuerdo con las normas más exigentes e incorporan una compleja serie de circuitos electrónicos. Solo los accesorios electrónicos Nikon (incluidos los cargadores de baterías, las baterías y los adaptadores de CA), aprobados por Nikon para su uso específico con esta cámara digital Nikon, han sido diseñados y verificados para cumplir los requisitos operativos y de seguridad de estos circuitos electrónicos.

El uso de accesorios electrónicos que no sean Nikon puede causar daños en la cámara e invalidar la garantía de Nikon.

Si desea más información sobre los accesorios de la marca Nikon, póngase en contacto con el distribuidor local autorizado de Nikon.

#### Antes de tomar imágenes importantes

Antes de tomar imágenes en acontecimientos importantes (por ejemplo, en bodas o antes de llevársela de viaje), realice unas tomas de prueba para asegurarse de que la cámara funciona bien. Nikon no se hará responsable de los daños o pérdidas de ingresos que pueda ocasionar el mal funcionamiento del producto.

#### Acerca de los manuales

- No está permitido reproducir, transmitir, transcribir, guardar en un sistema de recuperación ni traducir a cualquier idioma de cualquier forma y por cualquier medio, ninguna parte de los manuales suministrados con este producto sin la previa autorización por escrito de Nikon.
- Nikon se reserva el derecho de cambiar las especificaciones del hardware o del software descritas en estos
  manuales en cualquier momento y sin previo aviso.
- Nikon no se hará responsable de los daños derivados del uso de este producto.
- Aunque se ha hecho todo lo posible para asegurar que la información recogida en estos manuales sea precisa y completa, en caso de encontrar algún error u omisión, rogamos lo comunique al representante Nikon de su zona (las direcciones se proporcionan por separado).

#### Aviso sobre la prohibición de realizar copias o reproducciones

Tenga en cuenta que el simple hecho de poseer material que haya sido copiado o reproducido digitalmente por medio de un escáner, una cámara digital u otro aparato es susceptible de ser sancionado por la ley.

#### · Artículos cuya copia o reproducción está prohibida por la ley

No se pueden copiar ni reproducir billetes, monedas, valores, bonos del estado o bonos de autoridades locales, ni aunque dichas copias o reproducciones lleven estampada la palabra "Copia". Está prohibida la copia o reproducción de billetes, monedas o valores que estén en circulación en otro país. Salvo obtención de una autorización previa del Gobierno, está prohibida la copia o reproducción de sellos o postales sin usar emitidos por la Administración.

Está prohibida la copia o reproducción de sellos emitidos por la Administración, así como de documentos legales certificados.

#### • Limitaciones sobre cierto tipo de copias y reproducciones

Las autoridades establecen ciertas limitaciones sobre la copia o reproducción de títulos emitidos por empresas privadas (acciones, letras de cambio, cheques, certificados de regalo, etc.), bonos de transporte o billetes, excepto cuando se necesita un mínimo de copias para el uso profesional de una empresa. Tampoco se pueden copiar ni reproducir pasaportes emitidos por el Estado, ni licencias emitidas por organismos públicos o grupos privados, ni camés de identidad, pases o cheques de restaurante.

#### · Cumplimiento del copyright

La copia o reproducción de trabajos creativos protegidos por derechos de autor, como libros, música, pinturas, grabados, mapas, dibujos, películas y fotografías, está regulada por leyes de copyright nacionales e internacionales. No utilice este producto para hacer copias ilegales o infringir las leyes de derechos de autor.

#### Eliminación de los dispositivos de almacenamiento de datos

Se debe tener en cuenta que al borrar las fotografías de los dispositivos de almacenamiento de datos, como las tarjetas de memoria o la memoria integrada de la cámara, o al formatear no se borran por completo los datos originales de las fotografías. Algunas veces se pueden recuperar los archivos borrados de los dispositivos de almacenamiento descartados mediante un software que se puede encontrar en comercios, lo cual podría permitir un uso malicioso de los datos de las imágenes personales. Garantizar la intimidad de dichos datos es responsabilidad del usuario.

Antes de descartar un dispositivo de almacenamiento de datos o venderlo a otra persona, borre todos los datos utilizando un software de eliminación de datos, que se vende en comercios, o formatéelo y vuélvalo a llenar por completo con imágenes que no contengan información privada (por ejemplo, el cielo). Asegúrese de sustituir también cualquier imagen que se haya seleccionado en la opción **Selecc. imagen** del ajuste **Pantalla inicio** (C) 86). Se debe tener cuidado de no producir lesiones ni daños a la propiedad cuando se destruyan los dispositivos de almacenamiento de datos.

# Seguridad

Para evitar estropear el producto Nikon o lesionar a otras personas o a usted mismo, lea todas estas instrucciones de seguridad antes de utilizar el equipo. Guárdelas en un lugar donde todas las personas que lo utilicen puedan leerlas.

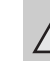

Introducciór

Este icono indica una advertencia: información que debe leer antes de utilizar este producto Nikon para evitar posibles daños.

# **ADVERTENCIAS**

#### En caso de funcionamiento defectuoso, apague el equipo

Si observa que sale humo de la cámara o del adaptador de CA, o que desprenden un olor extraño, desconecte el adaptador de CA y retire las pilas inmediatamente con mucho cuidado de no quemarse. Si sigue utilizando el equipo, corre el riesgo de sufrir daños. Cuando haya retirado o desconectado la fuente de alimentación, lleve el equipo a un servicio técnico autorizado Nikon para su revisión.

#### 🚹 🛛 No desmonte el equipo

Tocar las piezas interiores de la cámara o del adaptador de CA puede provocar daños. Las reparaciones las deben realizar únicamente los técnicos cualificados. Si como consecuencia de un golpe u otro accidente, la cámara o el adaptador de CA se rompen y se abren, retire las pilas o desenchufe el adaptador de CA y, a continuación, lleve el producto a un servicio técnico autorizado Nikon para su revisión.

#### No utilice la cámara ni el adaptador de CA en presencia de gas inflamable

No utilice aparatos electrónicos si hay gas inflamable, ya que podría producirse una explosión o un incendio.

# Trate la correa de la cámara con cuidado

Jamás coloque la correa alrededor del cuello de un bebé o de un niño.

viii

#### Manténgalo fuera del alcance de los niños

Se debe tener especial cuidado y evitar que los niños se metan en la boca la batería u otras piezas pequeñas.

#### No permanezca en contacto con la cámara, el cargador de la batería, o el adaptador de CA durante largos períodos de tiempo si los dispositivos están encendidos o en uso

Algunas partes de los dispositivos estarán calientes. Dejar los dispositivos en contacto directo con la piel durante largos períodos de tiempo podría provocar quemaduras de primer grado.

# Precauciones que se deben seguir al manipular pilas

La manipulación incorrecta de las pilas podría dar lugar a fugas o a la explosión de las mismas. Respete las siguientes medidas de seguridad cuando maneje las pilas que se utilizan con este producto:

 Antes de sustituir las pilas, desconecte el aparato. Si utiliza un adaptador de CA, asegúrese de que está desenchufado.

- Utilice únicamente las pilas aprobadas para su uso con este producto (
  10). No mezcle pilas nuevas y viejas o pilas de distintos tipos o fabricantes.
- En el caso de adquirir por separado baterías recargables NiMH (níquel hidruro metálico)
   EN-MH2 (EN-MH2-B2 o EN-MH2-B4) de Nikon, cargue y utilice cada una de ellas como un conjunto. No combine baterías de parejas diferentes.
- Las pilas recargables EN-MH2 deben utilizarse únicamente con cámaras digitales Nikon, y son compatibles con COOLPIX L26 o COOLPIX L25.
- Introduzca las pilas con la orientación correcta.
- No cortocircuite ni desmonte las pilas, ni intente quitar o romper el aislante o la cubierta.
- No exponga las pilas al fuego ni a un calor excesivo.
- No sumerja las pilas ni permita que se mojen.
- No las transporte ni guarde con objetos metálicos, como collares u horquillas.

- Cuando las pilas están completamente agotadas, son propensas a las fugas.
   Para evitar que el producto sufra daños, saque siempre las pilas cuando estén descargadas.
- Deje de utilizar las pilas si percibe cualquier cambio en las mismas, como una decoloración o una deformación.
- Si el líquido de las pilas entrara en contacto con la ropa o la piel, aclare inmediatamente con abundante agua.

#### Tenga en cuenta las siguientes precauciones cuando utilice el cargador de pilas (se vende por separado)

- Manténgalo en un lugar seco. En caso contrario, se podría originar una descarga eléctrica o un incendio.
- El polvo de los contactos o alrededor de los mismos se deberá retirar con un trapo seco. Si no se limpian, se podría originar un incendio.
- No toque el cable de corriente ni se acerque al cargador de baterías durante las tormentas. Si no se hace así, se podría provocar una descarga eléctrica.

- No dañe, modifique, doble ni tire del cable de corriente; tampoco lo coloque bajo objetos pesados ni lo exponga a fuentes de calor o al fuego. Si el aislante se estropeara y quedaran al aire los hilos, llévelo a un servicio técnico autorizado Nikon para su revisión. Si no se hace así, se podría provocar una descarga eléctrica o un incendio.
- No toque el enchufe ni el cargador de baterías con las manos mojadas. Si no se hace así, se podría provocar una descarga eléctrica.
- No utilice este producto con adaptadores de viaje diseñados para convertir de un voltaje a otro o con inversores de CC/CA. Si no se siguen estas precauciones el producto puede resultar dañado, sobrecalentarse y causar fuego.

### \Lambda Utilice cables adecuados

Cuando conecte cables a las tomas de entrada o de salida, utilice únicamente los cables suministrados o vendidos por Nikon con ese fin, cumpliendo así las regulaciones del producto.

#### Trate las piezas móviles con cuidado

Tenga cuidado de que los dedos u otros objetos no queden atrapados por la tapa del objetivo o demás piezas móviles.

# \Lambda CD-ROM

Los CD-ROM que se proporcionan con este dispositivo no se deberían reproducir en un equipo de CD de audio. La utilización de los CD-ROM en un reproductor de CD de audio puede provocar pérdidas auditivas o daños en el equipo.

### \Lambda Precauciones al utilizar el flash

La utilización del flash cerca de los ojos del sujeto puede provocar problemas temporales de visión. Se debe poner especial cuidado al fotografiar niños, de modo que el flash nunca esté a menos de 1 m (3 pie 4 pulg.) de distancia.

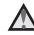

#### No utilice el flash con la ventana tocando a una persona o un objeto

De lo contrario, se podría provocar una quemadura o un incendio.

# Evite el contacto con el cristal líquido

Si la pantalla se rompe, tenga cuidado de no hacerse daño con los cristales rotos y evite que el cristal líquido de la pantalla entre en contacto con la piel o se introduzca en los ojos o la boca.

#### Apáguela cuando esté dentro de un avión o del hospital

Apáguela cuando se encuentre en el interior de un avión durante el despegue o aterrizaje. Siga las instrucciones del hospital cuando la utilice dentro de un hospital. Las ondas electromagnéticas que emite esta cámara pueden alterar los sistemas electrónicos del avión o los instrumentos del hospital.

# Avisos

# <u>Aviso para clientes de los EE.</u> <u>UU.</u>

# Declaración de la FCC sobre interferencias de RF

Este equipo ha sido sometido a pruebas y se ha determinado que cumple con los límites para un dispositivo digital Clase B de acuerdo con el Apartado 15 de los reglamentos FCC. Estos límites se han establecido para proporcionar una protección razonable contra interferencias peligrosas en instalaciones residenciales. Este equipo genera, utiliza y puede emitir energía de radiofrecuencia, y si no se instala y utiliza como indican las instrucciones, puede causar interferencias en las comunicaciones por radio. Sin embargo, no se puede garantizar que no se produzcan interferencias en una instalación en concreto. Si este aparato causa interferencias en la recepción de la televisión o la radio, lo cual puede comprobarse encendiendo y apagando el equipo, se ruega al usuario que intente corregir las interferencias tomando alguna de las siguientes medidas:

- Reorientar o colocar en otro lugar la antena de recepción.
- Aumentar la separación entre el equipo y el aparato receptor.
- Conectár el equipo en un enchufe de un circuito diferente al que esté conectado el aparato receptor.
- Consultar al distribuidor o a un técnico experimentado de televisión/radio.

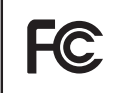

Nikon COOLPIX L26 COOLPIX L25

# ADVERTENCIAS

#### Modificaciones

La FCC exige que se notifique al usuario que cualquier cambio o modificación realizado en este aparato que no haya sido aprobado expresamente por Nikon Corporation podría invalidar el derecho del usuario a utilizar el equipo.

#### Cables de interfaz

Utilice los cables de interfaz que vende o suministra Nikon para este equipo. El uso de otros cables de interfaz podría hacer sobrepasar los límites de la sección 15 de la clase B de las normas de la FCC.

#### Aviso para los clientes del Estado de California

#### ADVERTENCIA

El manejo del cable de este producto le expondrá al plomo, un producto químico que el Estado de California considera que causa malformaciones u otros daños durante la gestación.

#### Lávese las manos después de tocarlo.

Nikon Inc.,

1300 Walt Whitman Road, Melville, New York 11747-3064 EE. UU. Tel: 631-547-4200

#### Aviso para los clientes de Canadá

#### ADVERTENCIA

Este aparato digital de la clase B cumple con la norma de Canadá ICES-003.

#### ATTENTION

Cet appareil numérique de la classe B est conforme à la norme NMB-003 du Canada.

# Símbolo de recogida diferenciada de residuos de los países europeos

Este símbolo indica que este producto se debe desechar por separado.

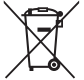

La nota siguiente corresponde únicamente a los usuarios de los países europeos:

- Este producto se ha diseñado para desecharlo por separado en un punto de recogida de residuos adecuado. No las tire con la basura doméstica.
- Para obtener más información, puede ponerse en contacto con el vendedor o con las autoridades locales encargadas de la gestión de residuos.

Este símbolo en la batería indica que ésta se debe desechar por separado.

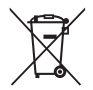

La nota siguiente corresponde únicamente a los usuarios de los países europeos:

- Todas las baterías, lleven este símbolo o no, se han diseñado para desecharse por separado en un punto de recogida de residuos adecuado. No las tire con la basura doméstica.
- Para obtener más información, puede ponerse en contacto con el vendedor o con las autoridades locales encargadas de la gestión de residuos.

# Tabla de contenido

| Introducción ii                           |
|-------------------------------------------|
| Lea esto primeroii                        |
| Confirmación del contenido del paquete ii |
| Colocación de la correa de la cámara iii  |
| Acerca de este manual iii                 |
| Información y precauciones v              |
| Seguridad viii                            |
| ADVERTENCIAS viii                         |
| Avisos xii                                |
| Partes de la cámara 1                     |
| El cuerpo de la cámara2                   |
|                                           |
| La pantalla 6                             |
| La pantalla                               |
| La pantalla                               |
| La pantalla                               |

| Preparación 1 Introducción de las baterías  | 10  |
|---------------------------------------------|-----|
| Baterías adecuadas                          | 10  |
| Preparación 2 Inserción de una tarjeta de   |     |
| memoria                                     | 13  |
| Memoria interna y tarjetas de memoria       | 14  |
| Tarjetas de memoria aprobadas               | 15  |
| Preparación 3 Ajuste del idioma, fecha y ho | ora |
| de la pantalla                              | 16  |
| Paso 1 Encienda la cámara y seleccione el   |     |
| modo de disparo                             | 20  |
| Encendido y apagado de la cámara            | 21  |
| Paso 2 Encuadre una imagen                  | 23  |
|                                             |     |
| Control del zoom                            | 24  |

| Paso 3 Enfoque y dispare                      | 26 |
|-----------------------------------------------|----|
| Paso 4 Reproduzca las imágenes                | 29 |
| Paso 5 Borre las imágenes                     | 31 |
| Funciones de disparo                          | 33 |
| Modo 🗳 (automático sencillo)                  | 34 |
| Modificación de la configuración del modo     |    |
| 🗳 (automático sencillo)                       | 34 |
| Modo escena (disparo adecuado para las        |    |
| escenas)                                      | 35 |
| Cambio de los ajustes del modo de escena      | 36 |
| Características de cada escena                | 36 |
| Modo de retrato inteligente (captura de rosti | os |
| sonrientes)                                   | 43 |
| Modificación de los ajustes del modo de       |    |
| retrato inteligente                           | 44 |
| Opciones disponibles en el menú de retrato    | )  |
| inteligente                                   | 45 |
| Uso del suavizado de piel                     | 46 |
| Modo 🗖 (automático)                           | 47 |
| Cambio de los ajustes del modo                |    |
| 🗖 (automático)                                | 47 |
| Opciones disponibles en el menú de dispar     | 0  |
| automático                                    | 48 |
| Funciones que se pueden configurar con el     |    |
| multiselector                                 | 49 |
| Funciones disponibles                         | 49 |
| Uso del flash (modos de flash)                | 50 |
| Uso del disparador automático                 | 53 |
| Uso del modo macro                            | 55 |
| Ajuste de brillo (Compens. de exposición)     | 57 |
| Aiustes predeterminados                       | 58 |

# Introducción

#### хv

|     | _  |
|-----|----|
| 2   | 3  |
| 7   | ₽. |
|     |    |
| 0   | 2  |
| \$  | 2  |
| s   | -  |
| 1   |    |
| Ċ   | n' |
| - 2 | Ξ. |
| •   | 5  |
| -   | -  |

| Cambio del tamaño de imagen (Modo de                        |          |
|-------------------------------------------------------------|----------|
| imagen)                                                     | 60       |
| Configuración del modo de imagen (tamaño                    | эy       |
| calidad de imagen)                                          | 60       |
| Funciones que no se pueden utilizar                         |          |
| simultáneamente                                             | 62       |
| Enfoque                                                     | 63       |
| Uso de detección de rostros                                 | 63       |
| Bloqueo de enfoque                                          | 64       |
| Funciones de reproducción                                   | 65       |
| Zoom de reproducción                                        | 66       |
| Visualización de imágenes en miniatura,                     |          |
| visualización de calendario                                 | 67       |
| Funciones disponibles en el modo de                         |          |
| reproducción (Reproducción)                                 | 68       |
| Conexión de la cámara a un televisor,                       |          |
| ordenador o impresora                                       | 69       |
| Uso de ViewNX 2                                             | 71       |
| Instalación de ViewNX 2                                     | 71       |
| Transferencia de imágenes al ordenador                      | 74       |
| Ver imágenes                                                | 76       |
| Grabación y reproducción de vídeos                          | 77       |
| Grabación de vídeos                                         | 78       |
| Modificación de los ajustes de grabación de                 |          |
| vídeo (el menú de vídeo)                                    | 81       |
| Reproducción de vídeos                                      | 82       |
| Configuración general de la cámara<br>El menú configuración | 85<br>86 |

| Sección de referencia                        | . 🍋 1                  |
|----------------------------------------------|------------------------|
| Uso de Asist. panorama                       | 🍋 2                    |
| Edición de imágenes estáticas                | 🍋 5                    |
| Edición de funciones                         | <b>6-0</b> 5           |
| 🛅 D-Lighting: mejora del brillo y el         |                        |
| contraste                                    | <b>0<del>-0</del>7</b> |
| 🖾 Suavizado de piel: suavizado de los t      | onos                   |
| de la piel                                   | <b></b> 8              |
| Imagen pequena: reduccion del tam            | ano de                 |
| W Decenter creación de una conia             | 0-09                   |
| contactor creación de una copia              | <b>A</b>               |
| Conovión do la cámara a un tolovisor (visual | ización                |
| de imágenes en un televisor)                 |                        |
| Conexión de la cámara a una impresora        | 0 012                  |
| (Direct Print)                               | <b>6-0</b> 14          |
| Conexión de la cámara a una                  |                        |
| impresora                                    | . 🗝 15                 |
| Impresión de imágenes individuales           | . 0-017                |
| Impresión de varias imágenes                 | . 🏍 19                 |
| El menú de retrato inteligente               | ð ð 22                 |
| Suavizado de piel                            | . 🍋 22                 |
| Temporizador sonrisa                         | . 🍋 23                 |
| Antiparpadeo                                 | . 🍋 23                 |
| El menú de disparo (para el modo             |                        |
| 🖸 (automático))                              | <b>6-</b> 024          |
| Balance blancos (Ajuste del tono)            | . 🏍 24                 |
| Disparo continuo                             | . 🍋 27                 |
| Opciones de color                            | . 0-028                |

| El menú de reproducción<br>A Pedido de impresión (Creación de ur | <b>∂−∂29</b>     |
|------------------------------------------------------------------|------------------|
| pedido de impresión DPOF)                                        | <b>6-6</b> 29    |
| Pase diapositiva                                                 | <b>6</b> 32      |
| On Proteger                                                      | <b>6</b> 33      |
| 🗗 Girar imagen                                                   | <b>6</b> 35      |
| Copiar (copia entre la memoria                                   |                  |
| interna y la tarjeta de memoria)                                 | <b>6</b> 36      |
| El menú de vídeos                                                | <b>6-0</b> 38    |
| Opcio. vídeo                                                     | <b>6</b> 38      |
| Modo autofoco (solo L26)                                         | <b>6</b> 39      |
| El menú configuración                                            | <del>00</del> 40 |
| Pantalla inicio                                                  | <b>6-6</b> 40    |
| Zona horaria y fecha                                             | <b>6-6</b> 41    |
| Config. pantalla                                                 | <b>6-6</b> 45    |
| Impresión fecha (Impresión de fecha                              |                  |
| y hora)                                                          | <b>6-6</b> 47    |
| VR electrónico                                                   | <b>6-6</b> 48    |
| Detección de movim                                               | <b>6</b> 50      |
| Ayuda AF (solo L26)                                              | <b>66</b> 51     |
| Config. sonido                                                   | <b>6</b> 52      |
| Desconexión aut                                                  | <b>66</b> 53     |
| Format. memoria/Format. tarjeta                                  | <b>66</b> 54     |
| ldioma/Language                                                  | <b>6</b> 55      |
| Modo de vídeo                                                    | <b>6</b> 55      |
| Adverten de parpad                                               | <b>66</b> 56     |
| Carga de Eye-Fi                                                  | <b>6-6</b> 58    |
| Restaurar todo                                                   | <b>6</b> 59      |
| Tipo de batería                                                  | 662              |
| Versión firmware                                                 | 662              |

| Nombres de carpetas y archivos | <b>6</b> 63 |
|--------------------------------|-------------|
| Accesorios opcionales          | <b>6</b> 64 |
| Mensajes de error              | <b>6</b> 65 |

| Notas técnicas e índice   | . Ø 1        |
|---------------------------|--------------|
| Cuidado del producto      | 🍎 2          |
| La cámara                 | 🍎 2          |
| Baterías                  | <b>Ö</b> 4   |
| Tarjetas de memoria       | <b>Ø</b> 6   |
| Limpieza y almacenamiento | 🏹 7          |
| Limpieza                  | <b>Ø</b> 7   |
| Almacenamiento            | 🍎 7          |
| Solución de problemas     | 🍎 8          |
| Especificaciones          | <b>Ö</b> ⁺15 |
| Estándares admitidos      | . 🍎 20       |
| Índice                    | Å-21         |

# Partes de la cámara

Este capítulo describe las partes de la cámara y explica la información que aparece en la pantalla.

| El cuerpo de la cámara | 2 |
|------------------------|---|
| La pantalla            | 6 |
| •<br>Modo de disparo   | 6 |
| Modo de reproducción   | 8 |

# El cuerpo de la cámara

### COOLPIX L26

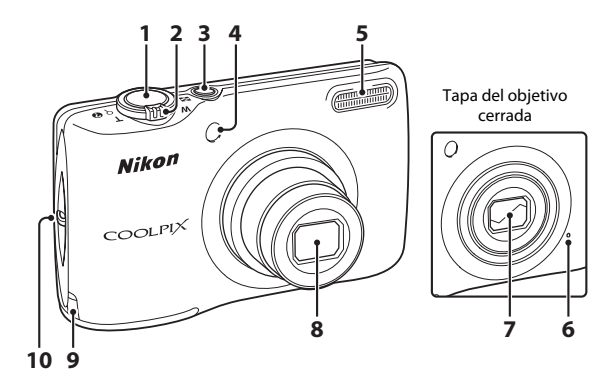

| 1 | Disparador2                                                 | 6                     |
|---|-------------------------------------------------------------|-----------------------|
| 2 | Control del zoom                                            | 4<br>4<br>7<br>6<br>5 |
| 3 | Interruptor principal/indicador de encendido2               | 0                     |
| 4 | Indicador del disparador automático5<br>Luz de ayuda de AF8 | 3<br>6                |

| 5  | Flash                                                                              | 50  |
|----|------------------------------------------------------------------------------------|-----|
| 6  | Micrófono                                                                          | 78  |
| 7  | Tapa del objetivo                                                                  |     |
| 8  | Objetivo                                                                           |     |
| 9  | Tapa del conector a la red eléctrica (para conectar el adaptador de CA opcional) 🗝 | 54  |
| 10 | Ojal para la correa de la cámara                                                   | iii |

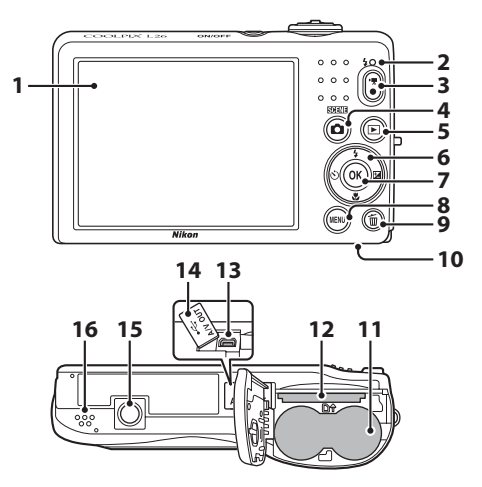

| 1 | Pantalla6                                |
|---|------------------------------------------|
| 2 | Indicador de flash50                     |
| 3 | Botón ● (澤 grabación de vídeo)           |
| 4 | Botón 🗖 (modo de disparo) 34, 35, 43, 47 |
| 5 | Botón ▶ (reproducir)29                   |
| 6 | Multiselector                            |
| 7 | Botón 🔞 (aplicar selección)              |
| 8 | Botón <b>MENU</b> 45, 48, 68, 81, 86     |
| 9 | Botón 🟛 (borrar)                         |

| 10 | Tapa del compartimento de la batería/<br>ranura para tarjeta de memoria |
|----|-------------------------------------------------------------------------|
| 11 | Compartimento de la batería10                                           |
| 12 | Ranura para la tarjeta de memoria13                                     |
| 13 | Conector de salida USB/audio/vídeo69                                    |
| 14 | Tapa del conector69                                                     |
| 15 | Rosca para el trípode                                                   |
| 16 | Altavoz                                                                 |

#### **COOLPIX L25**

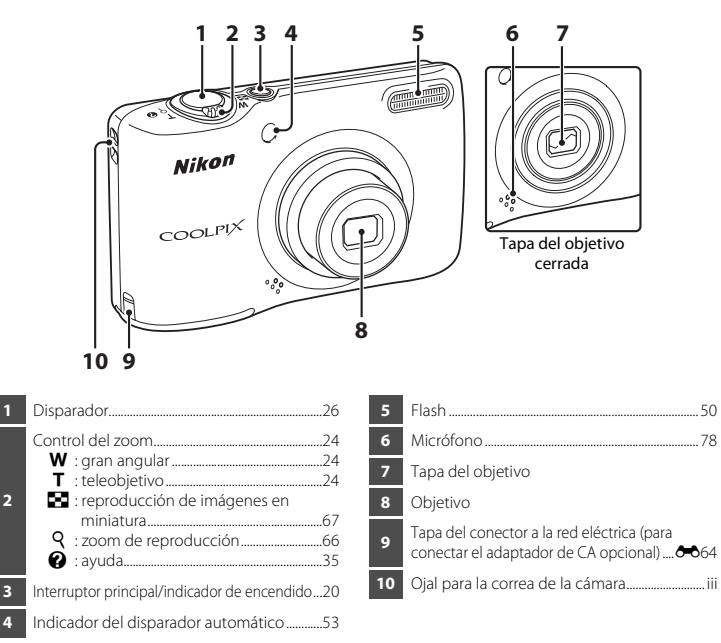

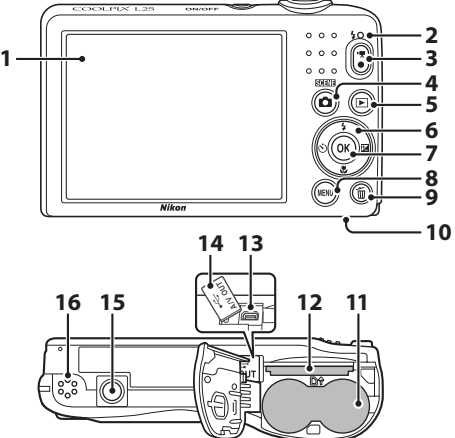

|   | ~  |  |
|---|----|--|
| 1 | ٦. |  |
|   | -  |  |

# La pantalla

 La información que aparece en la pantalla durante el disparo y la reproducción cambia en función de los ajustes de la cámara y del modo de uso.
 De forma predeterminada, la información aparece al encender y utilizar la cámara, y se apaga transcurridos unos cuantos segundos (Config. pantalla (D 86) > Informac foto > Info auto).

# Modo de disparo

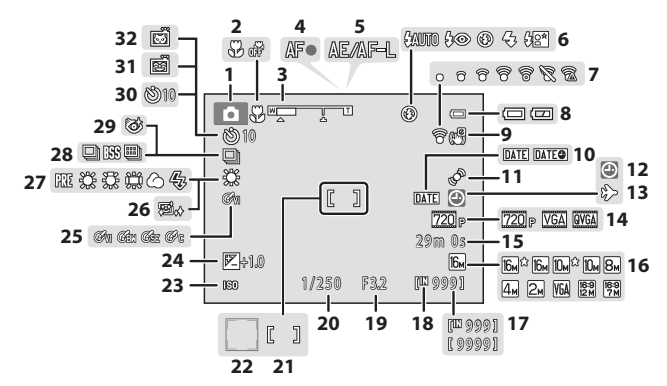

| 1  | Modo de disparo                                            |
|----|------------------------------------------------------------|
| 2  | Modo macro55                                               |
| 3  | Indicador de zoom24, 55                                    |
| 4  | Indicador de enfoque26                                     |
| 5  | Indicador AE/AF-L                                          |
| 6  | Modo de flash50                                            |
| 7  | Indicador Eye-Fi                                           |
| 8  | Indicador del nivel de batería21                           |
| 9  | Icono VR electrónica86                                     |
| 10 | Impresión fecha86                                          |
| 11 | Icono de detección de movimiento86                         |
| 12 | Indicador "Fecha no ajustada" 19, 86, 🗢 65                 |
| 13 | Icono de destino del viaje86                               |
| 14 | Opcio. vídeo81                                             |
| 15 | Duración del vídeo80                                       |
| 16 | Modo de imagen*60                                          |
| 17 | Número de exposiciones restantes<br>(imágenes estáticas)21 |

| 18 | Indicador de la memoria interna21                             |
|----|---------------------------------------------------------------|
| 19 | Valor del diafragma27                                         |
| 20 | Velocidad de obturación27                                     |
| 21 | Zona de enfoque23, 26                                         |
| 22 | Zona de enfoque (detección de rostros, detección de mascotas) |
| 23 | Sensibilidad ISO                                              |
| 24 | Valor de compensación de exposición57                         |
| 25 | Opciones de color48                                           |
| 26 | Suavizado de piel45                                           |
| 27 | Modo de balance de blancos                                    |
| 28 | Modo de disparo continuo48                                    |
| 29 | Icono de antiparpadeo45                                       |
| 30 | Indicador del disparador automático53                         |
| 31 | Temporizador sonrisa45                                        |
| 32 | Disp.auto retr.mascotas                                       |

\* 🔞 , 🕼 y 🗱 aparecen en L26, 🕼 , 🕼 y 🥦 aparecen en L25.

### Modo de reproducción

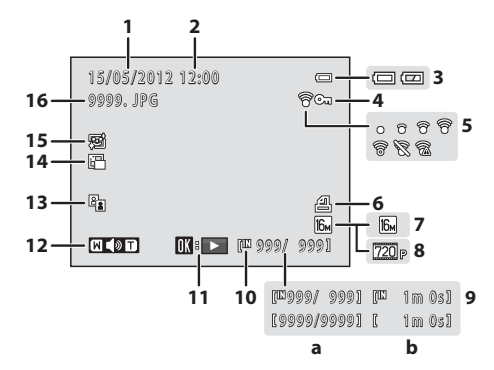

| 1 | Fecha de grabación16                                                                                           |
|---|----------------------------------------------------------------------------------------------------|
| 2 | Hora de grabación16                                                                                            |
| 3 | Indicador del nivel de batería21                                                                               |
| 4 | Icono de protección68                                                                                          |
| 5 | Indicador Eye-Fi87                                                                                             |
| 6 | Icono de pedido de impresión68                                                                                 |
| 7 | Modo de imagen*60                                                                                              |
| 8 | Opcio. vídeo81                                                                                                 |
| 9 | <ul> <li>(a) Número de imagen actual/<br/>número total de imágenes29</li> <li>(b) Duración del vídeo</li></ul> |

| 10 | Indicador de la memoria interna    | 29          |
|----|------------------------------------|-------------|
| 11 | Indicador de reproducción de vídeo | 82          |
| 12 | Indicador del volumen              | 83          |
| 13 | Icono D-Lighting                   | 68          |
| 14 | lcono de imagen pequeña            | 68          |
| 15 | Icono de suavizado de piel         | 68          |
| 16 | Número y tipo de archivoð          | <b>0</b> 63 |

\* 🔞 🛱 , 🕼 y 🕅 aparecen en L26, 🕼 , 🕼 y 🕅 aparecen en L25.

# Conceptos básicos del disparo y la reproducción

# Preparación

| Preparación 1 Introducción de las baterías10                   | ) |
|----------------------------------------------------------------|---|
| Preparación 2 Inserción de una tarjeta de memoria13            | 3 |
| Preparación 3 Ajuste del idioma, fecha y hora de la pantalla16 | 5 |

# Disparo

| Paso 1 Encienda la cámara y seleccione el modo de disparo | 20 |
|-----------------------------------------------------------|----|
| Paso 2 Encuadre una imagen                                | 23 |
| Paso 3 Enfoque y dispare                                  | 26 |

# Reproducción

| Paso 4 Reproduzca las imágenes | 29 |
|--------------------------------|----|
| Paso 5 Borre las imágenes      | 31 |

# Preparación 1 Introducción de las baterías

- Abra la tapa del compartimento de la batería/ranura para la tarjeta de memoria.
  - Antes de abrir la tapa del compartimiento de la batería/ranura para la tarjeta de memoria, sostenga la cámara al revés para impedir que las baterías se caigan.

### 2 Inserte las baterías.

 Confirme que el terminal positivo (+) y el negativo (-) están orientados correctamente, tal y como se describe en la etiqueta situada en el compartimento de la batería, e introduzca las baterías.

- 3 Cierre la tapa del compartimento de la batería/ ranura para la tarjeta de memoria.
- COOLPIX L26

COOLPIX L25

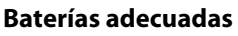

- Dos baterías alcalinas LR6/L40 (tamaño AA) (baterías incluidas)
- Dos baterías de litio FR6/L91 (tamaño AA)
- Dos baterías recargables EN-MH2 Ni-MH (níquel-hidruro metálico)

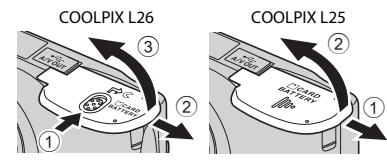

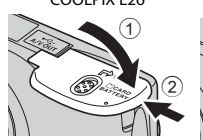

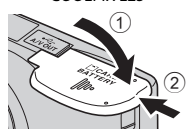

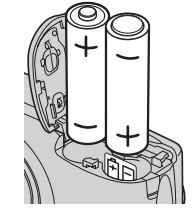

# **V** Extracción de las baterías

- Antes de abrir la tapa del compartimento de la batería/ranura para la tarjeta de memoria, apague la cámara y asegúrese de que se han apagado el indicador de encendido y la pantalla.
- Es posible que tanto las baterías como la tarjeta de memoria estén calientes inmediatamente después de utilizar la cámara. Tenga cuidado al extraer las baterías o la tarjeta de memoria.

#### V Observaciones sobre las baterías

- Asegúrese de leer y seguir las advertencias sobre la batería en la página ix y "Baterías" (2+4) antes de utilizarla.
- No combine baterías nuevas y antiguas, o baterías de distintos tipos o fabricantes.
- No pueden usarse las baterías con los defectos siguientes:

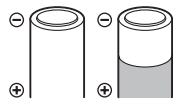

Baterías desconchadas

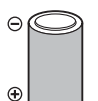

Baterías con aislamiento que no cubra la zona situada alrededor del terminal negativo

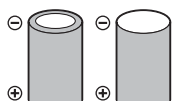

Baterías con un terminal negativo plano

# Tipo de batería

Si configura **Tipo de batería** en el menú de configuración (C) 86) con el tipo de baterías introducidas en la cámara, las baterías tendrán un funcionamiento más eficiente.

El ajuste predeterminado es el tipo de batería que se incluye con la compra. Si va a utilizar otro tipo de batería, encienda la cámara y cambie la configuración.

# I

#### Baterías alcalinas

El rendimiento de las baterías alcalinas puede variar de forma considerable dependiendo del fabricante. Escoja una marca fiable.

### Ø Observaciones sobre una fuente de alimentación de CA

- Puede utilizar el adaptador de CA EH-65A (disponible por separado; 🏍64) para suministrar energía a la cámara desde una toma eléctrica.
- No utilice, bajo ningún concepto, otra marca o modelo de adaptador de CA distinto a EH-65A. Si no sigue esta precaución, la cámara podría sobrecalentarse o dañarse.

# Preparación 2 Inserción de una tarjeta de memoria

- Apague la cámara y abra la tapa del compartimento de la batería/ranura para la tarjeta de memoria.
  - Al desconectar la cámara, se apagan también el indicador de encendido y la pantalla.

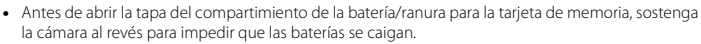

# **2** Introduzca una tarjeta de memoria.

 Deslice correctamente la tarjeta de memoria hasta que quede fija en su lugar.

# Inserción de la tarjeta de memoria

# Si la tarjeta de memoria se introduce al revés o por el lado contrario, se podría dañar la cámara y la tarjeta de memoria.

Asegúrese de comprobar que la tarjeta de memoria se coloca con la orientación correcta.

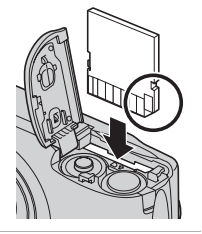

3 Cierre la tapa del compartimento de la batería/ ranura para la tarjeta de memoria.

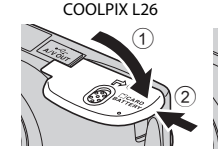

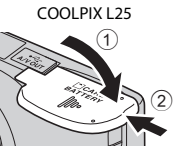

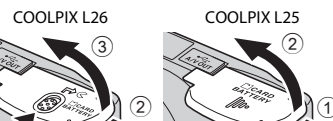

# Formateo de la tarjeta de memoria

- La primera vez que introduzca en esta cámara una tarjeta de memoria que se haya utilizado en otro dispositivo, asegúrese de formatearla con esta cámara.
- Todos los datos guardados en una tarjeta de memoria se eliminan permanentemente al formatear la tarjeta.

Copie los datos de la tarjeta que desee guardar en un ordenador antes de formatear.

 Para formatear una tarjeta de memoria, introduzca la tarjeta en la cámara, pulse el botón MENU y seleccione Format. tarjeta (2054) en el menú configuración (2018).

### Observaciones sobre las tarjetas de memoria

Consulte "Tarjetas de memoria" (🛱 6) y la documentación incluida con la tarjeta de memoria para obtener más información.

#### Extracción de la tarjeta de memoria

- Antes de abrir la tapa del compartimento de la batería/ranura para la tarjeta de memoria, apague la cámara y asegúrese de que se han apagado el indicador de encendido y la pantalla.
   Empuje suavemente la tarjeta de memoria en la cámara (①) para expulsar parcialmente la tarjeta y, a continuación, extraiga la tarjeta (②). No tire de ella en diagonal.
- Es posible que la cámara, la batería y la tarjeta de memoria estén calientes inmediatamente después de utilizar la cámara. Tenga cuidado al extraer la batería o la tarjeta de memoria.

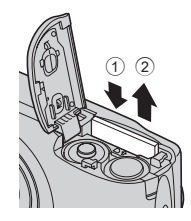

# Memoria interna y tarjetas de memoria

Los datos de la cámara, así como las imágenes y los vídeos, se pueden guardar tanto en la memoria interna de la cámara (aproximadamente 20 MB) o en una tarjeta de memoria. Para utilizar la memoria interna de la cámara para el disparo o la reproducción, debe extraer primero la tarjeta de memoria.

# Tarjetas de memoria aprobadas

Se han probado y autorizado las siguientes tarjetas de memoria Secure Digital (SD) para ser utilizadas en esta cámara.

 Se recomienda el uso de una tarjeta de memoria SD Speed Class con clasificación 6 o superior para la grabación de vídeos. Al utilizar una tarjeta de memoria Speed Class con una clasificación inferior, la grabación de vídeo puede detenerse inesperadamente.

|           | Tarjeta de memoriaSD | SDHC Tarjeta de memoria <sup>2</sup> | SDXC Tarjeta de<br>memoria <sup>3</sup> |
|-----------|----------------------|--------------------------------------|-----------------------------------------|
| SanDisk   | 2 GB <sup>1</sup>    | 4 GB, 8 GB, 16 GB, 32 GB             | 64 GB                                   |
| TOSHIBA   | 2 GB <sup>1</sup>    | 4 GB, 8 GB, 16 GB, 32 GB             | 64 GB                                   |
| Panasonic | 2 GB <sup>1</sup>    | 4 GB, 8 GB, 12 GB, 16 GB,<br>32 GB   | 48 GB, 64 GB                            |
| Lexar     | -                    | 4 GB, 8 GB, 16 GB, 32 GB             | 64 GB, 128 GB                           |

<sup>1</sup> Si la tarjeta de memoria se utiliza con un lector de tarjetas o dispositivo similar, compruebe que el dispositivo sea compatible con tarjetas de 2 GB.

<sup>2</sup> Compatible con SDHC.

Si se utiliza la tarjeta de memoria con un lector de tarjetas o dispositivo similar, compruebe que el dispositivo sea compatible con SDHC.

- <sup>3</sup> Compatible con SDXC. Si se utiliza la tarjeta de memoria con un lector de tarjetas o dispositivo similar, compruebe gue el dispositivo sea compatible con SDXC.
- Póngase en contacto con el fabricante para obtener información sobre las tarjetas anteriores. No
  podemos garantizar el rendimiento de la cámara si se utilizan tarjetas de memoria de otros fabricantes.

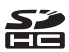

# Preparación 3 Ajuste del idioma, fecha y hora de la pantalla

La primera vez que se enciende la cámara, aparece la pantalla de selección de idioma y la pantalla de ajuste de fecha y hora del reloj de la cámara.

- 1 Pulse el interruptor principal para encender la cámara.
  - Cuando se enciende la cámara, se ilumina el indicador de encendido (verde) y, a continuación, la pantalla se enciende (el indicador de encendido se apaga cuando se enciende la pantalla).

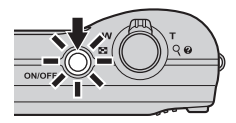

2 Pulse ▲ o ▼ en el multiselector para seleccionar el idioma que desee y pulse el botón <sup>(10)</sup>.

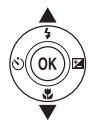

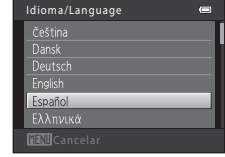

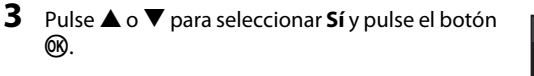

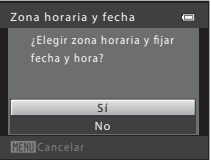
- 4 Pulse ◀ o ► para seleccionar su zona horaria local y pulse el botón .
  - Pulse ▲ para activar la función de horario de verano. Si la función de horario de verano está activada, aparece ♥ en la parte superior de la pantalla. Pulse ♥ para desactivar la función de horario de verano.

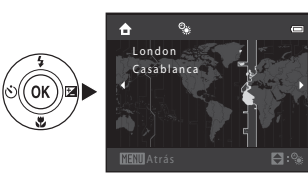

Formato de fecha

Y/WD Año/mes/día WD/Y Mes/día/año D/WY Día/mes/año

# 5 Pulse ▲ o ▼ para seleccionar el formato de fecha y pulse el botón <sup>®</sup>.

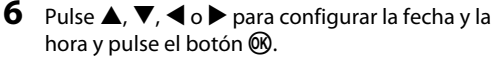

- Seleccione un elemento: pulse ► o ◄ (para cambiar entre D, M, A, hora y minuto).
- Modifique la fecha y la hora: pulse ▲ o ▼.

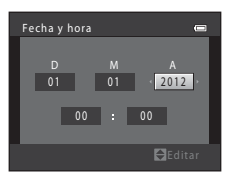

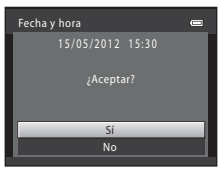

#### 8 Pulse el botón 🗖.

 Se abre el objetivo y aparece la pantalla de selección de modo de disparo.

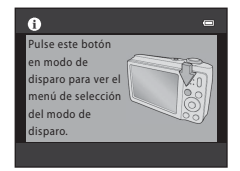

# 9 Cuando aparece Modo auto. sencillo, pulse el botón 🛞.

- La cámara ingresa en el modo de disparo y puede tomar fotografías en el Modo automático fácil (C 20).

| ß | Modo auto. sencillo |
|---|---------------------|
| 2 |                     |
|   |                     |
| ٥ |                     |
|   |                     |

#### 🖉 Cambio del ajuste de idioma, fecha y hora

- Puede cambiar estos ajustes utilizando los ajustes Idioma/Language (↔55) y Zona horaria y fecha (↔41) en el menú configuración ¥ (□ 86).
- Puede activar y desactivar el horario de verano seleccionando el menú configuración ¥ > Zona horaria y fecha (∞041) > Zona horaria. Al activarlo, el reloj avanza una hora; al desactivarlo, el reloj se retrasa una hora. Cuando se selecciona el destino del viaje (≫), la diferencia horaria entre el destino del viaje y la zona horaria local (♠) se calcula automáticamente y se guarda la fecha y la hora de la región seleccionada en el momento del disparo.

#### 🖉 La batería del reloj

- El reloj de la cámara se activa con una batería de repuesto que funciona con independencia de la batería principal de la cámara.
- La batería de repuesto se carga al introducir la batería principal en la cámara o cuando se conecta la cámara a un adaptador de CA opcional y puede suministrar varios días de alimentación de reserva tras unas diez horas de carga.
- En el caso de que se agote la batería de repuesto de la cámara, aparece la pantalla de ajuste de la fecha y hora al encender la cámara. Configure nuevamente la fecha y la hora. → Paso 3 de "Preparación 3 Ajuste del idioma, fecha y hora de la pantalla" (□ 16)

#### 🖉 Impresión de la fecha de disparo en las imágenes impresas

- Configure la fecha y la hora antes de disparar.
- Puede imprimir la fecha de disparo de forma permanente en las imágenes conforme se toman configurando Impresión fecha (<sup>40</sup>47) en el menú configuración (<sup>11</sup>2286).
- Si desea imprimir la fecha de disparo sin utilizar el ajuste Impresión fecha, imprímala utilizando el software ViewNX 2 suministrado (C) 71).

#### Paso 1 Encienda la cámara y seleccione el modo de disparo

- 1 Pulse el interruptor principal para encender la cámara
  - Se abre el obietivo y se enciende la pantalla.
- 2 Pulse el botón 🗖.
  - Aparece el menú de selección del modo de disparo que le permite seleccionar el modo de disparo deseado.

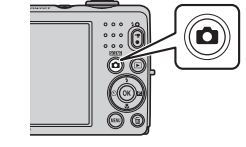

90

#### 3 Pulse $\blacktriangle$ o $\triangledown$ en el multiselector para seleccionar un modo de disparo y pulse el botón 🛞.

• En este ejemplo se utiliza el modo 🗳 (automático fácil).

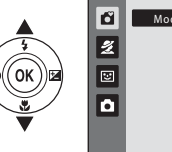

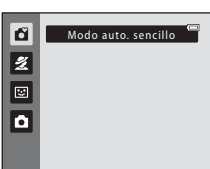

# 4 Compruebe el indicador del nivel de batería y el número de exposiciones restantes.

Indicador del nivel de batería

Indicador del nivel de batería

| Pantalla            | Descripción                                                      |
|---------------------|------------------------------------------------------------------|
|                     | Nivel de batería alto.                                           |
|                     | Nivel de batería bajo.<br>Prepárese para sustituir las baterías. |
| Batería<br>agotada. | No se pueden tomar fotografías.<br>Sustituya las baterías.       |

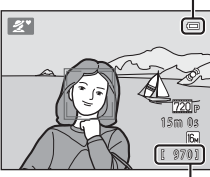

Número de exposiciones restantes

#### Número de exposiciones restantes

Aparece el número de imágenes que se pueden tomar.

- IN aparece cuando no se ha introducido ninguna tarjeta de memoria en la cámara y las imágenes se guardarán en la memoria interna (aprox. 20 MB).
- El número de exposiciones restantes varía en función de la cantidad de memoria disponible en la memoria interna o tarjeta de memoria; asimismo, varía en función de la calidad y tamaño de la imagen (determinados mediante el ajuste de modo de imagen; in 61).

#### Encendido y apagado de la cámara

- Cuando se enciende la cámara, se ilumina el indicador de encendido (verde) y, a continuación, la pantalla se enciende (el indicador de encendido se apaga cuando se enciende la pantalla).
- Para apagar la cámara, pulse el interruptor principal. Al desconectar la cámara, se apagan también el indicador de encendido y la pantalla.
- Puede pulsar y mantener pulsado el botón 
   (reproducción) para activar la cámara y cambiar al modo de reproducción. El objetivo no se extenderá.

#### Función de ahorro de energía (desconexión automática)

Si no se realiza ninguna operación durante un tiempo, la pantalla se apaga, la cámara pasa al modo de reposo y el indicador de encendido parpadea. Si no se realiza ninguna operación durante aproximadamente otros tres minutos, la cámara se apagará automáticamente.

Mientras la cámara se encuentra en modo de reposo, la pantalla se enciende si realiza cualquiera de las operaciones siguientes:

→ Pulse el interruptor principal, disparador, botón 🗖 (modo de disparo), botón ▶ (reproducción) o botón

(\* grabación de vídeo)

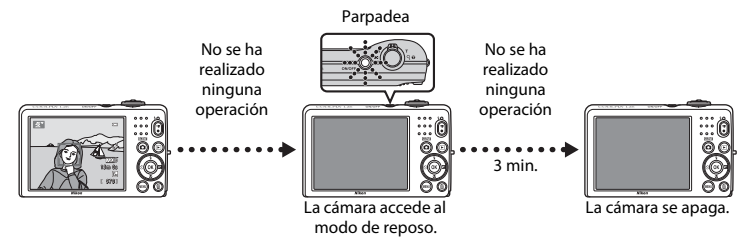

- De forma predeterminada, la cámara accede al modo de reposo en aproximadamente 30 segundos al utilizar el modo de disparo o el modo de reproducción.

#### Paso 2 Encuadre una imagen

#### Sujete la cámara firmemente.

- Mantenga los dedos, cabello, correa de la cámara y demás objetos lejos del objetivo, el flash, la luz de ayuda AF (solo L26) y el micrófono.
- Al tomar fotografías con una orientación de retrato ("vertical"), gire la cámara de modo que el flash se encuentre por encima del objetivo.

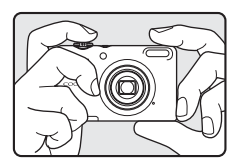

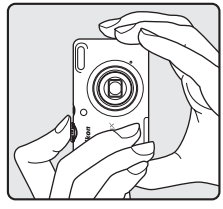

#### 2 Encuadre la imagen.

- Cuando la cámara determina el modo de escena, el icono del modo de disparo cambia (<sup>CC</sup> 34).
- Cuando la cámara detecta un rostro humano, ese rostro aparece enmarcado con un borde doble amarillo (zona de enfoque).
- Cuando se disparan sujetos no humanos o cuando no se detecta ningún rostro, la cámara enfoca el sujeto que se encuentre en el centro del encuadre. Coloque el sujeto principal cerca del centro del encuadre.

Icono del modo de disparo

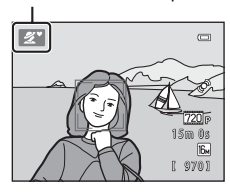

#### Modo automático sencillo

- En función de las condiciones de disparo, es posible que la cámara no seleccione el modo escena deseado. En ese caso, seleccione otro modo de disparo (CC) 34, 35, 43, 47).
- Cuando el zoom digital esté activado, el modo de disparo es 😰.

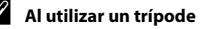

Recomendamos utilizar un trípode para estabilizar la cámara en las siguientes situaciones.

- Al disparar en condiciones de poca luz con el modo de flash (🛄 51) configurado en 🕲 (apagado)
- Al acercar al sujeto

#### Control del zoom

Utilice el control del zoom para activar el zoom óptico.

- Para acercar más al sujeto, gire el control del zoom hacia la posición T (teleobjetivo).
- Para alejar y ver una zona mayor, gire el control del zoom hacia la posición **W** (gran angular).

Al encender la cámara, el zoom se desplaza a la posición del zoom máxima de gran angular.

• Cuando se gira el control del zoom, se muestra el indicador de zoom en la parte superior de la pantalla.

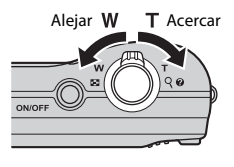

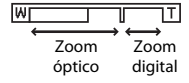

#### Zoom digital

Con la cámara en la posición máxima del zoom óptico, si gira y mantiene el control del zoom en la posición **T**, se activa el zoom digital.

El zoom digital puede ampliar el sujeto hasta 4 aumentos más allá de la ampliación máxima del zoom óptico.

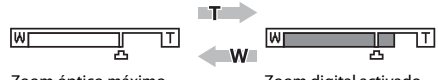

Zoom óptico máximo

Zoom digital activado

 Al utilizar el zoom digital, la cámara enfoca al sujeto en el centro del encuadre pero no aparece la zona de enfoque.

# Conceptos básicos del disparo y la reproducciór

#### 🖉 Zoom digital e interpolación

A diferencia del zoom óptico, el zoom digital utiliza un proceso para imágenes digitales conocido como interpolación para ampliar las imágenes, lo que produce un ligero deterioro de la calidad de la imagen dependiendo del modo de imagen (💭 60) y de la ampliación del zoom digital.

La interpolación se aplica en posiciones de zoom superiores a 🗳 cuando se toman imágenes estáticas.

Cuando se aumenta el zoom por encima de 🕰, se inicia la interpolación y el indicador de zoom se vuelve amarillo para indicar que se está aplicando la interpolación.

La posición de 🗗 se mueve hacia la derecha conforme el tamaño de la imagen decrece, lo que permite que se confirme la posición del zoom en la que es posible el disparo sin aplicar la interpolación en la configuración de modo de imagen actual.

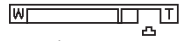

Tamaño de imagen pequeño

1

 Cuando se detecta un rostro: La cámara enfoca el rostro enmarcado con el borde doble. Cuando el sujeto está enfocado, el borde doble aparece en verde.

Pulse el disparador hasta la mitad ( $\square$  27).

 Cuando no se detecta un rostro: La cámara enfoca el sujeto que se encuentre en el centro del encuadre. Una vez la cámara ha enfocado, la zona de enfoque se ilumina de color verde.

- Al utilizar el zoom digital, la cámara enfoca al sujeto en el centro del encuadre pero no aparece la zona de enfoque. Una vez la cámara ha enfocado, el indicador de enfoque (CD 6) se ilumina en verde.
- Mientras el disparador está pulsado hasta la mitad, puede que el indicador de enfoque o la zona de enfoque parpadeen en rojo. Esto indica que la cámara no puede enfocar. Modifique la composición y pulse de nuevo el disparador hasta la mitad.

#### **2** Pulse el disparador hasta el fondo (💭 27).

• Se suelta el obturador y la imagen se guarda en la tarjeta de memoria o en la memoria interna.

Conceptos básicos del disparo y la reproducciór

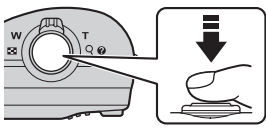

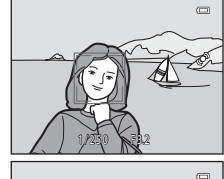

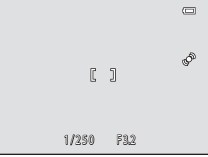

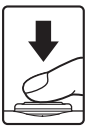

#### Botón del disparador

| Pulsar hasta la<br>mitad | Para ajustar el enfoque y la exposición (los valores de velocidad de<br>obturación y diafragma), pulse el disparador hasta la mitad y pare<br>cuando note resistencia. El enfoque y la exposición permanecerán<br>bloqueados mientras se mantenga pulsado el disparador hasta la mitad.     |
|--------------------------|----------------------------------------------------------------------------------------------------|
| Pulsar hasta el<br>fondo | Mientras se pulsa el disparador hasta la mitad, pulse el disparador hasta<br>el fondo para liberar el obturador y tomar una fotografía.<br>No haga fuerza al pulsar el disparador, ya que podría producir sacudidas<br>en la cámara y originar imágenes movidas. Pulse el botón suavemente. |

#### **V** Observaciones acerca del modo de almacenamiento de datos

Tras tomar una fotografía o grabar un vídeo, el número de exposiciones restantes o el tiempo de grabación restante parpadea mientras se guardan las imágenes o los vídeos. **No abra la tapa del compartimento de la batería/ranura para la tarjeta de memoria** mientras se estén guardando imágenes o vídeos. Se podrían perder los datos de las imágenes o vídeos y dañar la cámara o tarjeta de memoria.

#### 

Es posible que la cámara no pueda enfocar como se esperaba en las condiciones siguientes. En algunos casos excepcionales, es posible que no se enfoque el sujeto a pesar de que la zona de enfoque y el indicador de enfoque aparezcan en verde:

- Cuando el sujeto esté muy oscuro
- La escena cuenta con objetos con una luminosidad muy diferente (p. el., el sol situado detrás del sujeto hace que éste aparezca muy oscuro)
- No hay contraste entre el sujeto y lo gue le rodea (p. ej., el sujeto de un retrato gue lleva una camisa blanca v se encuentra delante de una pared blanca)
- Hay varios objetos a distintas distancias de la cámara (p. ej., el sujeto está dentro de una jaula)
- Sujetos con modelos repetitivos (persianas de ventanas, edificios con varias filas de ventanas de forma parecida, etc.)
- Cuando el sujeto se mueve rápidamente

En las situaciones anteriores, intente pulsar el disparador hasta la mitad para volver a enfocar varias veces, o seleccione el modo automático y utilice el bloqueo del enfoque (CC) 64) para tomar la fotografía enfocando primero un objeto que se encuentre a la misma distancia de la cámara que el sujeto deseado.

#### Observaciones sobre la detección de rostros

Consulte "Uso de detección de rostros" ( 63) para obtener más información.

#### Luz de ayuda de AF (solo L26) y flash

Si el sujeto está poco iluminado, es posible que se encienda la luz de ayuda de AF (solo L26; 🛄 86) cuando se pulsa el disparador hasta la mitad y que se abra el flash (🛄 50) al pulsar el disparador hasta el fondo.

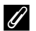

#### Para asegurarse de que no pierde ningún disparo

Si le preocupa perder un disparo, pulse el disparador hasta el fondo sin pulsarlo primero hasta la mitad.

#### Paso 4 Reproduzca las imágenes

#### 1 Pulse el botón ▶ (reproducción).

 La cámara cambia al modo de reproducción y la última imagen guardada aparece a pantalla completa.

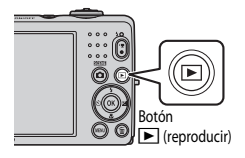

# **2** Utilice el multiselector para seleccionar una imagen que desee mostrar.

- Permite mostrar la imagen anterior: ▲ o ◀
- Permite mostrar la imagen siguiente: ▼ o ▶

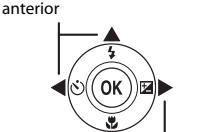

Permite mostrar la imagen

Permite mostrar la imagen siguiente

- Extraiga la tarjeta de memoria de la cámara para reproducir las imágenes guardadas en la memoria interna de la cámara.
   Ma parece cerca de la pantalla de número de la imagen actual/ número total de inágenes.
- Para volver al modo de disparo, pulse el botón o el botón
   (\* grabación de vídeo).

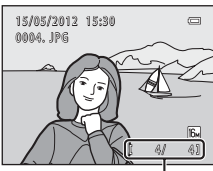

Número de la imagen actual/ número total de imágenes

#### 🖉 Visualización de imágenes

- Las imágenes pueden aparecen brevemente a baja resolución mientras se leen desde la tarjeta de memoria o desde la memoria interna.
- Cuando se reproducen imágenes en las que se había detectado el rostro de una persona (
   <sup>(1)</sup> 42) durante el disparo, es posible que las imágenes se giren automáticamente para la reproducción en función de la orientación del rostro detectado.

#### Información adicional

- Zoom de reproducción  $\rightarrow \square$  66
- Visualización de imágenes en miniatura, visualización de calendario ightarrow 67
- Funciones disponibles en el modo de reproducción (Reproducción) ightarrow 68

#### Paso 5 Borre las imágenes

 Pulse el botón i para borrar la imagen que aparezca en la pantalla en ese momento.

- Pulse ▲ o ▼ en el multiselector para seleccionar el método de borrado deseado y pulse el botón <sup>®</sup>.
  - Imagen actual: solo se elimina la imagen actual.
  - Borrar img. selecc.: se pueden seleccionar y borrar varias imágenes (CC 32).
  - Todas las imágenes: se borran todas las imágenes.
  - Para salir sin borrar, pulse el botón MENU.
- Pulse ▲ o ▼ para seleccionar Sí y pulse el botón
   O
  - Una vez borradas, las imágenes no se pueden restaurar.
  - Para cancelar, pulse ▲ o ▼ para seleccionar No y pulse el botón ().

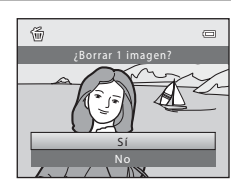

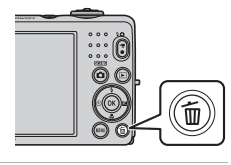

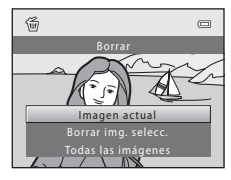

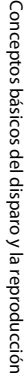

#### Funcionamiento de la pantalla de borrado de imágenes seleccionadas

#### Pulse ◀ o ► en el multiselector para seleccionar la imagen que se va a borrar y, a continuación, pulse ▲ para mostrar ♥.

- Para deshacer la selección, pulse ▼ para quitar ♥.
- Gire el control del zoom (<sup>1</sup> 2, 4) hacia **T** (<sup>9</sup>) para volver a la reproducción a pantalla completa o hacia **W** (<sup>1</sup>) para mostrar imágenes en miniatura.

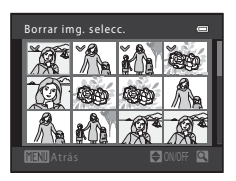

# 2 Añada ≫ a todas las imágenes que desee borrar y, a continuación, pulse el botón ® para confirmar la selección.

• Aparecerá un cuadro de diálogo de confirmación. Siga las instrucciones que aparecen en pantalla.

#### Observaciones sobre el borrado

- Una vez borradas, las imágenes no se pueden restaurar. Copie las imágenes importantes en un ordenador antes de borrarlas de la cámara.
- No se pueden eliminar las imágenes protegidas (🛄 68).

#### Ø Borrado de la última imagen tomada en el modo de disparo

Al utilizar el modo de disparo, pulse el botón 🗑 para borrar la última imagen guardada.

# Funciones de disparo

## Funciones de disparo

Este capítulo describe cada uno de los modos de disparo de la cámara y las funciones que se encuentran disponibles al utilizar cada uno de estos modos.

Puede seleccionar los modos de disparo y ajustar la configuración conforme a las condiciones de disparo y el tipo de imágenes que desee tomar.

| Modo 🗳 (automático sencillo)                                | 34 |
|-------------------------------------------------------------|----|
| Modo escena (disparo adecuado para las escenas)             | 35 |
| Modo de retrato inteligente (captura de rostros sonrientes) | 43 |
| Modo 🖸 (automático)                                         | 47 |
| Funciones que se pueden configurar con el multiselector     | 49 |
| Uso del flash (modos de flash)                              | 50 |
| Uso del disparador automático                               | 53 |
| Uso del modo macro                                          | 55 |
| Ajuste de brillo (Compens. de exposición)                   | 57 |
| Cambio del tamaño de imagen (Modo de imagen)                | 60 |
| Funciones que no se pueden utilizar simultáneamente         | 62 |
| Enfoque                                                     | 63 |

#### Modo 🗳 (automático sencillo)

La cámara selecciona automáticamente el modo de escena más apropiado al encuadrar una imagen.

Acceda al modo de disparo → botón 🗖 (modo de disparo) → modo 🗳 (automático sencillo) → botón 🛞

#### Selección automática de escena

La cámara selecciona automáticamente una de las siguientes escenas al apuntar la cámara hacia un sujeto:

- 🗷 Retrato (🛄 36)
- 🗖 Paisaje (🛄 36)
- Retrato nocturno (🛄 37)
- 🖬 Paisaje nocturno (🛄 39)
- 🐺 Macro (🛄 39)
- Contraluz (🛄 40)
- Otras escenas

# Modificación de la configuración del modo 🗳 (automático sencillo)

- En función de la escena seleccionada por la cámara, puede presionar el multiselector ▲ (♦),
   (◊) y ▶ (◊) para ajustar las funciones correspondientes. → "Funciones que se pueden configurar con el multiselector" (□ 49), "Ajustes predeterminados" (□ 58)
- Funciones que se pueden configurar pulsando el botón MENU → Modo de imagen, que es la combinación del tamaño de imagen y la calidad de imagen (□ 60)

#### Modo escena (disparo adecuado para las escenas)

Cuando se selecciona una de las escenas siguientes, los ajustes de la cámara se optimizan automáticamente para la escena seleccionada.

Acceda al modo de disparo  $\rightarrow$  botón  $\square$  (modo de disparo)  $\rightarrow \cancel{2}$  (segundo icono desde arriba\*)  $\rightarrow \triangleright \rightarrow \blacktriangle$ ,  $\bigtriangledown$ ,  $\blacklozenge$ ,  $\blacklozenge$ ,  $\rightarrow$  seleccione una escena  $\rightarrow$  botón W

\* Aparece el icono de la última escena seleccionada.

| Z | Retrato<br>(ajuste<br>predeterminado;<br>() 36) |         | Paisaje<br>(🎞 36)             | eji(        | Deportes<br>(CCC) 37)                |            | Retrato nocturno<br>(Щ 37) |
|---|-------------------------------------------------|---------|-------------------------------|-------------|--------------------------------------|------------|----------------------------|
| X | Fiesta/interior<br>(CCC 37)                     | P       | Playa<br>(🎞 38)               | 8           | Nieve<br>(CC 38)                     | ۲          | Puesta de sol<br>(🎞 38)    |
| ä | Amanecer/<br>anochecer<br>(🛄 38)                | <b></b> | Paisaje nocturno<br>(🎞 39)    | <b>3</b> 26 | Macro<br>(🎞 39)                      | ۳I         | Gastronomía<br>(🎞 39)      |
| 血 | Museo<br>(Щ 40)                                 | ۲       | Fuego artificial<br>(🋄 40)    |             | Copia en blanco y<br>negro<br>(Щ 40) | <b>*</b> 2 | Contraluz<br>(Щ 40)        |
| 国 | Asist. panorama<br>(🎞 41)                       | **      | Retrato de mascotas<br>(🎞 42) |             |                                      |            |                            |

#### Para ver una descripción (pantalla de ayuda) de cada escena

Seleccione la escena deseada de la pantalla de selección de escenas y gire el control del zoom (D 2, 4) hacia **T** (**?**) para ver una descripción de esa escena. Para volver a la pantalla original, vuelva a girar el control del zoom a la posición **T** (**?**).

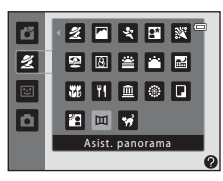

#### Cambio de los ajustes del modo de escena

- En función de la escena, se puede utilizar ▲ (♦), ▼ (♥), ◄ (◊) y ▶ (♥) en el multiselector para configurar las funciones correspondientes. → "Funciones que se pueden configurar con el multiselector" (□ 49), "Ajustes predeterminados" (□ 58)
- Funciones que se pueden configurar pulsando el botón MENU → Modo de imagen, que es la combinación del tamaño de imagen y la calidad de imagen (□ 60)

#### Características de cada escena

#### 🙎 Retrato

Utilice este modo para tomar retratos.

- Si no se reconoce ningún rostro, la cámara enfoca el sujeto que se encuentre en el centro del encuadre.
- No se puede utilizar el zoom digital.

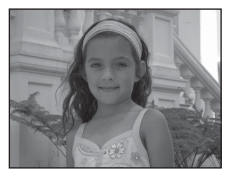

#### 🚰 Paisaje

Utilice este modo para paisajes naturales y urbanos intensos.

• La zona de enfoque o el indicador de enfoque (CC 7) siempre se encienden en verde cuando se pulsa el disparador hasta la mitad.

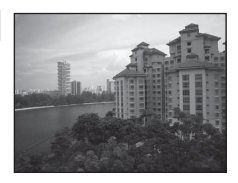

#### 💐 Deportes

Utilice este modo al tomar fotografías de eventos deportivos. La cámara toma una serie de imágenes estáticas que le permiten ver claramente los movimientos detallados de un sujeto en movimiento.

- · La cámara enfoca la zona situada en el centro del encuadre.
- Pulse y mantenga pulsado a fondo el disparador para capturar imágenes de forma continua. La cámara toma hasta cuatro imágenes de forma continua a una velocidad aproximada de 1,2 fps cuando Modo de imagen se configura en 10% (con la L25).
- La cámara enfoca incluso cuando no se pulsa el disparador hasta la mitad. Es posible que escuche el sonido del enfoque de la cámara.
- El enfoque, la exposición y el tono se establecen en los valores determinados en la primera fotografía de cada serie.
- La velocidad de fotogramas con el disparo continuo puede variar en función de la configuración actual del modo de imagen, de la tarjeta de memoria que se utilice o de las condiciones de toma.

#### Retrato nocturno

Utilice este modo para retratos nocturnos y al atardecer que incluyen paisaje de fondo. El flash se dispara para iluminar el sujeto del retrato al mismo tiempo que se mantiene la iluminación del fondo para conseguir un equilibrio natural entre el sujeto principal y el ambiente del fondo.

- Cuando la cámara reconoce un rostro humano, enfoca dicho rostro (C 63).
- También puede utilizar la opción de suavizado de piel para suavizar los tonos de piel de los rostros humanos (
   46).
- · Si no se reconoce ningún rostro, la cámara enfoca el sujeto que se encuentre en el centro del encuadre.
- No se puede utilizar el zoom digital.

#### X Fiesta/interior

Indicado para tomar fotografías en fiestas. Capta los efectos de las luces de las velas y de la iluminación de fondo en los interiores.

- La cámara enfoca la zona situada en el centro del encuadre.
- Sostenga la cámara firmemente, ya que las imágenes pueden verse fácilmente afectadas por los movimientos de la cámara. Se recomienda el uso de un trípode en lugares oscuros.

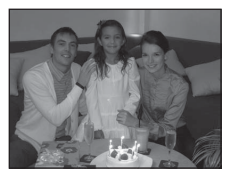

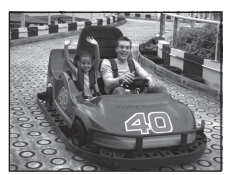

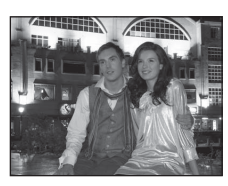

Capta toda la luminosidad de temas tales como playas y grandes extensiones de agua iluminadas por el sol.

• La cámara enfoca la zona situada en el centro del encuadre.

Capta el brillo de la nieve iluminada por el sol.

• La cámara enfoca la zona situada en el centro del encuadre.

#### 🚔 Puesta de sol

Amanecer/anochecer

Permite plasmar las intensas tonalidades de las puestas de sol y los amaneceres.

Capta los colores que se observan con la tenue luz natural que hay antes de que amanezca y después de la puesta de sol. • La zona de enfoque o el indicador de enfoque (
 7) siempre se encienden en verde cuando se pulsa el disparador hasta la mitad.

• La cámara enfoca la zona situada en el centro del encuadre.

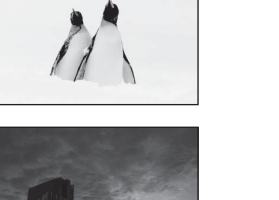

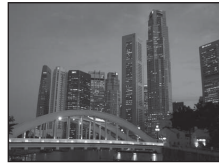

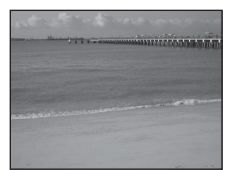

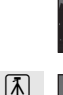

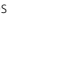

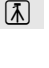

Funciones de disparc

#### Paisaje nocturno

Se utilizan velocidades de obturación lentas para conseguir paisaies nocturnos espectaculares.

• La zona de enfoque o el indicador de enfoque ( 7) siempre se encienden en verde cuando se pulsa el disparador hasta la mitad.

#### # Macro

Utilice este modo para fotografiar flores, insectos y otros objetos pequeños a distancias cortas.

- El modo macro (III 55) se activa y la cámara aplica el zoom automáticamente a la posición más próxima en la que sea posible enfocar.
- La cámara enfoca la zona situada en el centro del encuadre. Utilice el bloqueo del enfogue para encuadrar la imagen en un objeto y no en el centro del encuadre ( $\Box$  64).
- La cámara enfoca incluso cuando no se pulsa el disparador hasta la mitad. Es posible que escuche el sonido del enfogue de la cámara.

#### **TI** Gastronomía

Este modo resulta útil para tomar imágenes gastronómicas.

- El modo macro (III 55) se activa y la cámara aplica el zoom automáticamente a la posición más próxima en la que sea posible enfocar.
- Puede ajustar el tono pulsando ▲ y ▼ en el multiselector. La configuración del tono se guarda en la memoria de la cámara incluso después de apagar la cámara.
- La cámara enfoca la zona situada en el centro del encuadre. Utilice el bloqueo del enfoque para encuadrar la imagen en un objeto y no en el centro del encuadre (CC 64).
- La cámara enfoca incluso cuando no se pulsa el disparador hasta la mitad. Es posible que escuche el sonido del enfoque de la cámara.

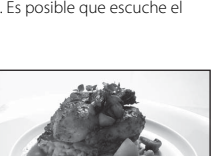

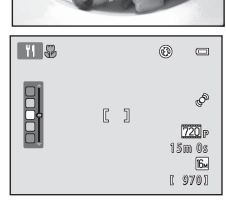

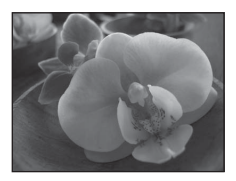

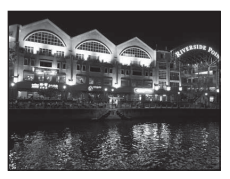

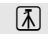

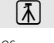

#### 

Se utiliza en espacios interiores donde está prohibido realizar fotografías con flash (por ejemplo, en los museos y galerías de arte) o en otros ambientes en los que no quiera utilizar el flash.

- La cámara enfoca la zona situada en el centro del encuadre
- La cámara toma una serie de hasta diez imágenes mientras se pulsa. el disparador hasta el fondo y se selecciona y guarda automáticamente la imagen más nítida de la serie (selector de mejor disparo).

#### Fuego artificial

Se utilizan velocidades de obturación lentas para captar la luz de los fuegos artificiales.

- La cámara enfoca al infinito.
- Cuando se pulsa el disparador hasta la mitad, el indicador de enfoque (CC 7) siempre aparece en verde.

#### Copia en blanco y negro

Proporciona imágenes nítidas de textos o dibujos impresos o realizados sobre una superficie blanca.

- La cámara enfoca la zona situada en el centro del encuadre.
- Se utiliza con el modo macro (CC 55) al tomar fotografías de sujetos próximos a la cámara.

#### Contraluz

Se utiliza cuando la fuente de luz está detrás del sujeto, lo que provoca que los rasgos o los detalles gueden en la sombra. El flash se dispara automáticamente para "rellenar" (iluminar) las sombras.

La cámara enfoca la zona situada en el centro del encuadre.

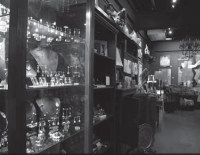

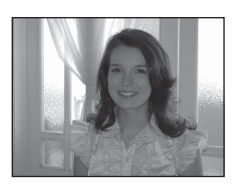

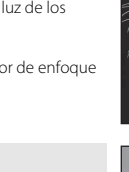

Ĩ.⊼

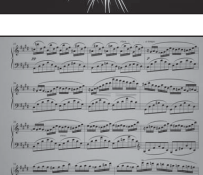

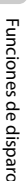

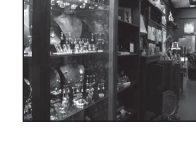

#### 🕅 Asist. panorama

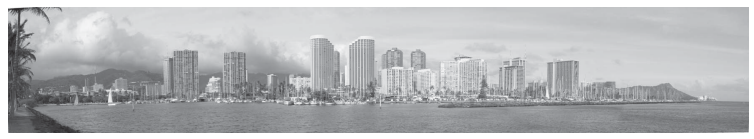

Utilice este ajuste para tomar una serie de imágenes que se unirán con un ordenador para crear una imagen panorámica (🗢 2).

- Pulse ▲, ▼, ◀ o ▶ en el multiselector para seleccionar la dirección en la que desplazará la cámara al tomar imágenes y pulse el botón <sub>1</sub>.
- Una vez se ha tomado la primera imagen, confirme en la pantalla cómo se unirá la imagen tomada a la próxima imagen y dispare la siguiente. Dispare tantas imágenes como necesite para completar la imagen panorámica. Para finalizar el disparo, pulse el botón <sup>(1)</sup>.
- Transfiera las imágenes al ordenador y utilice el software Panorama Maker 6 (
   73, 
   74) para
   combinar las imágenes en una sola imagen panorámica.

Utilice este modo al tomar fotografías de gatos o perros. Cuando la cámara detecta el rostro de un perro o un gato, la cámara enfoca ese rostro. Una vez ha enfocado la cámara, esta acciona automáticamente el obturador de forma predeterminada (disp.auto retr.mascotas).

- En la pantalla que aparece después de seleccionar el modo de escena
  - 😽 Retrato de mascotas, seleccione Individual o Continuo.
  - Individual: se toman las imágenes de una en una.
  - Continuo: Cuando se enfoca un rostro, la cámara toma tres imágenes de forma continua a una velocidad aproximada de 1,2 fps cuando Modo de imagen se configura en a 4608×3456 (para L26) o 3648×2736 (para L25).

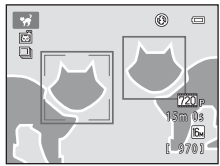

 Cuando la cámara detecta un rostro, aparece un borde doble (zona de enfoque) alrededor del rostro y el borde doble se ilumina en verde una vez ha enfocado la cámara.

Se puede detectar un máximo de cinco rostros de mascota al mismo tiempo. Si la cámara detecta más de un rostro, el rostro más cercano a la cámara aparece enmarcado con un borde doble y los demás con un borde simple.

- Si no se detecta ningún rostro de mascota, se puede abrir el obturador si se pulsa el disparador.
  - Si no se reconoce ningún rostro de mascota, la cámara enfoca el sujeto que se encuentra en el centro del encuadre.
  - Cuando se selecciona Continuo, la cámara toma hasta cuatro imágenes de forma continua mientras se pulsa el disparador hasta el fondo a una velocidad aproximada de 1,2 fps cuando Modo de imagen se configura en M 4608x3456 (para L26) o M 3648x2736 (para L25).
- Pulse 
   (i) en el multiselector para cambiar los ajustes de disparo automático. Cuando se configura en Apagado, solo se acciona el obturador cuando se pulsa el disparador.
- Disp.auto retr.mascotas se apaga automáticamente cuando:
  - Se han tomado cinco ráfagas (series de fotos)
  - La memoria interna o la tarjeta de memoria está llena

Con el fin de seguir utilizando **Disp.auto retr.mascotas** para tomar más imágenes, pulse ◀ (凶) en el multiselector y cambie el ajuste de nuevo.

- No se puede útilizar el zoom digital.
- En función de la distancia a la que se encuentre la mascota de la cámara, la velocidad del movimiento de la mascota, la dirección en la que mira, el brillo del entorno en el que se encuentra el rostro de la mascota, etc., es posible que no se reconozcan los rostros de mascotas o que otros sujetos aparezcan con un borde.

#### Modo de retrato inteligente (captura de rostros sonrientes)

Siempre que la cámara detecta un rostro sonriente, se puede tomar una imagen automáticamente sin pulsar el disparador (temporizador de sonrisa). También puede utilizar la opción de suavizado de piel para suavizar los tonos de piel de los rostros humanos.

Acceda al modo de disparo → botón 🗖 (modo de disparo) → 🖾 Modo de retrato inteligente → botón 🕅

#### Encuadre la imagen.

- Cuando la cámara reconoce un rostro humano, se muestra un borde doble amarillo (zona de enfoque) alrededor del rostro. Una vez la cámara haya logrado el enfoque en ese rostro, el borde doble se volverá de color verde durante unos instantes y el enfoque se bloqueará.
- Se pueden detectar hasta tres rostros. Si la cámara detecta más de un rostro, aparecerá un borde doble alrededor del rostro más cercano al centro del encuadre y se mostrarán bordes únicos alrededor de los demás rostros.

#### **2** Espere a que el sujeto sonría. No pulse el disparador.

- Si la cámara detecta que el rostro enmarcado con el borde doble está sonriendo, se activa la función Temporizador sonrisa (22) y el obturador se abre automáticamente.
- Una vez la cámara acciona el obturador, seguirá detectando rostros y sonrisas y accionará el obturador nuevamente si detecta un rostro sonriente.

#### **3** La toma de imágenes finaliza.

- Se puede utilizar cualquiera de las operaciones siguientes para cancelar la detección de sonrisas y
  detener el disparo.
  - Apague la cámara.
  - Configure Temporizador sonrisa (🛄 45, 🖚 23) en Apagado.
  - Pulse el botón 🖸 y seleccione un modo de disparo distinto.

#### Observaciones sobre el modo de retrato inteligente

- No se puede utilizar el zoom digital.
- En algunas condiciones de disparo, es posible que la cámara no pueda reconocer rostros ni detectar sonrisas.
- "Observaciones sobre la detección de rostros" ightarrow 63

#### Desconexión automática en el modo de temporizador de sonrisa

Si **Temporizador sonrisa** se configura en **Encendido**, se activa la función de desconexión automática ( $\square$  86) y la cámara se apaga si persiste alguna de las siguientes situaciones indicadas a continuación y no se realiza otra operación.

- · La cámara no reconoce ningún rostro.
- La cámara reconoce un rostro, pero no puede detectar ninguna sonrisa.

#### Cuando la luz del disparador automático parpadea

Al utilizar el temporizador de sonrisa, el indicador del disparador automático parpadea cuando la cámara detecta un rostro y parpadea rápidamente de forma inmediata después de abrir el obturador.

#### Apertura manual del obturador

También se puede abrir el obturador si se pulsa el disparador. Si no se reconoce ningún rostro, la cámara enfoca el sujeto que se encuentre en el centro del encuadre.

#### Modificación de los ajustes del modo de retrato inteligente

- Funciones que pueden configurarse usando el multiselector (□ 49) → modo de flash (□ 50), disparador automático (□ 53) y compensación de exposición (□ 57)
- Funciones que pueden configurarse presionando el botón MENU → Opciones disponibles en el menú de retrato inteligente (□ 45)

Funciones que no se pueden utilizar simultáneamente

Algunos ajustes no se pueden utilizar con otras funciones (🛄 62).

#### Opciones disponibles en el menú de retrato inteligente

Al utilizar el modo de retrato inteligente 🖭, se pueden modificar los ajustes siguientes.

#### Seleccione el modo de retrato inteligente (□ 43) → botón MENU → pestaña 🐷

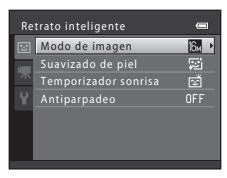

| Opción                  | Descripción                                                                                                    |              |
|-------------------------|----------------------------------------------------------------------------------------------------|--------------|
| Modo de<br>imagen       | Le permite seleccionar la combinación de tamaño y calidad de imagen utilizada al guardar imágenes (🏳 60). Si cambia el ajuste del modo de imagen, se aplica el nuevo ajuste en todos los modos de disparo.                                                                                                    | 60           |
| Suavizado de<br>piel    | Permite activar el suavizado de piel. Permite suavizar los tonos de la piel en<br>los rostros humanos. El ajuste predeterminado es <b>Encendido</b> .                                                                                                    | <b>60</b> 22 |
| Temporizador<br>sonrisa | Al seleccionar <b>Encendido</b> (ajuste predeterminado), la cámara reconoce<br>rostros humanos y, a continuación, acciona automáticamente el obturador<br>cada vez que detecta una sonrisa. No se puede utilizar el disparador<br>automático con esta función.                                                                                                    | <b>æ</b> 23  |
| Antiparpadeo            | Si se selecciona <b>Encendido</b> , la cámara acciona el obturador<br>automáticamente dos veces cada vez que se toma una fotografía. De las<br>dos tomas, se guarda la imagen en la que los ojos del sujeto están más<br>abiertos en comparación con la otra toma.<br>No se puede utilizar el flash si se selecciona <b>Encendido</b> .<br>El ajuste predeterminado es <b>Apagado</b> . | <b>6</b> 23  |

Funciones que no se pueden utilizar simultáneamente

Algunos ajustes no se pueden utilizar con otras funciones (🛄 62).

#### Uso del suavizado de piel

Cuando se libera el obturador al utilizar uno de los siguientes modos de disparo, la cámara detecta uno o varios rostros humanos (hasta un máximo de tres rostros) y procesa la imagen para suavizar los tonos de piel del rostro.

- Retrato (🛄 36) y Retrato nocturno (🛄 37) en el modo 🗳 (automático sencillo)
- Modo de escena Retrato (C 36) o Retrato nocturno (C 37)
- Modo de retrato inteligente (🛄 43)

También se puede aplicar el suavizado de piel en las imágenes guardadas (🛄 68, 🏍 8).

#### Observaciones sobre el suavizado de piel

- Después del disparo, se puede tardar más tiempo del habitual en guardar las imágenes.
- En algunas condiciones de disparo, es posible que no se obtengan los resultados de suavizado de piel deseados o que el suavizado de piel pueda aplicarse en zonas de la imagen en las que no aparecen rostros.

#### Modo 🖸 (automático)

Se utiliza para el disparo general. La configuración se puede ajustar en el menú de disparo (C 48) para que se adapte a las condiciones de disparo y al tipo de toma que desea realizar.

Acceda al modo de disparo  $\rightarrow$  botón  $\square$  (modo de disparo)  $\rightarrow$  modo  $\square$  (automático)  $\rightarrow$  botón 🛞

• La cámara enfoca la zona situada en el centro del encuadre.

#### Cambio de los ajustes del modo 🗖 (automático)

- Funciones que pueden configurarse usando el multiselector (□ 49) → modo de flash (□ 50), disparador automático (□ 53), modo macro (□ 55) y compensación de exposición (□ 57)
- Funciones que pueden configurarse presionando el botón MENU → Opciones disponibles en el menú de disparo automático (□ 48)

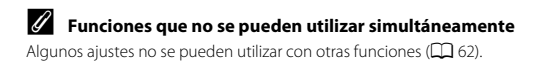

#### Opciones disponibles en el menú de disparo automático

Al utilizar el modo 🖸 (automático), se pueden modificar los siguientes ajustes.

#### Seleccione el modo 🖸 (automático) (□ 47) → botón MENU → pestaña 🖸

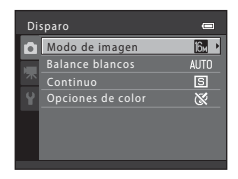

| Opción            | Descripción                                                                                                    |               |
|-------------------|----------------------------------------------------------------------------------------------------|---------------|
| Modo de imagen    | Le permite seleccionar la combinación de tamaño y calidad de imagen<br>utilizada al guardar imágenes (🎞 60).<br>Esta configuración también se aplica en otros modos de disparo.                                                                                                    | 60            |
| Balance blancos   | Le permite ajustar el balance de blancos que resulte más adecuado para<br>la fuente de luz, de modo que los colores de las imágenes aparezcan<br>como los detecta el ojo. Los ajustes disponibles son <b>Automático</b> (ajuste<br>predeterminado), <b>Preajuste manual, Luz de día, Incandescente,</b><br><b>Fluorescente, Nublado</b> y <b>Flash</b> . | <b>6-0</b> 24 |
| Continuo          | Le permite tomar una serie de imágenes. Los ajustes disponibles son<br>Individual (ajuste predeterminado), <b>Continuo</b> , BSS, y Multidisparo<br>16.                                                                                                    | <b>60</b> 27  |
| Opciones de color | Le permite cambiar los tonos de color de las imágenes en el momento<br>del disparo. Los ajustes disponibles son <b>Color</b> (ajuste predeterminado),<br><b>Vívido, Blanco y negro, Sepia</b> y <b>Cianotipo</b> .                                                                                                    | <b>6</b> 28   |

#### Funciones que no se pueden utilizar simultáneamente

Algunos ajustes no se pueden utilizar con otras funciones (🛄 62).

#### Funciones que se pueden configurar con el multiselector

Al disparar, se puede utilizar  $\blacktriangle$ ,  $\bigtriangledown$ ,  $\blacklozenge$ ,  $\blacklozenge$  y  $\blacktriangleright$  en el multiselector para configurar las funciones siguientes.

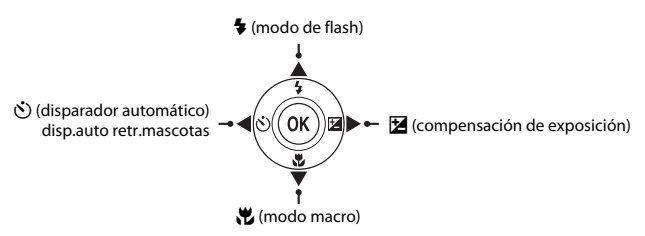

#### **Funciones disponibles**

Las funciones disponibles varían en función del modo de disparo, como se muestra a continuación.

|   |                                | automático (automático) | Escena | Retrato<br>inteligente | automático) |
|---|--------------------------------|-------------------------|--------|------------------------|-------------|
| 4 | Modo de flash (🛄 50)           |                         |        | ✓3                     | ~           |
| છ | Disparador automático (🛄 53)   | ~                       |        | ✓3                     | ~           |
|   | Disp.auto retr.mascotas (🛄 42) | -                       | 2      | -                      | -           |
| * | Macro (🛄 55)                   | -                       |        | -                      | ~           |
| 7 | Compens. de exposición (🛄 57)  | ~                       |        | ~                      | ~           |

<sup>1</sup> Varía en función de la escena seleccionada por la cámara. → "Ajustes predeterminados" (🛄 58)

<sup>2</sup> Varía en función de la escena.  $\rightarrow$  "Ajustes predeterminados" ( $\square$  58)

<sup>3</sup> Varía en función del ajuste del menú de retrato inteligente. → "Ajustes predeterminados" (🛄 58)

#### Uso del flash (modos de flash)

Puede configurar el modo de flash.

#### 1 Pulse el multiselector ▲ (\$ modo de flash).

2

### Pulse el multiselector ▲ o ▼ para seleccionar el modo deseado y pulse el botón ®.

- Modos de flash disponibles  $\rightarrow$   $\square$  51
- Cuando se aplica \$400 (automático), \$4000 aparece únicamente durante unos segundos, independientemente de Config. pantalla (CD 86, \$645).

#### 🖉 El indicador de flash

El indicador de flash muestra el estado del flash cuando se pulsa el disparador hasta la mitad.

- Encendido: el flash se dispara cada vez que se toma una imagen.
- · Parpadeo: el flash se está cargando. La cámara no puede tomar fotografías.
- Apagado: el flash no se dispara al tomar una fotografía.

Si hay poca batería, la pantalla se apagará mientras se carga el flash.

#### Alcance efectivo del flash

Para la L26, el flash tiene un alcance aproximado de 0,5 a 3,6 m (1 pie-11 pie) en la posición del zoom de gran angular máxima y un alcance aproximado de 0,8 a 1,7 m (2 pie-5 pie 6 pulg), en la posición del zoom de teleobjetivo máxima. Para la L25, el flash tiene un alcance aproximado de 0,3 a 4,2 m (1 pie-13 pie) en la posición del zoom de gran angular máxima y un alcance aproximado de 0,6 a 1,6 m (2 pie-5 pie 2 pulg.) en la posición del zoom de teleobjetivo máxima.

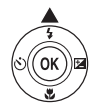

FAUTO - GAUTO

GADIO

‡⊚ ભ

6

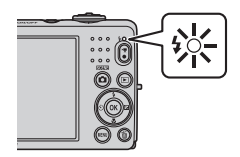

#### Modos de flash disponibles

| <b>\$</b> AUTO | Automático                                                                                                    |
|----------------|----------------------------------------------------------------------------------------------------|
|                | El flash se dispara automáticamente cuando hay poca luz.                                                                                                    |
| <b>\$</b> ⊚    | Auto con reducc. ojos rojos                                                                                                    |
|                | Permite reducir el efecto de ojos rojos que produce el flash en los retratos (🛄 52).                                                                                             |
| \$             | Apagado                                                                                                    |
|                | <ul> <li>El flash no se dispara.</li> <li>Recomendamos la utilización de un trípode para estabilizar la cámara al tomar fotografías en entornos con poca iluminación.</li> </ul> |
| 4              | Flash de relleno                                                                                                    |
|                | El flash se dispara cada vez que se toma una imagen. Úselo para "rellenar" (iluminar) las sombras<br>y los sujetos a contraluz.                                                  |
| <b>\$</b> ₽*   | Sincronización lenta                                                                                                    |
|                | El modo de flash automático se combina con una velocidad de obturación lenta.<br>Adecuado para retratos nocturnos y al atardecer que incluyen paísaje de fondo.                  |

El flash ilumina el sujeto principal; se utilizan velocidades de obturación lentas para captar el fondo por la noche o con poca iluminación.

#### 🖉 La configuración del modo de flash

- El ajuste varía en función del modo de disparo.
  - → "Funciones disponibles" (□ 49)
  - → "Ajustes predeterminados" (🛄 58)
- Algunos ajustes no se pueden utilizar con otras funciones (🛄 62).
- El ajuste del modo de flash aplicado en el modo 🖸 (automático) se guarda en la memoria de la cámara incluso después de apagarla.

#### Reducción de ojos rojos

Esta cámara utiliza Reducción de ojos rojos avanzada (corrección de ojos rojos integrada).

Para reducir el efecto de ojos rojos, se disparan predestellos de forma repetida con una intensidad baja antes de disparar el flash principal.

Además, si la cámara detecta ojos rojos al guardar una imagen, la zona afectada se procesará para reducir los ojos rojos antes de guardar la imagen.

Tenga en cuenta lo siguiente al realizar el disparo:

- Debido al disparo de los predestellos, existe un ligero lapso entre la pulsación del botón del obturador y la apertura del mismo.
- Se requiere un tiempo superior al habitual para guardar imágenes.
- La reducción de ojos rojos no siempre produce los resultados deseados en todos los casos.
- En raras ocasiones, las zonas de la imagen que no están afectadas por los ojos rojos, se pueden procesar mediante la reducción de ojos rojos. En estos casos, seleccione otro modo de flash y tome la imagen nuevamente.
# Uso del disparador automático

1

El disparador automático de la cámara puede accionar el obturador unos diez segundos después de pulsar el disparador. El disparador automático resulta de gran utilidad cuando desea aparecer en la fotografía que está tomando y cuando desea evitar los efectos de las sacudidas de la cámara que tienen lugar al pulsar el disparador. Se recomienda el uso de un trípode cuando se emplee el disparador automático.

#### Pulse < en el multiselector (🖒) disparador automático). 2 Pulse el multiselector ▲ o ▼ para seleccionar **ON** y pulse el botón 🕅. Aparece (\*)10. cuantos segundos, se cancelará la selección. Cuando el modo de disparo es el modo de escena Retrato de Disparador automático mascotas, aparece 📓 (Disp.auto retr.mascotas) (🛄 42). No se puede utilizar el disparador automático.

- 3 Encuadre la imagen y pulse el disparador hasta la mitad.
  - Se aiustarán el enfoque y la exposición.

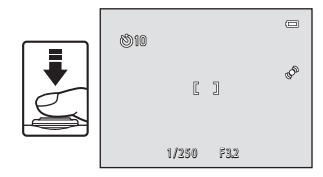

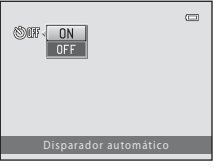

# 4 Pulse el disparador hasta el fondo.

- Se inicia el disparador automático y en la pantalla aparecen los segundos que faltan para que se accione el obturador. El indicador del disparador automático parpadea durante la cuenta atrás del temporizador. Aproximadamente un segundo antes de que se abra el obturador, el indicador deja de parpadear y se iluminará de forma continua.
- Cuando se acciona el obturador, el disparador automático se configura en OFF.
- Para detener el temporizador antes de que se tome una fotografía, pulse de nuevo el disparador.

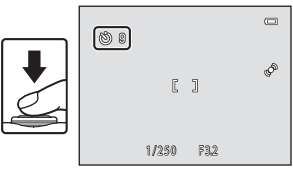

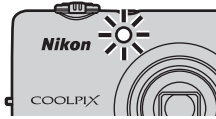

1

Al utilizar el modo macro, la L26 puede enfocar objetos a tan solo 10 cm (4 pulg.) de la parte frontal del objetivo. La L25 puede enfocar objetos a tan solo 3 cm (1.2 pulg.) de la parte frontal del objetivo. Esta función resulta útil al tomar primeros planos de imágenes de flores y de otros sujetos pequeños.

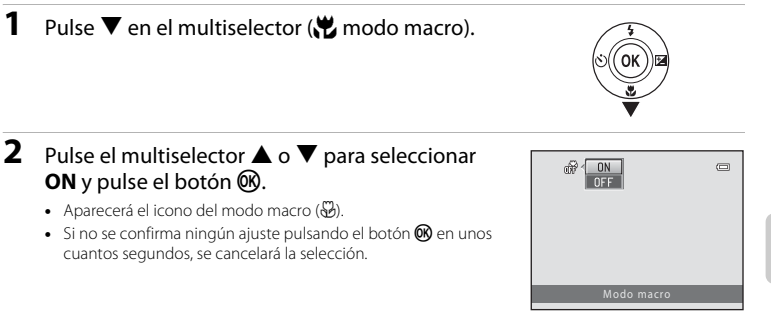

#### 3 Utilice el control del zoom para configurar la posición del zoom en una posición en la que 🖗 y el indicador del zoom aparecen en verde.

 La distancia a la que puede estar del suieto al disparar depende de la posición del zoom. Una vez que se configura la posición del zoom en una posición en la que 🖏 y el indicador de zoom aparecen en verde, la L26 puede enfocar sujetos a tan solo unos 30 cm (1 pie) del objetivo y la L25 puede enfocar sujetos a tan solo 10 cm (4 pulq.) del objetivo. Cuando la posición del zoom se configura en una posición de gran angular en relación a 🛆, la L26 puede enfocar sujetos a tan solo unos 10 cm (4 pulg.) del objetivo. Cuando la posición del zoom se configura en una posición en la que aparece  $\Delta$ , la L25 puede enfocar sujetos a tan solo unos 3 cm (1,2 pulg.) del objetivo.

■ \$\$

# Observaciones sobre el uso del flash

Es posible que el flash no pueda iluminar del todo un sujeto situado a distancias inferiores a 50 cm (1 pie y 8 pulg.) con la L26 e inferiores a 30 cm (1 pie) con la L25.

# 🖉 Autofoco

Cuando se toman imágenes en el modo macro, la cámara lo enfoca de forma continua hasta que se pulsa el disparador hasta la mitad para bloquear el enfoque. Es posible que escuche el sonido del enfoque de la cámara.

# 🖉 Configuración del modo macro

- El modo macro no se puede utilizar con determinados modos de disparo. → "Ajustes predeterminados" (□ 58)

# Aiuste de brillo (Compens, de exposición)

Puede aiustar el brillo general de las imágenes.

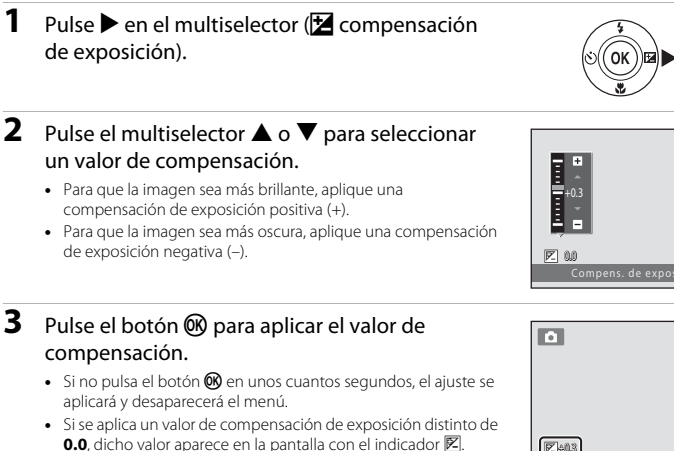

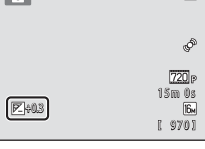

- 4 Pulse el disparador para tomar una fotografía.
  - Para apagar la compensación de exposición, vuelva al paso 1 y cambie el valor a 0.0.

#### Valor de compensación de exposición

El valor de compensación de exposición aplicado en el modo 🖸 (automático) se guarda en la memoria de la cámara incluso después de apagarla.

57

# Ajustes predeterminados

A continuación se describen los ajustes predeterminados de cada modo de disparo.

|                                                            | Flash<br>(🋄 50)         | Disparador<br>automático<br>(🎞 53)                                                                                                    | Macro<br>(🋄 55)        | Compens. de<br>exposición<br>(🎞 57) |
|------------------------------------------------------------|-------------------------|----------------------------------------------------------------------------------------------------|------------------------|-------------------------------------|
| <ul> <li>(automático sencillo;</li> <li>34)</li> </ul>     | \$AUTO1                 | Apagado                                                                                                    | Apagado <sup>2</sup>   | 0.0                                 |
| <ul> <li>☑ (retrato inteligente;</li> <li>☑ 43)</li> </ul> | \$AUTO <sup>3</sup>     | Apagado <sup>4</sup>                                                                                                    | Apagado <sup>5</sup>   | 0.0                                 |
| 🗖 (automático; 🛄 47)                                       | \$AUTO                  | Apagado                                                                                                    | Apagado                | 0.0                                 |
| Escena                                                     |                         |                                                                                                    |                        |                                     |
| <b>Ž</b> (🛄 36)                                            | <b>\$</b> ©             | Apagado                                                                                                    | Apagado <sup>5</sup>   | 0.0                                 |
| () 36)                                                     | <b>③</b> <sup>5</sup>   | Apagado                                                                                                    | Apagado <sup>5</sup>   | 0.0                                 |
| 💐 (🛄 37)                                                   | <b>⑤</b> <sup>5</sup>   | Apagado <sup>5</sup>                                                                                                    | Apagado <sup>5</sup>   | 0.0                                 |
| 🗳 (🛄 37)                                                   | <b>\$@</b> <sup>6</sup> | Apagado                                                                                                    | Apagado <sup>5</sup>   | 0.0                                 |
| <b>XX</b> (CC) 37)                                         | <b>\$@</b> 7            | Apagado                                                                                                    | Apagado <sup>5</sup>   | 0.0                                 |
| 🔁 (🛄 38)                                                   | <b>\$</b> AUTO          | Apagado                                                                                                    | Apagado <sup>5</sup>   | 0.0                                 |
| 8 (1, 38)                                                  | \$AUTO                  | Apagado                                                                                                    | Apagado <sup>5</sup>   | 0.0                                 |
| 🚔 (🛄 38)                                                   | <b>③</b> <sup>5</sup>   | Apagado                                                                                                    | Apagado <sup>5</sup>   | 0.0                                 |
| 🚔 (🛄 38)                                                   | <b>⊗</b> <sup>5</sup>   | Apagado                                                                                                    | Apagado <sup>5</sup>   | 0.0                                 |
| 🖬 (🛄 39)                                                   | <b>③</b> <sup>5</sup>   | Apagado                                                                                                    | Apagado <sup>5</sup>   | 0.0                                 |
| <b>3</b> 9)                                                | \$                      | Apagado                                                                                                    | Encendido <sup>5</sup> | 0.0                                 |
| <b>" </b> (💭 39)                                           | <b>⊗</b> <sup>5</sup>   | Apagado                                                                                                    | Encendido <sup>5</sup> | 0.0                                 |
| <b>血</b> (CC 40)                                           | <b>③</b> <sup>5</sup>   | Apagado                                                                                                    | Apagado                | 0.0                                 |
| () 40)                                                     | <b>⊗</b> <sup>5</sup>   | Apagado <sup>5</sup>                                                                                                    | Apagado <sup>5</sup>   | 0.0 <sup>5</sup>                    |
| <b>4</b> ( <b>1</b> 40)                                    | \$                      | Apagado                                                                                                    | Apagado                | 0.0                                 |
| (1) 40)                                                    | <b>\$</b> <sup>5</sup>  | Apagado                                                                                                    | Apagado <sup>5</sup>   | 0.0                                 |
| <b>Щ</b> ( <b>(</b> ) 41)                                  | 3                       | Apagado                                                                                                    | Apagado                | 0.0                                 |
| <b>**</b> (CC 42)                                          | <b>③</b> <sup>5</sup>   | 1 and 1 and | Apagado                | 0.0                                 |

- <sup>1</sup> Puede seleccionar \$400 (automático) o (3) (apagado). Si se selecciona \$400 (automático), la cámara selecciona automáticamente el modo de flash más apropiado para la escena seleccionada.
- <sup>2</sup> El ajuste no se puede cambiar. Cambia automáticamente a modo macro cuando la cámara selecciona el modo de escena Macro.
- <sup>3</sup> No se puede utilizar cuando se configura **Antiparpadeo** en **Encendido**.
- <sup>4</sup> Se puede configurar cuando **Temporizador sonrisa** se configura en **Apagado**.
- <sup>5</sup> El ajuste no se puede cambiar.
- <sup>6</sup> El ajuste no se puede cambiar. La configuración del modo de flash está fijada en el flash de relleno con sincronización lenta y reducción de ojos rojos.
- <sup>7</sup> Se puede utilizar la sincronización lenta con el modo de flash con reducción de ojos rojos.
- <sup>8</sup> No se puede utilizar el disparador automático. El disparador automático para el retrato de mascotas se puede configurar en Encendido o Apagado (<sup>11</sup> 42).

# Cambio del tamaño de imagen (Modo de imagen)

#### Acceda al modo de disparo → botón MENU → Disparo → Modo de imagen

Puede utilizar el ajuste **Modo de imagen** en el menú de disparo para seleccionar la combinación de tamaño de imagen y relación de compresión que se utiliza al guardar imágenes.

Seleccione el modo de imagen que mejor se adapte a la manera en la que se utilizarán las imágenes y a la capacidad de la memoria interna o de la tarjeta de memoria.

# Configuración del modo de imagen (tamaño y calidad de imagen)

| Modo de imagen <sup>1</sup>         | Descripción                                                                                                    |  |  |  |
|-------------------------------------|----------------------------------------------------------------------------------------------------|--|--|--|
| 1 4608×3456★ (solo L26)             | La calidad de las imágenes será superior que en 🔝. La relación de<br>compresión es, aproximadamente, de 1:4.                                                                                                    |  |  |  |
| 1 3648×2736★ (solo L25)             | La calidad de las imágenes será superior que en 🔃 La relación de<br>compresión es, aproximadamente, de 1:4.                                                                                                    |  |  |  |
| 6 4608×3456 <sup>2</sup> (solo L26) |                                                                                                    |  |  |  |
| D 3648×2736 <sup>2</sup> (solo L25) | Es la mejor elección en la mayoría de las situaciones. La relación de                                                                                                    |  |  |  |
| 8 3264×2448                         | compresión es, aproximadamente, de 1:8.                                                                                                    |  |  |  |
| 4 2272×1704                         |                                                                                                    |  |  |  |
| <b>2</b> ∎ 1600×1200                | Tamaño inferior a 👪 🛄 😨 o 💷 y, por lo tanto, permite que se guarden más imágenes. La relación de compresión es, aproximadamente, de 1:8.                                                                           |  |  |  |
| 10 640×480                          | Adecuado para la visualización a pantalla completa en un televisor con<br>una relación de aspecto de 4:3, o para la distribución por correo<br>electrónico. La relación de compresión es, aproximadamente, de 1:8. |  |  |  |
| 2592 (solo L26)                     | Se graban imágenes con una relación de aspecto de 16:9. La relación                                                                                                    |  |  |  |
| 🕅 3584×2016 (solo L25)              | de compresión es, aproximadamente, de 1:8.                                                                                                    |  |  |  |

<sup>1</sup> El número total de píxeles capturados y el número de píxeles capturados horizontal y verticalmente.

Ejemplo: 🔂 4608×3456 = aprox. 16 megapíxeles, 4608 × 3456 píxeles

<sup>2</sup> 🕼 4608×3456 es el ajuste predeterminado para L26. 🔃 3648×2736 es el ajuste predeterminado para L25.

#### Ø Observaciones sobre el modo de imagen

- La configuración también se aplica en otros modos de disparo.
- Algunos ajustes no se pueden utilizar con otras funciones (🛄 62).

#### Número de imágenes que se pueden guardar

La siguiente tabla indica el número aproximado de imágenes que se pueden guardar en la memoria interna y en una tarjeta de memoria de 4 GB. Tenga en cuenta que debido a la compresión JPEG, el número de imágenes que se pueden guardar variará en función de la composición de la imagen. Además, este número puede variar en función de la marca de la tarjeta de memoria, incluso en tarjetas de memoria que tengan la misma capacidad especificada.

| Modo de imagen           | Memoria interna<br>(aprox. 20 MB) | Tarjeta de memoria <sup>1</sup><br>(4 GB) | Tamaño de<br>impresión <sup>2</sup> (cm/<br>pulg.) |
|--------------------------|-----------------------------------|-------------------------------------------|----------------------------------------------------|
| 🕅 4608×3456★ (solo L26)  | 2                                 | 490                                       | 39 × 29/15 × 11,5                                  |
| 🕅 3648×2736★ (solo L25)  | 3                                 | 780                                       | 31 × 23/12 × 9                                     |
| 6 4608×3456 (solo L26)   | 4                                 | 970                                       | 39 × 29/15 × 11,5                                  |
| 🕅 3648×2736 (solo L25)   | 8                                 | 1540                                      | 31 × 23/12 × 9                                     |
| 8 <u>₩</u> 3264×2448     | 10                                | 1910                                      | 28 × 21/11 × 8                                     |
| 4 <sub>₩</sub> 2272×1704 | 20                                | 3820                                      | 19×14/7,5×5,6                                      |
| 2∎ 1600×1200             | 39                                | 7240                                      | 13 × 10/5,3 × 4                                    |
| 040×480                  | 152                               | 27700                                     | 5 × 4/2 × 1,5                                      |
| 🔀 4608×2592 (solo L26)   | 6                                 | 1290                                      | 39 × 22/15 × 8,5                                   |
| 🔀 3584×2016 (solo L25)   | 11                                | 2110                                      | 30 × 17/12 × 6,5                                   |

<sup>1</sup> Si el número de exposiciones restantes es 10 000 o más, la pantalla mostrará el número "9999".

<sup>2</sup> Tamaño de impresión con una resolución de salida de 300 ppp. Los tamaños de impresión se calculan dividiendo el número de píxeles por la resolución de la impresora (ppp) y multiplicando por 2,54 cm (1 pulg.). No obstante, con el mismo tamaño de imagen, las imágenes impresas a resoluciones superiores se imprimirán con un tamaño inferior al indicado, y aquellas que se impriman a resoluciones inferiores se imprimirán con un tamaño superior al indicado.

# Funciones que no se pueden utilizar simultáneamente

| Alaunos | aiustes | de di | paro | no se | e pueden | utilizar | con | otras funcione | es. |
|---------|---------|-------|------|-------|----------|----------|-----|----------------|-----|
|         |         |       |      |       |          |          |     |                |     |

| Función restringida      | Opción                          | Descripciones                                                                                                    |
|--------------------------|---------------------------------|----------------------------------------------------------------------------------------------------|
| Modo do flash            | Continuo (🛄 48)                 | Al seleccionar <b>Continuo, BSS</b> o <b>Multidisparo 16</b> , no se puede utilizar el flash.                                                |
|                          | Antiparpadeo (🛄 45)             | Cuando <b>Antiparpadeo</b> se configura en <b>Encendido</b> ,<br>no se puede utilizar el flash.                                              |
| Disparador<br>automático | Temporizador sonrisa<br>(🎞 45)  | Cuando se utiliza <b>Temporizador sonrisa</b> para el disparo, no se puede utilizar el disparador automático.                                |
| Zoom digital             | Continuo (🛄 48)                 | Cuando se selecciona <b>Multidisparo 16</b> , no se puede utilizar el zoom digital.                                                          |
| Modo de imagen           | Continuo (🛄 48)                 | Cuando se selecciona <b>Multidisparo 16</b> , el ajuste de<br><b>Modo de imagen</b> se fija en 🐱 (tamaño de imagen:<br>2560 × 1920 píxeles). |
| Balance blancos          | Opciones de color<br>(🛄 48)     | Al utilizar Blanco y negro, Sepia o Cianotipo, el<br>ajuste Balance blancos se fija en Automático.                                           |
| Continuo                 | Disparador automático<br>(🛄 53) | Al utilizar el disparador automático, <b>Continuo</b> se fija en <b>Individual</b> .                                                         |
| VR electrónico           | Continuo (🛄 48)                 | Cuando se selecciona Continuo, BSS o<br>Multidisparo 16, se desactiva VR electrónico.                                                        |
| Detección de<br>movim.   | Continuo (🛄 48)                 | Al seleccionar <b>Multidisparo 16</b> , se desactiva<br><b>Detección de movim.</b>                                                           |
| Sonido disparad.         | Continuo (🛄 48)                 | Cuando se selecciona <b>Continuo</b> , <b>BSS</b> o <b>Multidisparo 16</b> , no se escucha el sonido del obturador.                          |

# Enfoque

# Uso de detección de rostros

En los siguientes modos de disparo, la cámara utiliza la detección de rostros para enfocar rostros humanos automáticamente. Si la cámara detecta más de un rostro, aparece un borde doble alrededor del rostro que la cámara enfocará y los bordes simples aparecen alrededor de los otros rostros.

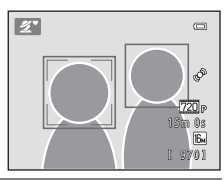

| Modo de disparo                                                                   | Número de rostros que<br>se pueden reconocer | Zona de enfoque (borde doble)                                        |
|-----------------------------------------------------------------------------------|----------------------------------------------|----------------------------------------------------------------------|
| Retrato (🛱 36) y Retrato nocturno<br>(🛱 37) en el modo 🗳 (automático<br>sencillo) | Hasta un máximo de 12                        | El rostro más próximo a la cámara                                    |
| Retrato (口 36) y Retrato nocturno<br>(口 37) en el modo de escena                  |                                              |                                                                      |
| Modo de retrato inteligente (🛄 43)                                                | Hasta un máximo de 3                         | El rostro debe estar lo más cerca<br>posible del centro del encuadre |

 Si no se reconoce ningún rostro al pulsar el disparador hasta la mitad, la cámara enfocará el sujeto que se encuentre en el centro del encuadre.

#### **V** Observaciones sobre la detección de rostros

- La capacidad de la cámara para detectar los rostros depende de una serie de factores, entre los que se incluye si el sujeto mira o no a la cámara. Además, es posible que la cámara no sea capaz de reconocer los rostros en las situaciones siguientes:
  - Cuando los rostros están parcialmente ocultos por gafas de sol u otros objetos
  - Cuando los rostros ocupen una parte demasiado grande o demasiado pequeña del encuadre
- Si el encuadre incluye más de un rostro, tanto los rostros que reconoce la cámara como el rostro al que enfoca dependerán de diversos factores, incluida la dirección en la que miran los rostros.
- En casos excepcionales, como los descritos en "Autofoco" (CCC 28), es posible que no se enfoque el sujeto incluso aunque el borde doble se vuelva de color verde. En ese caso, utilice otro modo, como el modo

(automático), e intente disparar con el bloqueo de enfoque (CC 64) enfocando otro sujeto que se encuentre a la misma distancia de la cámara.

# Bloqueo de enfoque

Cuando la cámara enfoque un objeto en el centro del encuadre, puede utilizar el bloqueo del enfoque para enfocar un sujeto que no esté en el centro.

Utilice el siguiente procedimiento para hacer fotos con el modo 🗖 (automático).

- 1 Apunte la cámara de modo que el sujeto se encuentre en el centro del encuadre.
- **2** Pulse el disparador hasta la mitad.
  - Compruebe que la zona de enfoque se ilumina en verde.
  - El enfoque y la exposición están bloqueados.

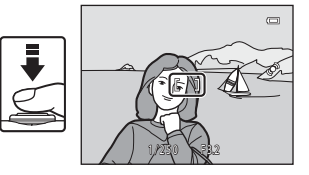

- **3** Mantenga pulsado el disparador hasta la mitad y vuelva a componer la imagen.
  - Asegúrese de mantener la misma distancia entre la cámara y el sujeto mientras pulsa el disparador hasta la mitad.

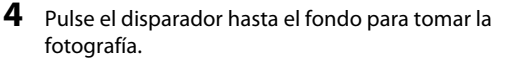

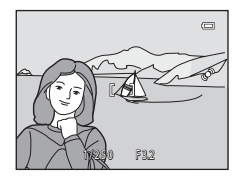

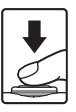

# Funciones de reproducción

En este capítulo se describen las funciones que están disponibles al reproducir imágenes.

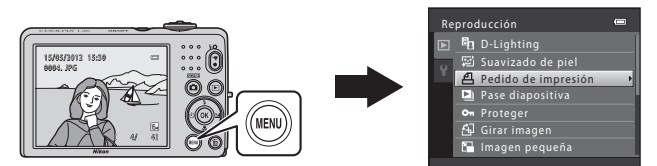

| Zoom de reproducción                           | 66      |
|------------------------------------------------|---------|
| Visualización de imágenes en miniatura, visual | ización |
| de calendario                                  | 67      |
| Funciones disponibles en el modo de            |         |
| reproducción (Reproducción)                    | 68      |
| Conexión de la cámara a un televisor, ordena   | ador o  |
| impresora                                      | 69      |
| Uso de ViewNX 2                                | 71      |
| Instalación de ViewNX 2                        | 71      |
| Transferencia de imágenes al ordenador         | 74      |
| Ver imágenes                                   | 76      |

# Zoom de reproducción

Si gira el control del zoom hacia la posición **T** (**Q**) en el modo de reproducción a pantalla completa (CC) 29), se amplía la imagen actual con el centro de la imagen mostrada en la pantalla.

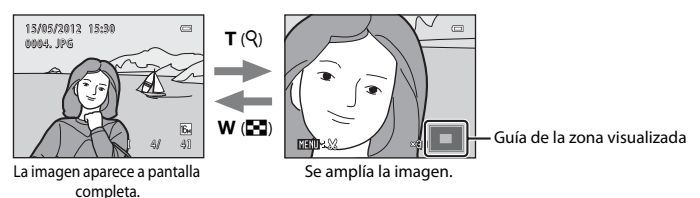

- Puede cambiar la relación de zoom girando el control del zoom hacia W (E) y T (Q). Las imágenes se pueden ampliar hasta unos 10 aumentos.
- Para ver una zona distinta de la imagen, pulse ▲, ▼, ◀ o ▶ en el multiselector.

 $\blacktriangle$ ,  $\triangledown$ ,  $\blacktriangleleft$  o  $\triangleright$  para mostrar un rostro distinto. Para acercar una zona de la imagen en la que no hay rostros, ajuste el índice de ampliación y, a continuación, pulse  $\blacktriangle$ ,  $\triangledown$ ,  $\blacktriangleleft$  o  $\triangleright$ .

- Puede recortar la imagen y guardar la zona de la imagen mostrada como un archivo independiente pulsando el botón MENU ( C10).
- Pulse el botón 🛞 para volver al modo de reproducción a pantalla completa.

# Visualización de imágenes en miniatura, visualización de calendario

Si gira el control del zoom hacia la posición **W** (🔁) en el modo de reproducción a pantalla completa (🛄 29) se muestra la imagen en forma de negativos con imágenes en miniatura.

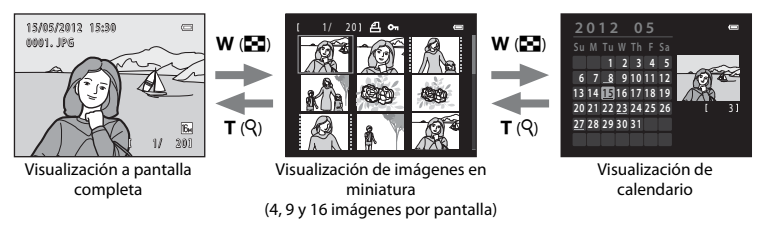

- Puede ver varias imágenes en una pantalla, lo que facilita la búsqueda de la imagen que desea.
- Puede cambiar el número de imágenes en miniatura mostradas girando el control del zoom hacia W (E) y T (Q).
- Pulse el multiselector ▲, ▼, ◀ o ▶ para seleccionar una imagen y, a continuación, pulse el botón ๗ para mostrar esa imagen a pantalla completa.
- Mientras se muestran las 16 imágenes en miniatura, gire el control del zoom hacia W (E) para volver a la pantalla de calendario.
- Mientras utiliza el modo de visualización de calendario, pulse el multiselector ▲, ▼, ◀ o ▶ para seleccionar una fecha y, a continuación, pulse el botón ֎ para mostrar la primera imagen tomada ese día.

# Pantalla de calendario

Las imágenes tomadas sin configurar la fecha de la cámara, se tratan como si se hubieran tomado el 1 de enero de 2012.

# Funciones disponibles en el modo de reproducción (Reproducción)

Al visualizar imágenes en el modo de reproducción a pantalla completa o en el modo de reproducción de imágenes en miniatura, puede configurar las funciones siguientes pulsando el botón **MENU** ( $\square$  3, 5) para visualizar el menú.

| Opción                          | Descripción                                                                                                    |               |
|---------------------------------|----------------------------------------------------------------------------------------------------|---------------|
| D-Lighting*                     | Le permite crear copias en las que se mejora el brillo y el contraste al iluminar las zonas oscuras de una imagen.                                                                                                    | <b>6-0</b> 7  |
| 室 Suavizado de piel*            | La cámara reconoce los rostros en las imágenes y crea una copia con<br>los tonos de la piel del rostro más suaves.                                                                                                    | <b>~</b> 8    |
| <b>쇱</b> Pedido de<br>impresión | Al utilizar una impresora para imprimir imágenes guardadas en la<br>tarjeta de memoria, puede utilizar la función <b>Pedido de impresión</b><br>para seleccionar las imágenes que desea imprimir y cuántas copias<br>de cada imagen se imprimen. | <b>6-0</b> 29 |
| 🕒 Pase diapositiva              | Le permite ver las imágenes guardadas en la memoria interna o en<br>una tarjeta de memoria como un pase de diapositivas automático.                                                                                                    | <b>6</b> 32   |
| On Proteger                     | Le permite proteger las imágenes seleccionadas de un borrado<br>accidental.                                                                                                    | <b>60</b> 33  |
| 🛱 Girar imagen                  | Le permite especificar la orientación en la que se mostrarán las<br>imágenes guardadas en la reproducción.                                                                                                    | <b>~</b> 35   |
| 🖫 Imagen pequeña*               | Le permite crear una copia pequeña de la imagen actual. Esta<br>función resulta muy útil para crear copias y publicarlas en páginas<br>Web o enviarlas como archivos adjuntos de correo electrónico.                                             | <b>6</b> 9    |
| 🔁 Copiar                        | Le permite copiar imágenes entre la memoria interna y una tarjeta de memoria.                                                                                                    | <b>~</b> 36   |

\* Las imágenes se editan y guardan como archivos independientes. Se aplican determinadas restricciones (↔5, ↔6). Por ejemplo, no se pueden editar las imágenes tomadas con un ajuste Modo de imagen (□, 60) de 4608×2592 para L26 y 3584×2016 para L25, y la misma función de edición no se puede aplicar varias veces.

# Conexión de la cámara a un televisor, ordenador o impresora

Podrá disfrutar más de las imágenes y vídeos conectando la cámara a un televisor, ordenador o impresora.

Antes de conectar la cámara a un dispositivo externo, asegúrese de que el nivel de la batería
restante sea suficiente y apague la cámara. Para obtener información acerca de los métodos de
conexión y operaciones posteriores, consulte la documentación que se suministra con el
dispositivo junto con este documento.

Contraction of the second

Introduzca la clavija sin doblarla.

Conector de salida USB/audio/vídeo

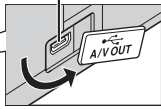

Cómo abrir la tapa del conector.

#### Visualización de imágenes en un televisor

Puede ver las imágenes y vídeos de la cámara en un televisor. Método de conexión: conecte el vídeo y las clavijas de audio del cable de audio/ vídeo opcional EG-CP14 a las tomas de entrada del televisor.

#### Visualización y organización de imágenes en un ordenador

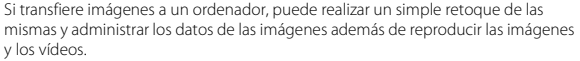

Método de conexión: conecte la cámara a la toma de entrada USB del ordenador con el cable USB UC-E16 suministrado.

 Antes de establecer la conexión con un ordenador, instale ViewNX 2 en el ordenador utilizando el CD-ROM del instalador de ViewNX 2 suministrado. Para obtener información acerca de la utilización del CD-ROM del instalador de ViewNX 2 y transferir imágenes a un ordenador, consulte la página 71.

#### Impresión de imágenes sin utilizar un ordenador

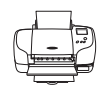

Si conecta la cámara a una impresora compatible con PictBridge, puede imprimir imágenes sin utilizar un ordenador.

Método de conexión: conecte la cámara directamente a la toma de entrada USB de la impresora con el cable USB UC-E16 suministrado.

CD 71

**60**15

# Uso de ViewNX 2

ViewNX 2 es un paquete de software integral que le permite transferir, ver, editar y compartir imágenes.

Instale ViewNX 2 con el CD-ROM del instalador de ViewNX 2.

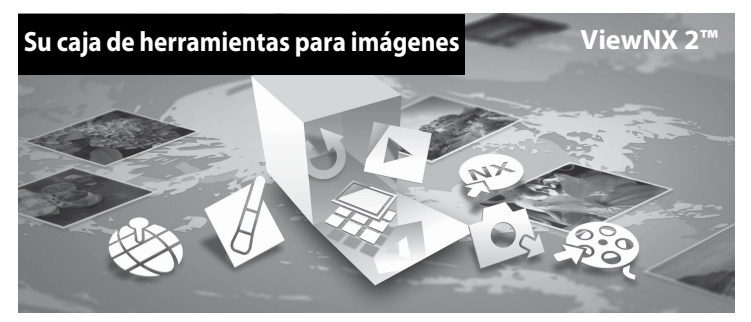

# Instalación de ViewNX 2

• Se requiere conexión a Internet.

#### Sistemas operativos compatibles

#### Windows

- Windows 7 Home Basic/Home Premium/Professional/Enterprise/Ultimate (Service Pack 1)
- Windows Vista Home Basic/Home Premium/Business/Enterprise/Ultimate (Service Pack 2)
- Windows XP Home Edition/Professional (Service Pack 3)

#### Mac OS

• Mac OS X (versión 10.5.8, 10.6.8 o 10.7.2)

Consulte el sitio web de Nikon para obtener la información más reciente sobre compatibilidad con los sistemas operativos.

- 1 Inicie el ordenador e introduzca el CD-ROM del instalador de ViewNX 2 en la unidad de CD-ROM.
  - Mac OS: cuando aparezca la ventana ViewNX 2, haga doble clic en el icono Welcome.
- 2 Seleccione un idioma en el cuadro de diálogo de selección de idioma para abrir la ventana de instalación.
  - Si no está disponible el idioma deseado, haga clic en Selección de región para elegir una zona distinta y, a continuación, seleccione el idioma que desee (el botón Selección de región no está disponible en la versión europea).

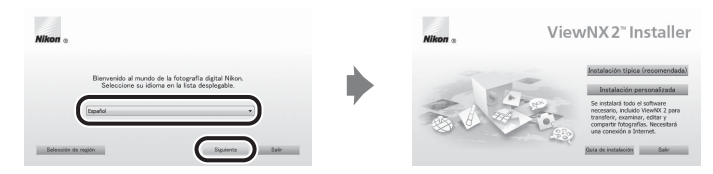

· Haga clic en Siguiente para mostrar la ventana de instalación.

# **3** Inicie el instalador.

- Le recomendamos que haga clic en Guía de instalación de la ventana de instalación para comprobar la información de ayuda de instalación y los requisitos del sistema antes de realizar la instalación de ViewNX 2.
- Haga clic en Instalación típica (recomendada) de la ventana de instalación.

# 4 Descargue el software.

- Cuando aparezca la ventana Descarga de software, haga clic en Acepto Comenzar descarga.
- Siga las instrucciones que aparecen en pantalla para instalar el software.
- 5

#### Salga del instalador una vez aparezca la pantalla de finalización de la instalación.

- Windows: Haga clic en Sí.
- Mac OS: Haga clic en Aceptar.

Se instala el siguiente software:

- ViewNX 2 (consta de los tres módulos siguientes)
  - Nikon Transfer 2: para la transferencia de imágenes al ordenador
  - ViewNX 2: para la visualización, edición e impresión de imágenes transferidas
  - Nikon Movie Editor: para la edición básica de vídeos transferidos
- Panorama Maker 6 (para la creación de una sola fotografía panorámica utilizando una serie de imágenes tomadas en el modo escena Asist. panorama)
- QuickTime (sólo Windows)

# **6** Extraiga el CD-ROM del instalador de ViewNX 2 de la unidad de CD-ROM.

# Transferencia de imágenes al ordenador

#### Elija la forma en la que se van a copiar las imágenes al ordenador.

Seleccione uno de los métodos siguientes:

 Conexión USB directa: apague la cámara y asegúrese de que se introduce la tarjeta de memoria en la cámara. Conecte la cámara al ordenador con el cable USB proporcionado. Encienda la cámara.

Para transferir imágenes guardadas en la memoria interna de la cámara, extraiga la tarjeta de memoria de la cámara antes de conectarla al ordenador.

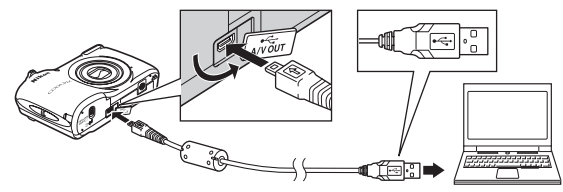

- Ranura de tarjeta SD: Si su ordenador está equipado con una ranura para tarjetas SD, la tarjeta se puede insertar directamente en la ranura.
- Lector de tarjetas SD: Conecte un lector de tarjetas (disponible por separado con otros fabricantes) en el ordenador e inserte la tarjeta de memoria.

Si se visualiza un mensaje solicitándole que elija un programa, seleccione Nikon Transfer 2.

Al utilizar Windows 7

Si se visualiza el cuadro de diálogo mostrado a la derecha, siga los pasos descritos a continuación para seleccionar Nikon Transfer 2.

1 En Importar imágenes y vídeos, haga clic en Cambiar programa. Se visualizará un cuadro de diálogo de selección de programa; seleccione Importar archivo con Nikon Transfer 2 y haga clic en Aceptar.

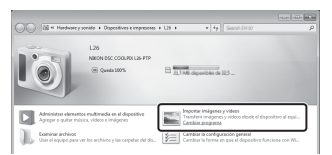

2 Haga clic en Importar archivo.

Si la tarjeta de memoria contiene un gran número de imágenes, es posible que Nikon Transfer 2 tarde un poco en iniciarse. Espere hasta que se inicie Nikon Transfer 2.

# Conexión del cable USB

Es posible que no se reconozca la conexión cuando se conecte la cámara a un ordenador mediante un concentrador USB.

1

# **2** Transferencia de imágenes al ordenador.

- Confirme que el nombre de la cámara conectada o disco extraíble aparece como "Origen" en la barra de título "Opciones" de Nikon Transfer 2 (①).
- Haga clic en Iniciar transferencia (2).

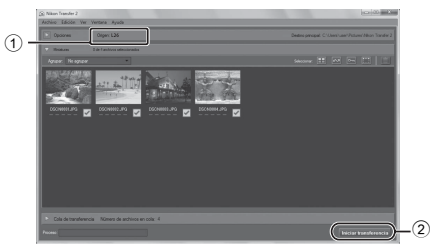

 Con los ajustes predeterminados, todas las imágenes de la tarjeta de memoria se copiarán en el ordenador.

# **3** Finalice la conexión.

 Si la cámara se conecta al ordenador, apague la cámara y desconecte el cable USB. Si utiliza un lector de tarjetas o una ranura de tarjetas, seleccione la opción adecuada en el sistema operativo del ordenador para sacar el disco extraíble correspondiente a la tarjeta de memoria y, a continuación, extraiga la tarjeta del lector de tarjetas o de la ranura de tarjetas.

# Ver imágenes

#### Inicie ViewNX 2.

- Las imágenes se visualizan en ViewNX 2 cuando haya fi nalizado la transferencia.
- Consulte la ayuda en línea para obtener más información sobre el uso de ViewNX 2.

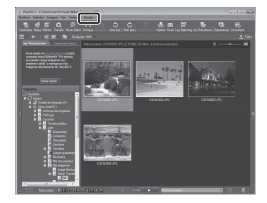

### 🖉 Inicio de ViewNX 2 manualmente

- Windows: Haga doble clic en el acceso directo de ViewNX 2 en el escritorio.
- Mac OS: Haga clic en el icono de ViewNX 2 del Dock.

# Grabación y reproducción de vídeos

Puede grabar vídeos pulsando simplemente el botón 🔵 (🐂 grabación de vídeo).

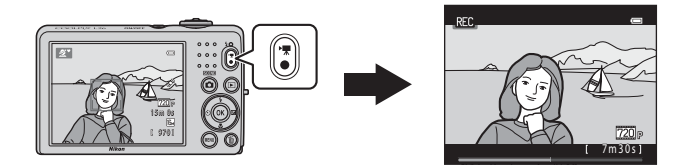

| Grabación de vídeos78                                                  |
|------------------------------------------------------------------------|
| Modificación de los ajustes de grabación de vídeo (el menú de vídeo)81 |
| Reproducción de vídeos82                                               |

# Grabación de vídeos

Puede grabar vídeos pulsando simplemente el botón 🗨 (🔭 grabación de vídeo).

#### Muestre la pantalla de disparo.

- Se muestra el icono de la opción de vídeo seleccionada. El ajuste predeterminado es 220 HD 720p (1280×720) (CII 81).
- Al grabar vídeos, el ángulo de visión (p. ej. la zona visible en el encuadre) está más cerca, en comparación con el ángulo de las imágenes estáticas.

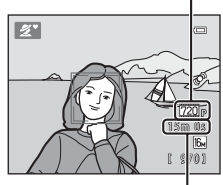

Opción de vídeo

Duración máxima del vídeo

# 2 Pulse el botón ● (\*\ grabación de vídeo) para iniciar la grabación de vídeo.

- La cámara enfoca el sujeto que se encuentre en el centro del encuadre. Las zonas de enfoque no se visualizan durante la grabación.
- Cuando se selecciona 22 HD 720p (1280×720) para Opcio. vídeo, la pantalla cambia a una relación de aspecto de 16:9 con grabación de vídeo.
- 🔝 aparece mientras se guarda en la memoria interna.

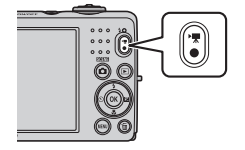

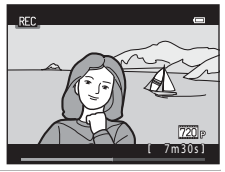

3 Vuelva a pulsar el botón ● (\* grabación de vídeo) para detener la grabación.

#### **V** Observaciones acerca del modo de almacenamiento de datos

Tras tomar una fotografía o grabar un vídeo, el número de exposiciones restantes o el tiempo de grabación restante parpadea mientras se guardan las imágenes o los vídeos. **No abra la targa del compartimento de la batería/ranura para la tarjeta de memoria** mientras se estén guardando imágenes o vídeos. Se podrían perder los datos de las imágenes o vídeos y dañar la cámara o tarjeta de memoria.

#### **V** Observaciones sobre la grabación de vídeos

- Se recomienda el uso de una tarjeta de memoria SD Speed Class con una clasificación 6 o superior para la grabación de vídeos (C) 15). La grabación de vídeo puede detenerse inesperadamente si se utilizan tarjetas de memoria Speed Class con una clasificación inferior.
- La relación de ampliación del zoom óptico no puede cambiarse una vez que se ha iniciado la grabación.
- Utilice el control del zoom para activar el zoom digital mientras graba vídeos. El rango del zoom se encuentra entre la relación de ampliación del zoom óptico antes de grabar un vídeo y un máximo de 4 aumentos.
- Puede producirse cierta degradación en la calidad de la imagen si se utiliza el zoom digital. Cuando finaliza la grabación, el zoom digital se desactiva.
- Al cambiar el brillo, es posible que se graben los sonidos del funcionamiento del control del zoom, del movimiento del objetivo de autofoco (solo L26) y del diafragma.
- El fenómeno "smear" (23), visible en la pantalla cuando se activa la grabación de vídeo, se grabará con los vídeos. Se recomienda evitar objetos brillantes como el sol, sus reflejos y las luces eléctricas.
- En función de la distancia del sujeto o de la cantidad de zoom aplicada, los sujetos con modelos
  repetitivos (telas, celosías de edificios, etc.) pueden mostrar franjas de color (patrones de interferencia,
  muaré, etc.) durante la grabación y reproducción de vídeos. Este fenómeno tiene lugar cuando el modelo
  del sujeto y el diseño del sensor de imagen interfieren entre ellos; esto no significa que su funcionamiento
  sea defectuoso.

# Y Temperatura de la cámara

Es posible que la cámara se caliente al grabar vídeos durante un periodo prolongado de tiempo o cuando se utilice la cámara en una zona caliente.

## **V** Observaciones sobre el autofoco

Es posible que el autofoco no produzca los resultados esperados (🛄 28). Si ocurre, haga lo siguiente:

- Configure Modo autofoco del menú de vídeo en AF-S AF sencillo (ajuste predeterminado) antes de iniciar la grabación de vídeo (solo L26; III 81, 0039).
- 2. Encuadre en el centro otro sujeto situado a la misma distancia de la cámara que el que realmente quiere enfocar, pulse el botón (\* grabación de vídeo) para iniciar la grabación y, a continuación, modifique la composición.

## Ø Opciones de vídeo y duración máxima del vídeo

| Opcio. vídeo (🛄 81)    | Memoria interna<br>(aprox. 20 MB) | Tarjeta de memoria (4 GB) <sup>2</sup> |
|------------------------|-----------------------------------|----------------------------------------|
| 720 HD 720p (1280×720) | _1                                | 15 min.                                |
| VGA (640×480)          | 12 seg.                           | 45 min.                                |
| QVGA (320×240)         | 45 seg.                           | 3 h. 10 min.                           |

Todas las cifras son aproximadas. La duración máxima del vídeo puede variar en función de la marca de la tarjeta de memoria, aun siendo estas de la misma capacidad.

- <sup>1</sup> Al utilizar la memoria interna, no se puede seleccionar 720 HD 720p (1280×720).
- <sup>2</sup> El tamaño de archivo máximo de un solo vídeo es de 4 GB y la duración máxima del vídeo es de 29 minutos, incluso cuando hay suficiente espacio libre en la tarjeta de memoria para una grabación de más duración. Al grabar un vídeo, el tiempo de grabación restante que aparece es la cantidad de tiempo de grabación disponible para un vídeo.

#### Funciones disponibles durante la grabación de vídeo

- La compensación de exposición, el balance de blancos y los ajustes de las opciones de color para el modo de disparo actual también se aplican a la grabación de vídeo. El tono que se obtiene al utilizar el modo escena (CC) 35) también se aplica a los vídeos. Si el modo macro está activado, podrá grabar vídeos de sujetos que estén muy cerca de la cámara. Confirme estos ajustes antes de comenzar a grabar un vídeo.
- Se puede utilizar el disparador automático (□ 53). Configure el disparador automático y pulse el botón
   (▼ grabación de vídeo) para iniciar la grabación de un vídeo transcurridos diez segundos.
- El flash no se dispara.
- Pulse el botón MENU para seleccionar la pestaña 🐺 (vídeo) y ajuste las opciones del menú Vídeo antes de iniciar la grabación de vídeo (🛄 81).

# Modificación de los ajustes de grabación de vídeo (el menú de vídeo)

#### Acceda al modo de disparo $\rightarrow$ botón MENU $\rightarrow$ pestaña $R \rightarrow$ botón $\otimes$

Se pueden modificar los ajustes siguientes.

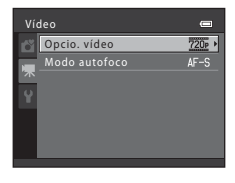

| Opción                      | Descripción                                                                                                    |               |
|-----------------------------|----------------------------------------------------------------------------------------------------|---------------|
| Opcio. vídeo                | Se encuentran disponibles los siguientes tipos de vídeo: 200 HD 720p<br>(1280×720), 200 VGA (640×480) y 200 QVGA (320×240).<br>Cuando no se introduce ninguna tarjeta de memoria (es decir, al utilizar la<br>memoria interna de la cámara), el ajuste predeterminado es 200 VGA<br>(640×480).                                                                                                    | <b>æ</b> 38   |
| Modo autofoco<br>(solo L26) | Cuando se selecciona <b>AF–S AF sencillo</b> (ajuste predeterminado), el<br>enfoque se bloquea al iniciar la grabación del vídeo. Al seleccionar<br><b>AF–F AF permanente</b> , la cámara enfoca de forma continua durante la<br>grabación.<br>Al seleccionar <b>AF–F AF permanente</b> , es posible que se escuche el<br>sonido del enfoque de la cámara en los vídeos grabados. Para evitar la<br>grabación del sonido del enfoque de la cámara, seleccione <b>AF–S AF</b><br><b>sencillo</b> . | <b>6-0</b> 39 |

# Reproducción de vídeos

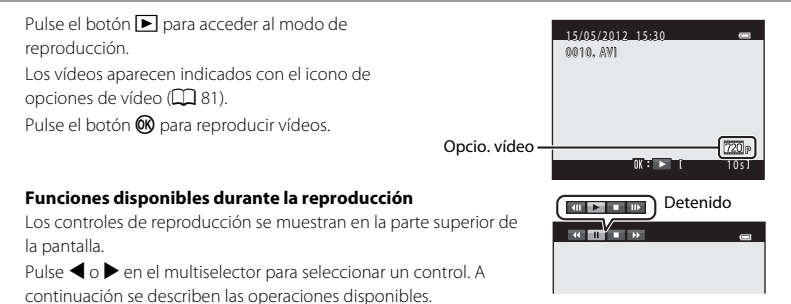

| Función        | lcono                                                                                                    | Descripción                                                                                                    |  |  |
|----------------|----------------------------------------------------------------------------------------------------|----------------------------------------------------------------------------------------------------|--|--|
| Retroceder     | ĸ                                                                                                    | Mantenga pulsado el botón 🛞 para retroceder el vídeo.                                                                           |  |  |
| Avanzar        | >                                                                                                    | Mantenga pulsado el botón 🛞 para avanzar el vídeo.                                                                              |  |  |
| Poner en pausa | Pulse el botón 👀 para pausar la reproducción. Mientras la reproducción está en<br>pausa, es posible realizar las siguientes operaciones mediante los controles que se<br>muestran en la parte superior de la pantalla. |                                                                                                    |  |  |
|                |                                                                                                    | <ul> <li>Pulse el botón</li></ul>                                                                                               |  |  |
|                |                                                                                                    | <ul> <li>Pulse el botón () para avanzar el vídeo. Mantenga pulsado el botón</li> <li>para avanzar de forma continua.</li> </ul> |  |  |
|                |                                                                                                    | Pulse el botón 🛞 para reanudar la reproducción.                                                                                 |  |  |
| Fin            |                                                                                                    | Pulse el botón 🞯 para volver al modo de reproducción a pantalla completa.                                                       |  |  |

# Grabación y reproducción de vídeos

#### Ajuste de volumen

Gire el control del zoom hacia **T** o **W** (C) 2, 4) durante la reproducción.

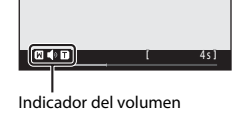

#### Borrado de vídeos

Para borrar un vídeo, seleccione el vídeo que desee en el modo de reproducción a pantalla completa ( $\square$  29) o el modo de reproducción de imágenes en miniatura ( $\square$  67) y pulse el botón **m** ( $\square$  31).

#### **Observaciones sobre la reproducción de vídeos** La cámara no puede reproducir vídeos grabados con otra marca o modelo de cámara digital.

# Configuración general de la cámara

Este capítulo describe las distintas configuraciones que se pueden ajustar en el menú configuración ¥.

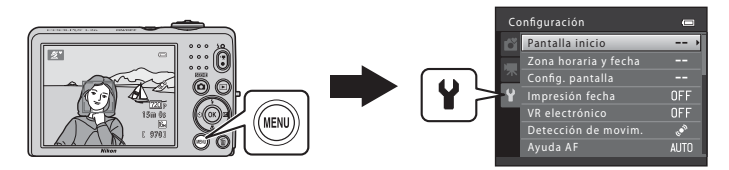

Para obtener información adicional sobre cada configuración, consulte "El menú configuración" en la sección de referencia (

# El menú configuración

#### Pulse el botón MENU pestaña → ¥ (configuración) → botón 🛞

Los siguientes ajustes se pueden modificar en el menú configuración seleccionando la pestaña  $\mathbf{Y}$ .

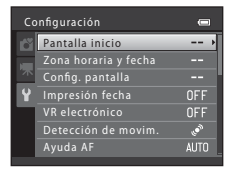

| Opción               | Descripción                                                                                                    |               |
|----------------------|----------------------------------------------------------------------------------------------------|---------------|
| Pantalla inicio      | Le permite seleccionar si desea mostrar o no la pantalla de<br>bienvenida al encender la cámara.                                                                                                    | <b>6</b> 40   |
| Zona horaria y fecha | Le permite configurar el reloj de la cámara y seleccionar la zona horaria de origen y de destino.                                                                                                    | <b>6</b> 41   |
| Config. pantalla     | Le permite ajustar la pantalla de información de la foto y los ajustes de brillo.                                                                                                    | <b>6</b> 45   |
| Impresión fecha      | Le permite imprimir la fecha y hora del disparo en las imágenes.                                                                                                    | <b>6-6</b> 47 |
| VR electrónico       | Le permite seleccionar el ajuste de reducción de la vibración<br>electrónica utilizado al tomar imágenes estáticas.                                                                                                   | <b>6</b> 48   |
| Detección de movim.  | La permite definir si desea que la cámara aumente automáticamente la<br>velocidad de obturación para reducir el efecto borroso generado por la<br>cámara al capturar imágenes estáticas cuando se detecta movimiento. | <b>æ</b> 50   |
| Ayuda AF (solo L26)  | Le permite activar y desactivar la luz de ayuda de AF.                                                                                                    | <b>6</b> 51   |
| Config. sonido       | La permite ajustar los ajustes de sonido.                                                                                                    | <b>60</b> 52  |
| Desconexión aut.     | Le permite configurar la cantidad de tiempo que transcurre antes de<br>apagar la pantalla para ahorrar energía.                                                                                                    | <b>€</b> 53   |

| Opción                              | Descripción                                                                                                    |              |
|-------------------------------------|----------------------------------------------------------------------------------------------------|--------------|
| Format. memoria/<br>Format. tarjeta | Le permite formatear la memoria interna o la tarjeta de memoria.                                                                                        | <b>66</b> 54 |
| ldioma/Language                     | Le permite cambiar el idioma de visualización de la cámara.                                                                                             | <b>60</b> 55 |
| Modo de vídeo                       | La permite cambiar los ajustes de conexión del televisor.                                                                                               | <b>60</b> 55 |
| Adverten de parpad.                 | Le permite habilitar o deshabilitar la detección de ojos cerrados al<br>tomar fotografías de personas utilizando la función de detección de<br>rostros. | €56          |
| Carga de Eye-Fi                     | Le permite definir si desea que la tarjeta Eye-Fi (suministrada por<br>fabricantes terceros) envíe imágenes a su ordenador.                             | <b>60</b> 58 |
| Restaurar todo                      | Le permite restablecer los valores predeterminados de los ajustes de<br>la cámara.                                                                      | <b>60</b> 59 |
| Tipo de batería                     | Cambie este ajuste según el tipo de batería introducida en la cámara.                                                                                   | <b>6</b> 62  |
| Versión firmware                    | Le permite confirmar la versión de firmware de la cámara.                                                                                               | <b>6</b> 62  |
# 🗢 Sección de referencia

La sección de referencia incluye información detallada y sugerencias acerca de la utilización de la cámara.

## Disparo

Uso de Asist. panorama......

## Reproducción

## Menú

| El menú de retrato inteligente                   | 🗝 22 |
|--------------------------------------------------|------|
| El menú de disparo (para el modo 🖸 (automático)) | 🍋 24 |
| El menú de reproducción                          | 🍋 29 |
| El menú de vídeos                                | 🍋 38 |
| El menú configuración                            | 🍋 40 |

## Información adicional

| Nombres de carpetas y archivos | <b>6</b> 63 |
|--------------------------------|-------------|
| Accesorios opcionales          | <b>6</b> 64 |
| Mensajes de error              | <b>0</b> 65 |

#### Sección de referencia

## Uso de Asist. panorama

La cámara enfoca el sujeto que se encuentre en el centro del encuadre. Utilice un trípode para obtener los mejores resultados.

Acceda al modo de disparo  $\rightarrow$  botón  $\square$  (modo de disparo)  $\rightarrow \cancel{2}$  (segundo icono desde arriba\*)  $\rightarrow \triangleright \rightarrow \blacktriangle$ ,  $\nabla$ ,  $\triangleleft$ ,  $\triangleright \rightarrow \blacksquare$  (Asist. panorama)  $\rightarrow \textcircled{8}$  botón

\* Aparece el icono de la última escena seleccionada.

## Utilice el multiselector para seleccionar la dirección y pulse el botón 🕅.

 Aparecen los iconos de la dirección de panorámica para mostrar la dirección en la que se unirán las imágenes.
 Seleccione la dirección en la que desea que se unan las imágenes en la panorámica definitiva; derecha (), izquierda (), ariba () abajo ().

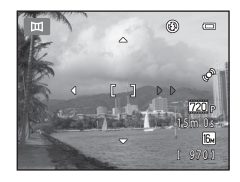

- Aparece el icono amarillo de dirección de la panorámica ()) para la dirección actual y al pulsar el botón (), se fija dicha dirección. El icono cambiará al icono blanco de dirección fijada ).
- Pulse el botón 🛞 de nuevo para seleccionar una dirección distinta.

# 2 Encuadre la primera parte de la escena panorámica y tome la primera imagen.

 Aproximadamente un tercio de la imagen se mostrará translúcido.

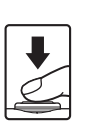

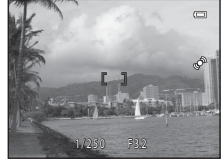

- Encuadre la siguiente imagen de modo que una tercera parte del fotograma se superponga con la primera imagen y, a continuación, pulse el disparador.
- Repita este procedimiento hasta que se haya tomado el número de imágenes necesario para completar la escena.
- - La cámara regresa al paso 1.

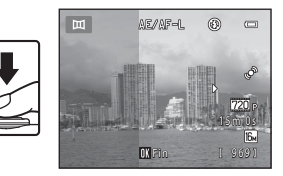

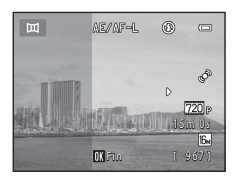

## Observaciones sobre Asist. panorama

- Una vez tomada la primera fotografía, no se podrán ajustar los valores del modo de flash, el disparador automático, el modo macro ni la compensación de exposición. Una vez tomada la primera imagen, no se pueden borrar las imágenes, ajustar el zoom ni los ajustes **Modo de imagen** (<sup>1</sup>) 60).
- El disparo de la panorámica concluye si la función de desconexión automática de la cámara (3053) activa el modo de reposo durante el disparo. Se recomienda establecer un valor alto para el ajuste de tiempo que se permite que transcurra antes de que se active la función de desconexión automática.

## Indicador AE/AF-L

En el modo escena **Asist. panorama**, la exposición, el balance de blancos y el enfoque de todas las imágenes de una panorámica se fijan en los valores de la primera imagen de cada serie.

Cuando se toma la primera imagen, AE/AF-L se muestra para indicar que la exposición, el balance de blancos y el enfoque están bloqueados.

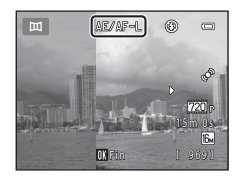

#### Combinación de imágenes para crear una panorámica (Panorama Maker 6)

- Instale Panorama Maker 6 desde el CD-ROM del instalador de ViewNX 2 suministrado (🛄 71).
- Después de instalar Panorama Maker 6, inicie el software como se explica a continuación. Windows: Seleccione el menú Iniciar > Todos los programas > ArcSoft Panorama Maker 6 > Panorama Maker 6

Mac OS X: Abra la carpeta Aplicaciones > haga doble clic en Panorama Maker 6

• Para obtener información adicional sobre la utilización de Panorama Maker 6, consulte las instrucciones en pantalla y la información de ayuda de Panorama Maker 6.

#### Información adicional

Nombres de carpetas y archivos → 🖚63

## Edición de imágenes estáticas

## Edición de funciones

Utilice la cámara para editar imágenes y guardarlas como archivos independientes (🏞 63). A continuación se describen las funciones de edición disponibles.

| Función de edición     | Descripción                                                                                                    |
|------------------------|----------------------------------------------------------------------------------------------------|
| D-Lighting (🏞 7)       | Permite crear una copia de la imagen seleccionada en la que se mejora el<br>brillo y el contraste al iluminar las zonas oscuras de la imagen. |
| Suavizado de piel (🏍8) | Permite suavizar los tonos de la piel en los rostros humanos.                                                                                 |
| lmagen pequeña (🏍 9)   | Permite crear una copia pequeña de las imágenes, adecuada para utilizarla<br>como archivo adjunto de correo electrónico.                      |
| Recorte (🍽 10)         | Recorta un fragmento de la imagen. Utilice esta opción para acercar un<br>sujeto o para crear una composición.                                |

#### **V** Observaciones sobre la edición de imágenes

- No se pueden editar las imágenes tomadas con un ajuste Modo de imagen (□ 60) de 264 4608×2592 para L26 y 263 3584×2016 para L25.
- Esta cámara no puede editar imágenes tomadas con otra marca o modelo de cámara digital.
- Si la cámara no reconoce ningún rostro en una imagen, no se puede crear una copia mediante la función de suavizado de piel (>8).
- Es posible que las copias editadas creadas con esta cámara no se visualicen correctamente en un modelo
  o marca de cámara digital distinto. También es posible que no se puedan transferir a un ordenador a
  través de un modelo o marca de cámara digital distinto.
- Las funciones de edición no están disponibles cuando no hay espacio libre suficiente en la memoria interna o en la tarjeta de memoria.

#### Restricciones en la edición de imágenes

Si se vuelve a modificar una copia editada con otra función de edición, compruebe las siguientes restricciones.

| Función de edición utilizada | Funciones de edición que se pueden añadir                                      |  |
|------------------------------|--------------------------------------------------------------------------------|--|
| D-Lighting                   | Se pueden añadir las funciones de suavizado de piel, imagen pequeña y recorte. |  |
| Suavizado de piel            | Se pueden añadir las funciones de D-Lighting, imagen pequeña y recorte.        |  |
| lmagen pequeña<br>Recorte    | No se puede añadir otra función de edición.                                    |  |

- Las copias creadas con funciones de edición no se pueden volver a editar con la misma función utilizada
   para crearlas.
- Si va a combinar la función de imagen pequeña o recorte con otra función de edición, utilice las funciones de imagen pequeña y recorte una vez aplicadas otras funciones de edición.
- Puede aplicar el suavizado de piel en las imágenes que se han tomado con la función de suavizado de piel (↔22).

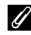

#### Imágenes originales y editadas

- Las copias que se crean con las funciones de edición no se borran cuando se borran las imágenes originales. Las imágenes originales no se borran cuando se borran las copias creadas con las funciones de edición.
- Las copias editadas se guardan con la misma fecha y hora de grabación que las originales.
- Los ajustes de pedido de impresión (20) y de protección (20) no se mantienen en las copias modificadas.

## 🗈 D-Lighting: mejora del brillo y el contraste

#### Pulse el botón 🕨 (modo de reproducción) → botón 🛯 D-Lighting → botón 🛞

Permite crear una copia de la imagen seleccionada en la que se mejora el brillo y el contraste al iluminar las zonas oscuras de una imagen.

# Pulse el multiselector $\blacktriangle$ o $\triangledown$ para seleccionar **Aceptar** y pulse el botón B.

- La versión original aparece a la izquierda y a la derecha un ejemplo de la versión editada.
- · Se guarda una copia nueva y editada como imagen individual.
- Las copias creadas con la función se indican mediante el icono
   que aparece durante la reproducción.

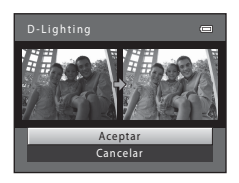

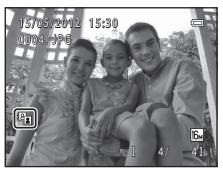

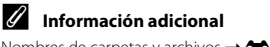

Nombres de carpetas y archivos → 🖚63

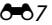

## 🖾 Suavizado de piel: suavizado de los tonos de la piel

Pulse el botón ▶ (modo de reproducción) → botón MENU → 🖾 Suavizado de piel → botón 🛞

La cámara reconoce los rostros en las imágenes y crea una copia con los tonos de la piel del rostro más suaves.

- Pulse ▲ o ▼ en el multiselector para seleccionar el nivel de suavizado y, a continuación, pulse el botón <sup>®</sup>.
  - Aparece el cuadro de diálogo de confirmación con el rostro en el que se ha aplicado el efecto ampliado en el centro de la pantalla.
  - Para salir sin guardar la copia, pulse ◀.

# 2 Verifique la vista previa de la copia y pulse el botón 🛞.

- Se suavizan los tonos de piel de un máximo de 12 rostros, según la cercanía al centro del encuadre.
- Si se ha procesado más de un rostro, pulse el multiselector ≤ o
   para mostrar otro rostro.
- Pulse el botón MENU para ajustar el grado de suavizado. La pantalla vuelve al rostro mostrado en el paso 1.
- Las copias editadas se guardan como imágenes independientes y al reproducirlas aparece Ø.

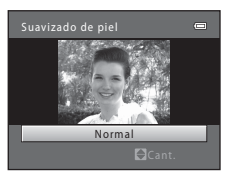

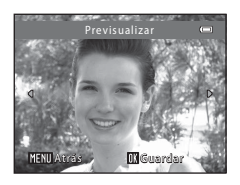

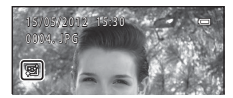

#### Observaciones sobre el suavizado de piel

En función de la dirección hacia la que mire el rostro o su brillo, es posible que la cámara no pueda detectar con precisión los rostros o que la función de suavizado de piel no produzca los resultados esperados.

#### Información adicional

Nombres de carpetas y archivos → 🖚63

## 🞦 Imagen pequeña: reducción del tamaño de una imagen

Pulse el botón ▶ (modo de reproducción) → botón MENU → 🎦 Imagen pequeña → botón 🛞

Crea una copia pequeña de la imagen actual.

 Pulse el multiselector ▲ o ▼ para seleccionar el tamaño de copia deseado y pulse el botón <sup>®</sup>.

## 2 Seleccione Sí y pulse el botón 🛞.

- Se guarda una copia nueva y editada como imagen individual con una relación de compresión de 1:16.
- · La copia aparece con un marco negro.

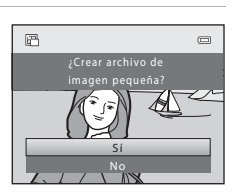

lmagen pequeña

 $640 \times 480$ 

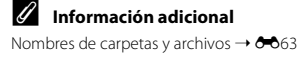

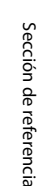

\_

## 🐰 Recortar: creación de una copia recortada

Cree una copia que contenga solo la parte visible en la pantalla cuando se muestra **WEND** & con el zoom de reproducción (CPC 66) activado.

- - Para recortar una imagen mostrada en la orientación "vertical" (retrato), amplie la imagen hasta que desaparezcan las barras negras mostradas en ambos lados de la pantalla. La imagen recortada se mostrará en una orientación horizontal. Para

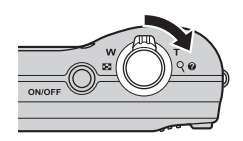

recortar la imagen en su orientación "vertical" (retrato) actual, use en primer lugar la opción **Girar imagen** ( $^{\circ}$ 035) para girar la imagen de modo que se muestre en la orientación horizontal. A continuación, amplíe la imagen para recortarla, recórtela y, a continuación, gire la imagen recortada de nuevo en la orientación "vertical" (retrato).

## **2** Mejore la composición en la copia.

- Gire el control del zoom hacia la posición T (Q) o W (E) para ajustar la relación de zoom.
- Pulse ▲, ▼, ◀ o ▶ en el multiselector para desplazarse por la imagen hasta que en la pantalla solo se vea la parte que desee copiar.

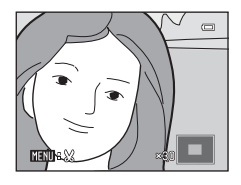

## **3** Pulse el botón MENU.

- 4 Utilice el multiselector para seleccionar Sí y pulse el botón 🛞.
  - Se guarda una copia nueva y recortada como imagen individual.

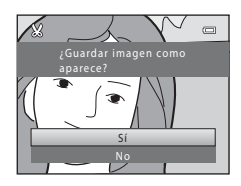

## 🖉 Tamaño de imagen

A medida que se reduce el área que se guardará, el tamaño de la imagen (píxeles) de la copia recortada también se reduce.

Si el tamaño de imagen de la copia recortada es 320 × 240 ó 160 × 120, aparecerá un marco negro alrededor de la imagen y el icono de imagen pequeña 🛱 aparecerá a la izquierda de la pantalla en el modo de reproducción.

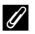

#### Información adicional

Nombres de carpetas y archivos → 🗝 63

## Conexión de la cámara a un televisor (visualización de imágenes en un televisor)

## 1 Apague la cámara.

## 2 Conecte la cámara al televisor.

 Conecte la clavija amarilla del cable de audio/vídeo a la toma de entrada de vídeo y la clavija blanca a la toma de entrada de audio del televisor.

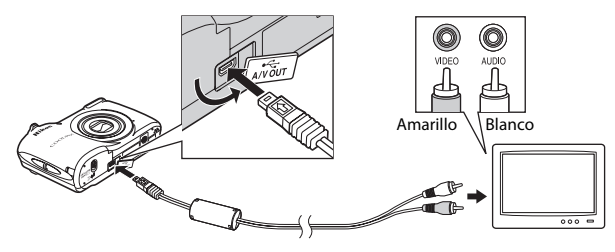

## **3** Configure la entrada del televisor en la entrada de vídeo externa.

- Consulte los detalles en la documentación proporcionada con el televisor.
- 4 Mantenga pulsado el botón ▶ para encender la cámara.
  - La cámara pasa al modo de reproducción y las imágenes se muestran en el televisor.
  - Mientras esté conectada al televisor, la pantalla de la cámara permanecerá apagada.

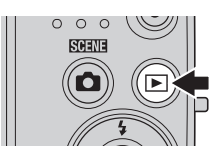

## Observaciones acerca de la conexión del cable

Al conectar el cable, asegúrese de que la orientación del conector de la cámara sea correcta. No fuerce el cable al conectarlo a la cámara. Cuando desconecte el cable, no tire del conector en diagonal.

## Si las imágenes no aparecen en el televisor

Compruebe que el ajuste del modo de vídeo de la cámara en **Modo de vídeo** (😎 55) del menú configuración coincida con el estándar que utilice el televisor.

## Conexión de la cámara a una impresora (Direct Print)

Los usuarios de impresoras compatibles con PictBridge (🍎 20) pueden conectar la cámara directamente a la impresora e imprimir imágenes sin tener que utilizar un ordenador. Siga los procedimientos descritos a continuación para imprimir imágenes.

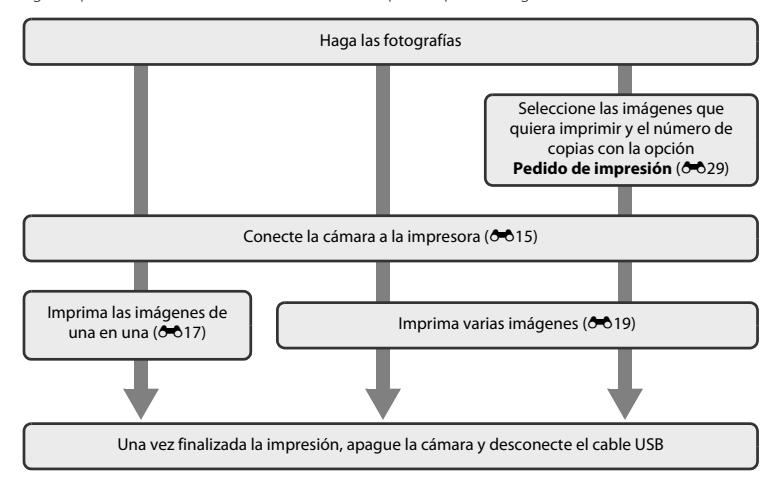

## Observaciones acerca de la fuente de alimentación

- Cuando conecte la cámara a una impresora, utilice una batería completamente cargada para evitar que la cámara se apague de forma inesperada.
- Si se utiliza el adaptador de CA EH-65A (disponible por separado), se podrá cargar la cámara desde una toma eléctrica. No utilice otras marcas o modelos de adaptador de CA, ya que podrían derivar en sobrecalentamiento o mal funcionamiento de la cámara.

#### Impresión de imágenes

Además de imprimir las imágenes transferidas a un ordenador desde su impresora personal e imprimirlas mediante una conexión directa entre la cámara y la impresora, también están disponibles las siguientes opciones para la impresión de imágenes guardadas en la tarjeta de memoria:

- Introduzca una tarjeta de memoria en la ranura para tarjetas de una impresora compatible con DPOF
- · Lleve la tarjeta de memoria a un laboratorio fotográfico digital

Para realizar la impresión con estos métodos, especifique las imágenes y el número de copias de cada una en la tarjeta de memoria mediante la opción **Pedido de impresión** del menú de reproducción (😎 29).

## Conexión de la cámara a una impresora

## 1 Apague la cámara.

## 2 Encienda la impresora.

• Compruebe la configuración de la impresora.

## **3** Conecte la cámara a la impresora con el cable USB suministrado.

• Asegúrese de que la orientación de los conectores sea correcta. No intente introducir los conectores en diagonal, ni los fuerce al conectar o desconectar el cable USB.

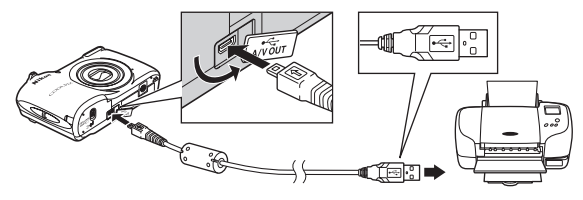

## 4 Encienda la cámara.

 Cuando esté correctamente conectada, aparecerá la pantalla de inicio de PictBridge en la pantalla de la cámara, seguida de la pantalla Imprimir selección.

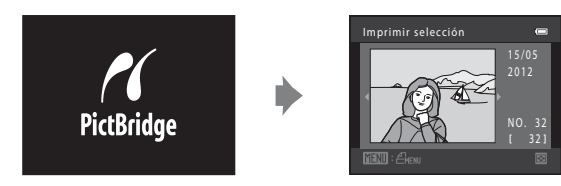

## Impresión de imágenes individuales

Una vez conectada correctamente la cámara a la impresora (🖚 15), siga los procedimientos descritos a continuación para imprimir una imagen.

1 Utilice el multiselector para seleccionar la imagen que desee y pulse el botón ℗.

2 Seleccione **Copias** y pulse el botón **(W**).

 Para facilitar la selección de imágenes, gire el control del zoom hacia W (S) para cambiar al modo de visualización de 12 de imágenes en miniatura. Gire el control del zoom hacia T (Q) para cambiar al modo de reproducción a pantalla completa.

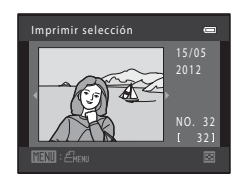

- PictBridge 🖛 001copias Inicio Impresión Copias P Tamaño del papel
- **3** Seleccione el número de copias que desee (hasta nueve) y pulse el botón **(B)**.

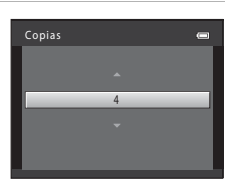

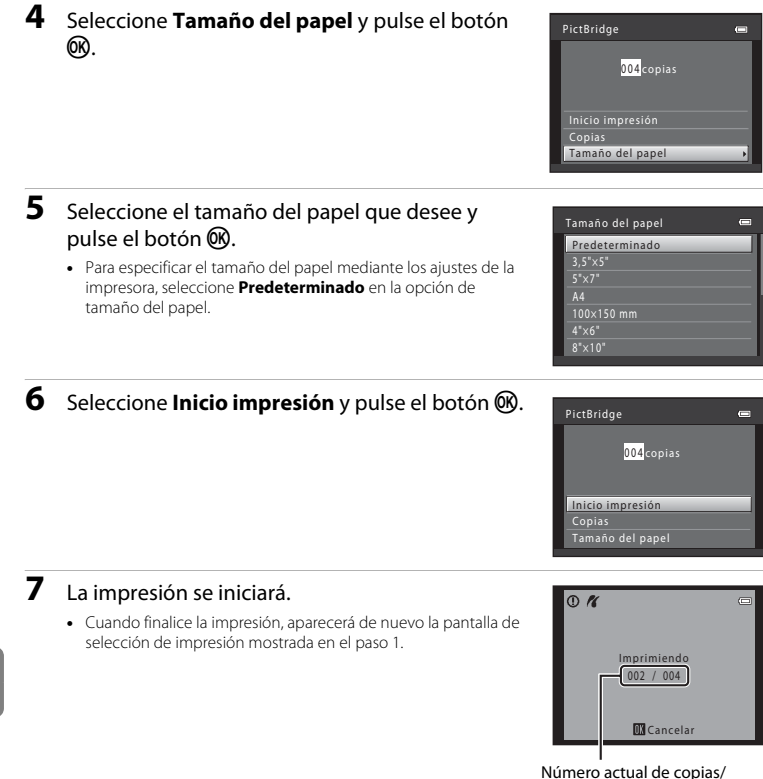

número total de copias

Sección de referencia

## Impresión de varias imágenes

Una vez conectada correctamente la cámara a la impresora (015), siga los procedimientos descritos a continuación para imprimir varias imágenes.

## 1 Cuando aparezca la pantalla Imprimir selección, pulse el botón MENU.

- 2 Utilice el multiselector para seleccionar Tamaño del papel y pulse el botón 🕅.
  - Para salir del menú impresión, pulse el botón MENU.

- **3** Seleccione el tamaño del papel que desee y pulse el botón **(W)**.
  - Para especificar el tamaño del papel mediante los ajustes de la impresora, seleccione **Predeterminado** en la opción de tamaño del papel.
- Tamaño del papel Predeterminado 3,5°×5° 5°×2° A4 100×150 mm 4°×6° 8°×10°

Menú impresión

Tamaño del papel

Þ

4 Seleccione Imprimir selección, Imprimir todas las fotos o Impresión DPOF y pulse el botón (1980).

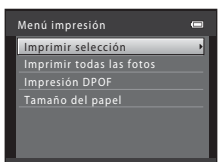

#### Imprimir selección

Seleccione las imágenes (hasta 99) y el número de copias (hasta nueve) de cada una.

- Pulse el multiselector ◀ o ▶ para seleccionar imágenes y pulse ▲ o ♥ para especificar el número de copias de cada una.
- Las imágenes seleccionadas para imprimir aparecerán indicadas con una marca de verificación (♥) y una cifra que indica el número de copias que se imprimirán. Si no se ha especificado ninguna copia para las imágenes, se cancela la selección.

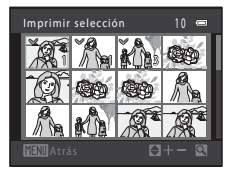

- Gire el control del zoom hacia la posición T (Q) para cambiar a la reproducción a pantalla completa o hacia la posición W (E) para volver a la visualización de 12 imágenes en miniatura.
- Pulse el botón 🛞 cuando haya finalizado el ajuste.
- Cuando aparezca la pantalla que se muestra a la derecha, seleccione Inicio impresión y pulse el botón () para iniciar la impresión. Seleccione Cancelar y pulse el botón () para volver al menú de impresión.

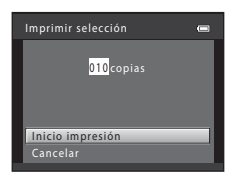

#### Imprimir todas las fotos

Se imprime una copia de cada una de las imágenes guardadas en la memoria interna o en la tarjeta de memoria.

 Cuando aparezca la pantalla que se muestra a la derecha, seleccione Inicio Impresión y pulse el botón () para iniciar la impresión. Seleccione Cancelar y pulse el botón () para volver al menú de impresión.

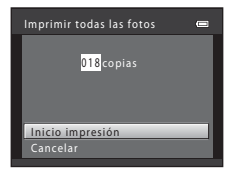

#### Impresión DPOF

Permite imprimir las imágenes cuyo orden de impresión se creó a través de la opción **Pedido de impresión ( 60**29).

- Cuando aparezca la pantalla que se muestra a la derecha, seleccione Inicio impresión y pulse el botón () para iniciar la impresión. Seleccione Cancelar y pulse el botón () para volver al menú de impresión.
- Para ver el pedido de impresión actual, seleccione
   Ver imágenes y pulse el botón <sup>(1)</sup>. Para imprimir imágenes, pulse el botón <sup>(1)</sup> de nuevo.

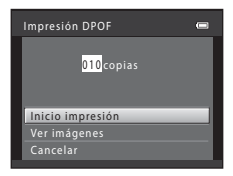

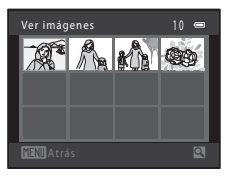

## **5** La impresión se iniciará.

 Cuando finalice la impresión, la pantalla volverá a mostrar el menú impresión del paso 2.

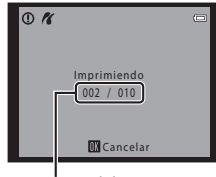

Número actual de copias/ número total de copias

#### 🖉 Tamaño del papel

La cámara admite los siguientes tamaños de papel: **Predeterminado** (el tamaño del papel predeterminado para la impresora conectada a la cámara), **3,5"×5"**, **5"×7"**, **100×150 mm**, **4"×6"**, **8"×10"**, **Carta**, **A3**, y **A4**. Solo se mostrarán los tamaños compatibles con la impresora.

#### **6-0**21

## El menú de retrato inteligente

## Suavizado de piel

Seleccione el modo de retrato inteligente → botón MENU → pestaña 🐷 → Suavizado de piel

Permite activar el suavizado de piel.

| Opción                                 | Descripción                                                                                                    |
|----------------------------------------|----------------------------------------------------------------------------------------------------|
| 🖾 Encendido (ajuste<br>predeterminado) | Cuando se acciona el obturador, la cámara detecta uno o más rostros<br>humanos (hasta tres) y procesa la imagen para suavizar los tonos de la piel del<br>rostro antes de guardar la imagen. |
| OFF Apagado                            | Desactiva la función de suavizado de piel.                                                                                                    |

El icono del ajuste actual aparece en la pantalla cuando la cámara se encuentra en el modo de disparo ( $\square$  6). No aparece ningún icono si se selecciona **Apagado**. El grado del efecto de suavizado de piel no puede confirmarse en el sujeto en la pantalla de disparo. Compruebe el nivel de suavizado de piel realizado en el modo de reproducción.

## **Temporizador sonrisa**

Seleccione el modo de retrato inteligente  $\rightarrow$  botón MENU  $\rightarrow$  pestaña  $\textcircled{B} \rightarrow$  Temporizador sonrisa

La cámara detecta rostros humanos y, a continuación, acciona automáticamente el obturador cada vez que detecte una sonrisa.

| Opción                                     | Descripción                           |
|--------------------------------------------|---------------------------------------|
| ত্রাঁ Encendido<br>(ajuste predeterminado) | Activa el temporizador de sonrisa.    |
| OFF Apagado                                | Desactiva el temporizador de sonrisa. |

El icono del ajuste actual aparece en la pantalla cuando la cámara se encuentra en el modo de disparo (D 6). No aparece ningún icono si se selecciona **Apagado**.

## Antiparpadeo

Seleccione el modo de retrato inteligente → botón MENU → pestaña 🐷 → Antiparpadeo

La cámara acciona automáticamente el obturador dos veces cada vez que se toma una fotografía. De las dos tomas, se guarda aquella en la que los ojos del sujeto están abiertos.

| Opción                                 | Descripción                                                                                                    |                                                                                                    |
|----------------------------------------|----------------------------------------------------------------------------------------------------|----------------------------------------------------------------------------------------------------|
| 😺 Encendido                            | Permite activar el antiparpadeo.<br>No es posible utilizar el flash si se<br>selecciona <b>Encendido</b> .<br>Si la cámara ha guardado una imagen<br>en la que es posible que el sujeto tenga<br>los ojos cerrados, aparecerá el cuadro<br>de diálogo que se muestra a la derecha<br>durante unos segundos. | © Construction of the second second s |
| OFF Apagado (ajuste<br>predeterminado) | Desactiva el antiparpadeo.                                                                                                    |                                                                                                    |

El icono del ajuste actual aparece en la pantalla cuando la cámara se encuentra en el modo de disparo (D 6). No aparece ningún icono si se selecciona **Apagado**.

## El menú de disparo (para el modo 🗖 (automático))

## Balance blancos (Ajuste del tono)

Seleccione el modo 🖸 (automático) → botón MENU → pestaña 🗖 → Balance blancos

El color de la luz reflejada de un objeto varía con el color de la fuente de luz. El cerebro humano puede adaptarse a los cambios del color de la fuente de luz y el resultado es que los objetos blancos se ven blancos ya estén a la sombra, bajo la luz directa del sol o bajo una luz incandescente. Las cámaras digitales pueden imitar este ajuste procesando las imágenes según el color de la fuente de luz. Esto se conoce como "balance blancos". Para obtener colores naturales, seleccione un ajuste de balance de blancos que coincida con la fuente de luz antes de tomar la fotografía.

Aunque **Automático** (el ajuste predeterminado) se puede utilizar con la mayoría de los tipos de luz, se puede configurar el ajuste de balance de blancos que resulte más adecuado para las condiciones del cielo o una fuente de luz para así obtener una imagen con unos tonos de color más naturales.

| Opción                                     | Descripción                                                                                 |  |
|--------------------------------------------|---------------------------------------------------------------------------------------------|--|
| AUTO Automático<br>(ajuste predeterminado) | El balance de blancos se ajusta automáticamente para adaptarse a las<br>condiciones de luz. |  |
| <b>PRE</b> Preajuste manual                | Resulta útil al tomar fotografías en condiciones de luz poco habituales (🖚 25).             |  |
| 🔆 Luz de día                               | El balance de blancos se ajusta para la luz solar directa.                                  |  |
| 😤 Incandescente                            | Se utiliza con la luz incandescente.                                                        |  |
| 🗮 Fluorescente                             | Se utiliza con iluminación fluorescente.                                                    |  |
| 🏟 Nublado                                  | Se utiliza para fotografías de exterior con el cielo nublado.                               |  |
| 兮 Flash                                    | Se utiliza con el flash.                                                                    |  |

El icono del ajuste actual aparece en la pantalla cuando la cámara se encuentra en el modo de disparo (D 6). No aparece ningún icono si se selecciona **Automático**.

#### Uso de preajuste manual

El preajuste manual se utiliza con una iluminación mixta o para compensar fuentes de iluminación que emitan un color dominante cuando no se haya logrado el efecto deseado con ajustes de balance de blancos como **Automático** y **Incandescente** (por ejemplo, para tomar imágenes con una lámpara que emita luz de matices rojizos y que parezca que se han hecho con luz blanca). Utilice el siguiente procedimiento para medir el valor de balance de blancos con la luz con la que se vayan a tomar fotografías.

- 1 Prepare un sujeto blanco o gris y colóquelo bajo la luz con la que se vaya a tomar la fotografía.
- 2 Muestre el menú de disparo (
   48), utilice el multiselector para seleccionar PRE Preajuste manual en el menú Balance blancos y pulse el botón ().
  - La cámara se acerca a la posición para medir el balance de blancos.

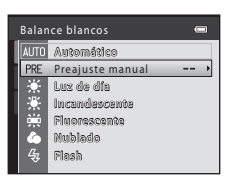

## **3** Seleccione Medir.

 Para aplicar el valor de balance de blancos medido más reciente, seleccione Cancelar y pulse el botón (). El ajuste de balance de blancos no se medirá nuevamente y se configurará el valor que se haya medido más recientemente.

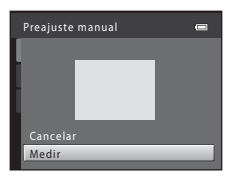

# 4 Encuadre el objeto de referencia en la ventana de medida.

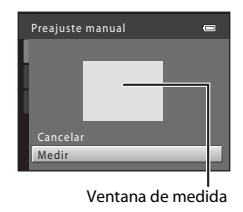

## 5 Pulse el botón 🛞 para medir un valor de preajuste manual.

Se abre el obturador y se establece el valor nuevo del balance de blancos. No se guarda ninguna imagen.

#### **V** Observaciones sobre el balance de blancos

- Configure el flash en (3) (apagado) al configurar el balance de blancos en un ajuste distinto a Automático y Flash (C) 50).

#### **V** Observaciones sobre el preajuste manual

El valor para la luz del flash no se puede medir con **Preajuste manual**. Cuando dispare con el flash, ajuste **Balance blancos** en **Automático** o **Flash**.

#### 0-026

## Disparo continuo

#### Seleccione el modo 🖸 (automático) → botón MENU → pestaña 🗖 → Continuo

Cambie los ajustes a Continuo o BSS (selector del mejor disparo).

| Opción                                                                   | Descripción                                                                                                    |
|--------------------------------------------------------------------------|----------------------------------------------------------------------------------------------------|
| <ul> <li>Individual</li> <li>(ajuste</li> <li>predeterminado)</li> </ul> | Se toma una imagen cada vez que se pulsa el disparador.                                                                                                    |
| Dentinuo                                                                 | Mientras se mantiene pulsado el disparador hasta el fondo, la cámara toma hasta cuatro imágenes a una velocidad aproximada de 1,2 fotogramas por segundo (fps) cuando <b>Modo de imagen</b> se configura en <b>3648×3456</b> (para L26) o <b>3648×2736</b> (para L25).                                                                                                    |
| <b>BSS</b> BSS<br>(selector de mejor<br>disparo)                         | <ul> <li>El "selector de mejor disparo" se recomienda para disparar con el flash apagado o cuando se utiliza el zoom de la cámara, o en otras situaciones en las que el movimiento involuntario puede provocar que las fotografías salgan movidas. Si BSS está activado, la cámara toma hasta diez imágenes mientras se mantiene pulsado el disparador. Se selecciona y guarda automáticamente la imagen más nítida de la serie.</li> <li>BSS es más adecuado para tomar fotografías de sujetos inmóviles. Al fotografíar sujetos en movimiento o cuando la composición de la imagen cambia durante el disparo, es posible que no se obtengan los resultados deseados.</li> </ul> |
| 🗒 Multidisparo 16                                                        | Cada vez que se pulsa el disparador, la cámara toma<br>16 fotografías a una velocidad de unos 30 fps y las ordena<br>en una sola imagen.<br>• Modo de imagen se fija en ☑ (tamaño de imagen:<br>2560 × 1920 pixeles).<br>• No se puede utilizar el zoom digital.                                                                                                    |

El icono del ajuste actual aparece en la pantalla cuando la cámara se encuentra en el modo de disparo (D 6). No aparece ningún icono si se selecciona **Individual**.

## Observaciones sobre el disparo continuo

- Al seleccionar Continuo, BSS o Multidisparo 16, no se puede utilizar el flash. El enfoque, la exposición y el balance de blancos se establecen en los valores determinados en la primera fotografía de cada serie.
- La velocidad de fotogramas con el disparo continuo puede variar en función de la configuración actual del modo de imagen, de la tarjeta de memoria que se utilice o de las condiciones de toma.
- Algunos ajustes no se pueden utilizar con otras funciones (🛄 62).

#### **V** Observaciones sobre Multidisparo 16

El fenómeno "smear" (🔅 3), visible en la pantalla cuando se activa el disparo con **Multidisparo 16**, se guardará con las imágenes. Se recomienda evitar objetos brillantes como el sol, los reflejos del sol y las luces eléctricas cuando se activa el disparo con **Multidisparo 16**.

## **Opciones de color**

Seleccione el modo 🗖 (automático) → botón MENU → pestaña 🗖 → Opciones de color

Permite que los colores sean más intensos o guarda las imágenes en monocromo.

| Opción                          | Descripción                                                                  |
|---------------------------------|------------------------------------------------------------------------------|
| 🔀 Color (ajuste predeterminado) | Utilícelo para que las imágenes muestren un color natural.                   |
| Gi Vívido                       | Utilícelo para conseguir un efecto vivo, como de "impresión<br>fotográfica". |
| 🕼 Blanco y negro                | Guarda las imágenes en blanco y negro.                                       |
| 🕼 Sepia                         | Guarda las fotografías en tonos sepia.                                       |
| 🕼 Cianotipo                     | Guarda las fotografías en un tono azul cian monocromo.                       |

El icono del ajuste actual aparece en la pantalla cuando la cámara se encuentra en el modo de disparo (CCC 6). Si se selecciona **Color**, no se muestra ningún icono. Los tonos de color mostrados en la pantalla durante el disparo cambian en función de la opción de color seleccionada.

#### Observaciones sobre las opciones de color

Algunos ajustes no se pueden utilizar con otras funciones (🛄 62).

## El menú de reproducción

 Consulte "Edición de imágenes estáticas" (🖘5) para obtener información acerca de las funciones de edición de imágenes.

### 名 Pedido de impresión (Creación de un pedido de impresión DPOF)

Pulse el botón ▶ (modo de reproducción) → botón MENU → Reproducción → 名 Pedido de impresión

Al imprimir imágenes guardadas en la tarjeta de memoria utilizando cualquiera de los métodos siguientes, la opción **Pedido de impresión** del menú de reproducción se utiliza para crear "pedidos de impresión" digitales.

- Introduzca la tarjeta de memoria en la ranura para tarjetas de una impresora compatible con DPOF (20).
- Lleve la tarjeta de memoria a un laboratorio fotográfico digital.
- Conecte la cámara a una impresora (2014) compatible con PictBridge (2020). También se puede crear un pedido de impresión para imágenes guardadas en la memoria interna si se extrae la tarjeta de memoria de la cámara.

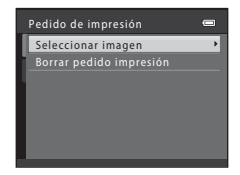

# 2 Seleccione las imágenes (hasta 99) y el número de copias (hasta nueve) de cada una.

- Pulse el multiselector ◀ o ▶ para seleccionar imágenes y pulse ▲ o ♥ para especificar el número de copias de cada una.
- Las imágenes seleccionadas para imprimir aparecerán indicadas con un icono de marca de verificación y una cifra que indica el número de copias que se imprimirán. Si no se ha especificado ninguna copia para las imágenes, se cancela la selección.
- Gire el control del zoom hacia T (Q) para cambiar a la reproducción a pantalla completa. Gire el control del zoom hacia W ( ) para regresar a la visualización de 12 imágenes en miniatura.
- Pulse el botón 🛞 cuando haya finalizado el ajuste.
- **3** Seleccione si desea imprimir o no la fecha e información de disparo.
  - Seleccione Fecha y pulse el botón () para imprimir la fecha de disparo en todas las imágenes del pedido de impresión.
  - Seleccione Info y pulse el botón i para imprimir la información de disparo (velocidad de obturación y valor del diafragma) en todas las imágenes del pedido de impresión.
  - Seleccione **Finalizado** y pulse el botón 🛞 para finalizar el pedido de impresión.

Las imágenes seleccionadas para su impresión se indican mediante el icono 🕮 durante la reproducción.

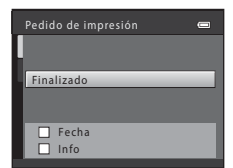

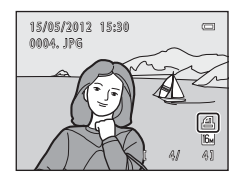

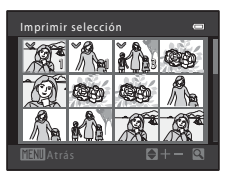

## **V** Observaciones sobre la impresión de fecha e información de disparo

Si se activan los ajustes **Fecha** e **Info** en la opción del pedido de impresión, la fecha de disparo y la información de disparo se imprimen en las imágenes cuando se utiliza una impresora compatible con DPOF (🎉 20) que admite la impresión de la fecha e información de disparo.

- La información de disparo no se puede imprimir si la cámara se conecta directamente a una impresora compatible con DPOF mediante el cable USB suministrado ( 21).
- Tenga en cuenta que los ajustes de Fecha y Info se restauran cada vez que aparece la opción Pedido de impresión.
- La fecha impresa es la que se guarda en el momento de hacer la fotografía. Un cambio en la fecha de la cámara mediante el ajuste

Fecha y hora o Zona horaria de la opción Zona horaria y fecha del menú configuración una vez tomada la imagen, no afecta a la fecha impresa en dicha imagen.

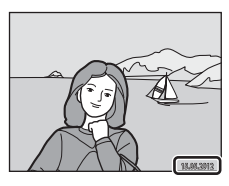

#### Cancelación del pedido de impresión existente

Seleccione **Borrar pedido impresión** en el paso 1 (**\***29) de "**4** Pedido de impresión (Creación de un pedido de impresión DPOF)" y pulse el botón **1** para eliminar las marcas de impresión de todas las imágenes y cancelar el pedido de impresión.

#### Impresión fecha

Si se añade la fecha y hora de disparo en las imágenes con la opción **Impresión fecha** ( $\rightarrow$  47) del menú configuración, las imágenes se guardan con la fecha y hora del momento en el que se tomaron. Las imágenes con la fecha impresa se pueden imprimir en impresoras que no sean compatibles con la impresión de la fecha sobre las imágenes.

Aunque la opción de fecha de **Pedido de impresión** se encuentre activada, solo se imprimirá la fecha y hora en las imágenes con la opción Impresión fecha.

## 🕒 Pase diapositiva

Pulse el botón  $\blacktriangleright$  (modo de reproducción)  $\rightarrow$  botón MENU  $\rightarrow$  Reproducción  $\rightarrow$   $\square$  Pase diapositiva

Reproduzca las imágenes guardadas en la memoria interna o en una tarjeta de memoria, de una en una en un "pase de diapositivas" automático.

- 1 Utilice el multiselector para seleccionar **Inicio** y pulse el botón **I**.

## **2** Comenzará el pase de diapositivas.

- Mientras el pase de diapositivas esté en curso, pulse ▶ o ▼ en el multiselector para mostrar la próxima imagen o ◀ o ▲ para mostrar la imagen anterior. Mantenga pulsado el botón correspondiente para avanzar o retroceder.

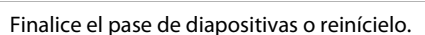

 La pantalla de la derecha aparece cuando se muestra la última diapositiva o se detiene el pase de diapositivas. Resalte I y pulse i para volver al paso 1, o seleccione I para reiniciar el pase de diapositivas.

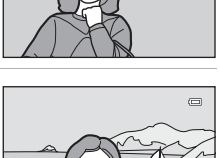

#### Observaciones sobre el pase de diapositivas

- Solo se muestra el primer fotograma de vídeos que se incluyen en un pase de diapositivas.
- El tiempo de reproducción máximo es aproximadamente de 30 minutos, incluso si Continuo está activado (6-653).

3

032

# Pase diapositiva e

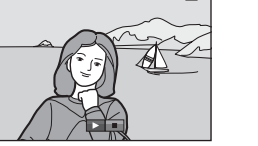

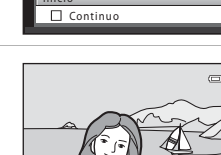

## On Proteger

#### Pulse el botón ► (modo de reproducción) → botón MENU → Reproducción → 📭 Proteger

Le permite proteger las imágenes seleccionadas de un borrado accidental.

Seleccione las imágenes que desea proteger o en las que desea cancelar la protección de imágenes protegidas previamente, en la pantalla de selección de imágenes.

→ "La pantalla de selección de imágenes" (→ 34)

Tenga en cuenta que el formateo de la memoria interna de la cámara o de la tarjeta de memoria borrará definitivamente los archivos protegidos ( 54).

Las imágenes protegidas se indican mediante el icono 🕅 durante la reproducción (🛄 8).

Al utilizar una de las funciones siguientes, aparece una pantalla como la que se muestra a la derecha durante la selección de imágenes.

- Pedido de impresión > Seleccionar imagen (↔29)
- Proteger (🗝 33)
- Girar imagen (🏍 35)
- Copiar > Imágenes selecc. (🏞 36)
- Pantalla inicio > Selecc. imagen (🏎 40)
- Borrar imagen > Borrar img. selecc. (🛄 31)

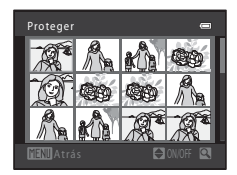

Siga los procedimientos que se describen a continuación para seleccionar las imágenes.

# 1 Pulse el multiselector ◀ o ► para seleccionar una imagen.

- Gire el control del zoom (
   <sup>(1)</sup> 2, 4) hacia **T** (
   <sup>(2)</sup> para volver a la reproducción a pantalla completa o hacia **W** (
   <sup>(2)</sup> para cambiar a la pantalla de 12 imágenes en miniatura.
- Solo se puede seleccionar una imagen para Girar imagen y Pantalla inicio. Continúe con el paso 3.

# 2 Pulse ▲ o ▼ para seleccionar o cancelar la selección (o para especificar el número de copias).

 Al seleccionar una imagen, aparece una marca de verificación (♥) en esta. Repita los pasos 1 y 2 para seleccionar más imágenes.

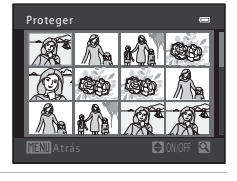

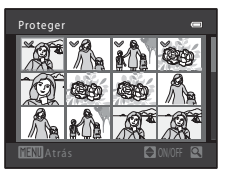

## **3** Pulse el botón 🛞 para aplicar la selección de imágenes.

 Si se selecciona Imágenes selecc., aparece un cuadro de diálogo de confirmación. Siga las instrucciones que aparecen en pantalla.

## 街 Girar imagen

#### Pulse el botón ▶ (modo de reproducción) → botón MENU → Reproducción → 🛱 Girar imagen

Especifique la orientación en la que se mostrarán las imágenes guardadas durante la reproducción. Las imágenes estáticas se pueden girar 90 grados en el sentido de las agujas del reloj o 90 grados en el sentido contrario.

Seleccione una imagen en la pantalla de selección de imágenes (↔34). Cuando aparezca la pantalla Girar imagen, pulse el multiselector ◀ o ► para girar la imagen 90 grados.

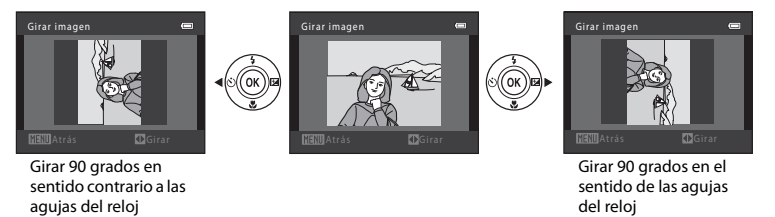

Pulse el botón 🛞 para finalizar la orientación de la pantalla y guardar la información de orientación con la imagen.

#### Observaciones sobre la rotación de imágenes

Esta cámara no puede girar imágenes tomadas con otra marca o modelo de cámara digital.

## 🖽 Copiar (copia entre la memoria interna y la tarjeta de memoria)

Pulse el botón ▶ (modo de reproducción) → botón MENU → Reproducción → 🗄 Copiar

Copia las imágenes de una tarjeta de memoria a la memoria interna y viceversa.

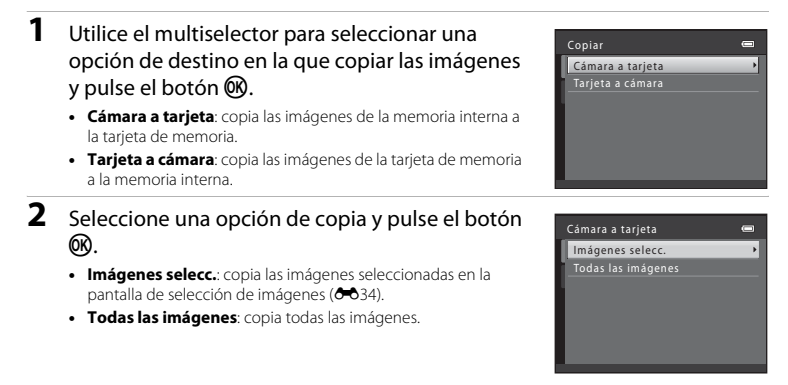
## Observaciones sobre la copia de imágenes

- Se pueden copiar archivos con formato JPEG y AVI.
- No se garantiza el funcionamiento con imágenes tomadas con una cámara de otro fabricante o que se hayan modificado en un ordenador.
- Al copiar imágenes para las que se han activado las opciones de Pedido de impresión (5029), no se copia la configuración del pedido de impresión. No obstante, al copiar imágenes para las que se ha activado Proteger (5033), se copia el ajuste de protección.

#### Si aparece "La memoria no contiene imágenes."

Si se introduce una tarjeta de memoria que no contiene imágenes en la cámara, aparecerá **La memoria no** contiene imágenes. cuando se cambie la cámara al modo de reproducción. Pulse el botón MENU para acceder a la pantalla de opciones de copia y copie las imágenes guardadas en la memoria interna de la cámara a la tarjeta de memoria.

#### 🖉 Información adicional

Nombres de carpetas y archivos → → 63

## El menú de vídeos

## Opcio. vídeo

Acceda al modo de disparo → botón MENU → pestaña 🔭 → Opcio. vídeo

Seleccione la opción de vídeo que quiera grabar.

Cuanto mayor sea el tamaño de imagen y más rápida la velocidad de bits de vídeo, mejor será la calidad de imagen y mayor el tamaño del archivo de vídeo.

| Opción                                             | Descripción                                                                                            |
|----------------------------------------------------|----------------------------------------------------------------------------------------------------|
| 720 HD 720p (1280×720)<br>(ajuste predeterminado)* | Se graban vídeos con una relación de aspecto de 16:9.<br>• Velocidad de bits de vídeo: aprox. 30 Mbps  |
| <u>VGA</u> VGA (640×480)                           | Se graban vídeos con una relación de aspecto de 4:3.<br>• Velocidad de bits de vídeo: aprox. 10,7 Mbps |
| 0VGA (320×240)                                     | Se graban vídeos con una relación de aspecto de 4:3.<br>• Velocidad de bits de vídeo: aprox. 2,7 Mbps  |

Sección de referencia

\* Cuando no se introduce ninguna tarjeta de memoria (es decir, al utilizar la memoria interna de la cámara) el ajuste es VGA (640×480).

- La velocidad de bits de vídeo es el volumen de datos de vídeo grabados por segundo.
- La velocidad de fotogramas es aproximadamente de 30 fotogramas por segundo en cualquier opción.
- Opciones de vídeo y duración máxima del vídeo  $\rightarrow$  🛄 80

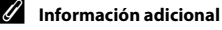

Nombres de carpetas y archivos → → 63

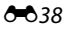

## Modo autofoco (solo L26)

Acceda al modo de disparo → botón MENU → pestaña 🐂 → Modo autofoco

Seleccione cómo enfocará la cámara en el modo de vídeo.

| Opción                                             | Descripción                                                                                                    |
|----------------------------------------------------|----------------------------------------------------------------------------------------------------|
| <b>AF–S</b> AF sencillo<br>(ajuste predeterminado) | El enfoque se bloquea cuando se pulsa el botón • (** grabación de<br>vídeo) para iniciar la grabación.<br>Seleccione esta opción si la distancia entre la cámara y el sujeto se va a<br>mantener relativamente constante.                                                                                                    |
| <b>AF-F</b> AF permanente                          | La cámara enfoca constantemente.<br>Seleccione esta opción si la distancia entre la cámara y el sujeto va a<br>cambiar considerablemente durante la grabación. Es posible que se<br>escuche el sonido del enfoque de la cámara en el vídeo grabado. Se<br>recomienda usar <b>AF sencillo</b> para evitar que el sonido que hace la cámara<br>al enfocar pueda interferir con la grabación. |

## El menú configuración

## Pantalla inicio

#### Botón MENU → pestaña ¥ → Pantalla inicio

Configure la pantalla inicio que aparece al encender la cámara.

| Opción                             | Descripción                                                                                                    |
|------------------------------------|----------------------------------------------------------------------------------------------------|
| Ninguno<br>(ajuste predeterminado) | La cámara pasa a modo de disparo o reproducción sin mostrar la pantalla de bienvenida.                                                                                                    |
| COOLPIX                            | La cámara muestra una pantalla de bienvenida y pasa a modo de disparo o reproducción.                                                                                                    |
| Selecc. imagen                     | <ul> <li>Muestra una imagen seleccionada para la pantalla de bienvenida. En la pantalla de selección de imágenes, seleccione una imagen (↔34) y pulse el botón ().</li> <li>La imagen seleccionada se guardará en la cámara y se mostrará al encenderla aunque se haya borrado la imagen original.</li> <li>No se pueden seleccionar las imágenes capturadas con un ajuste Modo de imagen (□ 60) de () 4608×2592 para L26 y de () 3584×2016 para L25, ni las copias creadas con un tamãn de 320 × 240 o inferior mediante la función de imagen pequeña (,) o de recorte (,).</li> </ul> |

## Zona horaria y fecha

## Botón MENU → pestaña ¥ → Zona horaria y fecha

Ajuste el reloj de la cámara.

| Opción           | Descripción                                                                                                    |  |
|------------------|----------------------------------------------------------------------------------------------------|--|
| Fecha y hora     | Le permite ajustar el reloj de la cámara a la fecha<br>y hora actuales.<br>Utilice el multiselector para configurar cada<br>elemento que aparece en la pantalla.<br>Seleccione un elemento: pulse ♪ o ◀ (para<br>cambiar entre D, M, A, hora y minuto).<br>Modifique el elemento resaltado: pulse ▲ o<br>♥.<br>Aplique la configuración: seleccione el ajuste<br>minuto y pulse el botón ֎.                                          |  |
| Formato de fecha | Los formatos de fecha disponibles son <b>Año/mes/día, Mes/día/año</b> y <b>Día/mes/<br/>año</b> .                                                                                                    |  |
| Zona horaria     | Se puede especificar $\textcircled{1}$ Zona horaria local y se puede activar o desactivar la opción de horario de verano. Cuando se selecciona el destino del viaje ( $\r{P}$ ), la diferencia horaria ( $\textcircled{O}$ 44) entre el destino del viaje y la zona horaria local ( $\textcircled{O}$ ) se calcula automáticamente y se guarda la fecha y la hora de la región seleccionada. Esta opción es útil durante los viajes. |  |

#### Selección de la zona horaria del destino del viaje

1 Utilice el multiselector para seleccionar Zona horaria y pulse el botón 🕅.

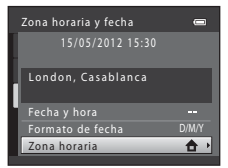

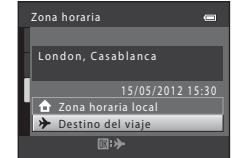

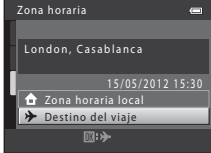

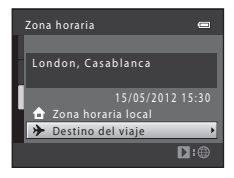

#### 2 Seleccione **> Destino del viaje** y pulse el botón ØK).

• La fecha y la hora que aparecen en la pantalla cambian en función de la región que se selecciona.

## **3** Pulse ►.

• Se muestra la pantalla del destino del viaje.

# 4 Pulse ◀ o ► para seleccionar la zona horaria del destino del viaje.

- Si el horario de verano está en vigor, pulse ▲ para activar la función de horario de verano. Se muestra � en la parte superior de la pantalla y el reloj de la cámara avanza una hora.
   Pulse ▼ para desactivar la función de horario de verano.
- Mientras esté seleccionada la zona horaria de destino del viaje, aparecerá el icono P en la pantalla si la cámara está en el modo de disparo.

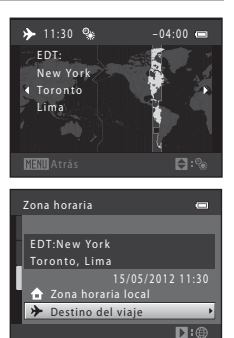

## 🖉 🔒 Zona horaria local

- Para cambiar a la zona horaria local, seleccione 🛨 Zona horaria local en el paso 2 y pulse el botón 🕅.
- Para cambiar la zona horaria local, seleccione 🛨 Zona horaria local en el paso 2 y complete los pasos 3 y 4.

#### Horario de verano

Cuando comience o finalice el horario de verano, active o desactive la opción de horario de verano desde la pantalla de selección de zona horaria mostrada en el paso 4.

#### Impresión de la fecha en las imágenes

Active la impresión de la fecha en la opción **Impresión fecha** ( **A**7) del menú Configuración una vez ajustada la fecha y la hora. Si la opción **Impresión fecha** está activada, las imágenes se guardarán con la fecha de disparo impresa en ellas.

## 🖉 Zonas horarias

La cámara admite las zonas horarias siguientes.

Para las zonas horarias no especificadas a continuación, ajuste el reloj de la cámara en la hora local desde la opción **Fecha y hora**.

| UTC +/- | Ubicación                                     | UTC +/- | Ubicación                                  |
|---------|-----------------------------------------------|---------|--------------------------------------------|
| -11     | Midway, Samoa                                 | +1      | Madrid, Paris, Berlin                      |
| -10     | Hawaii, Tahiti                                | +2      | Athens, Helsinki, Ankara                   |
| -9      | Alaska, Anchorage                             | +3      | Moscow, Nairobi, Riyadh,<br>Kuwait, Manama |
| -8      | PST (PDT): Los Angeles, Seattle,<br>Vancouver | +4      | Abu Dhabi, Dubai                           |
| -7      | MST (MDT): Denver, Phoenix                    | +5      | Islamabad, Karachi                         |
| -6      | CST (CDT): Chicago, Houston,<br>Mexico City   | +5,5    | New Delhi                                  |
| -5      | EST (EDT): New York, Toronto,<br>Lima         | +6      | Colombo, Dhaka                             |
| -4,5    | Caracas                                       | +7      | Bangkok, Jakarta                           |
| -4      | Manaus                                        | +8      | Beijing, Hong Kong, Singapore              |
| -3      | Buenos Aires, Sao Paulo                       | +9      | Tokyo, Seoul                               |
| -2      | Fernando de Noronha                           | +10     | Sydney, Guam                               |
| -1      | Azores                                        | +11     | New Caledonia                              |
| ±0      | London, Casablanca                            | +12     | Auckland, Fiji                             |
|         |                                               |         |                                            |

## Config. pantalla

#### Botón MENU → pestaña ¥ → Config. pantalla

Ajuste las opciones que aparecen a continuación.

| Opción        | Descripción                                                                                |
|---------------|--------------------------------------------------------------------------------------------|
| Informac foto | Seleccione la información que muestra la pantalla durante el disparo y la<br>reproducción. |
| Brillo        | Seleccione el brillo de la pantalla entre cinco ajustes. El ajuste predeterminado es 3.    |

#### Informac foto

Seleccione si la información de la fotografía se muestra en la pantalla o no.

|                                         | Modo de disparo                                                                                                    | Modo de reproducción                                                                                                    |
|-----------------------------------------|----------------------------------------------------------------------------------------------------|----------------------------------------------------------------------------------------------------|
| Mostrar info                            |                                                                                                    | 15/05/2012 15:30 CC<br>0004, JPG<br>4/ 42                                                                                           |
| Info auto<br>(ajuste<br>predeterminado) | Aparece la misma información que en <b>Mo</b><br>operación durante algunos segundos, la p<br>información volverá a mostrarse cuando se | <b>strar info</b> . Si no se realiza ninguna<br>antalla será la misma que <b>Ocultar info</b> . La<br>e lleve a cabo una operación. |
| Ocultar info                            |                                                                                                    |                                                                                                    |

|                         | Modo de disparo                                                                                                    | Modo de reproducción                                                                                                    |
|-------------------------|----------------------------------------------------------------------------------------------------|----------------------------------------------------------------------------------------------------|
| Cuadrícula+info<br>auto | Además de la información mostrada con<br>Info auto más arriba, aparece una<br>cuadrícula para facilitar el encuadre de<br>las imágenes. No aparece al grabar<br>vídeos.                                                          | 15/057/2012       15:30         0004, JPG       JPG         upper service       JPG         Aparece la misma información que en Info auto.       Info auto. |
| Fot. vídeo+info<br>auto | Además de la información que se<br>muestra en la opción Info auto anterior,<br>aparece un encuadre antes de iniciar la<br>grabación que representa la zona que se<br>capturará al grabar vídeos.<br>No aparece al grabar vídeos. | Aparece la misma información que en<br>Info auto.                                                                                                    |

## Impresión fecha (Impresión de fecha y hora)

#### Botón MENU → pestaña ¥ → Impresión fecha

Es posible imprimir la fecha y la hora de disparo en las imágenes cuando se toman fotografías. De esta forma, la información puede imprimirse incluso desde impresoras que no admiten la impresión de fecha (

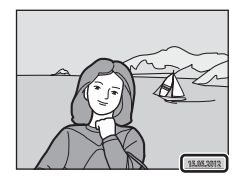

| Opción                                 | Descripción                                        |
|----------------------------------------|----------------------------------------------------|
| ME Fecha                               | La fecha se imprime en las imágenes.               |
| 👺 Fecha y hora                         | La fecha y la hora se imprimen en las imágenes.    |
| OFF Apagado (ajuste<br>predeterminado) | La fecha y la hora no se imprimen en las imágenes. |

El icono del ajuste actual aparece en la pantalla cuando la cámara se encuentra en el modo de disparo (D 6). No aparece ningún icono si se selecciona **Apagado**.

#### Observaciones sobre Impresión fecha

- Las fechas impresas forman parte permanentemente de los datos de la imagen y no se pueden borrar. La fecha y la hora no se pueden imprimir en las imágenes después de haberlas tomado.
- · La fecha no se puede imprimir en las siguientes situaciones:
  - Cuando se utiliza el modo de escena Asist. panorama o cuando Retrato de mascotas se ajusta a Continuo
  - Cuando se toman vídeos
- La fecha se guarda con el formato que se haya seleccionado en la opción Zona horaria y fecha del menú Configuración (□ 16, ↔41).

#### Impresión fecha y Pedido de impresión

Al imprimir con una impresora compatible con DPOF que puede imprimir la fecha e información de disparo, puede utilizar la opción **Pedido de impresión** (5029) para imprimir esta información en las imágenes, incluso si la función **Impresión fecha** se ha configurado en **Apagado** en el momento del disparo.

## **VR electrónico**

#### Botón MENU → pestaña ¥ → VR electrónico

Seleccione el ajuste VR electrónica (reducción de la vibración) utilizado al tomar imágenes estáticas.

| Opción                                    | Descripción                                                                                                    |
|-------------------------------------------|----------------------------------------------------------------------------------------------------|
| 🕼 Automático                              | En las siguientes condiciones, se aplica VR electrónica y se reducen los efectos de las sacudidas de la cámara al tomar imágenes estáticas:<br>• Al configurar el modo de flash en ③ (apagado) o 译 (sincronización lenta)<br>• Cuando la velocidad de obturación es lenta<br>• Cuando el ajuste <b>Continuo</b> se configura en <b>Individual</b><br>• Cuando el sujeto está oscuro |
| OFF Apagado<br>(ajuste<br>predeterminado) | La VR electrónica está desactivado.                                                                                                    |

Cuando se selecciona **Automático**, aparece 🚮 en la pantalla (💭 6), y la VR electrónica se aplica en función de las condiciones de disparo.

## Observaciones sobre la reducción de la vibración electrónica

- Si el periodo de exposición supera un periodo de tiempo específico, la VR electrónica no funcionará.
- La VR electrónica no puede usarse si **Antiparpadeo** (🖘 23) en el modo de retrato inteligente se ajusta a **Encendido**.
- La VR electrónica no puede usarse cuando se utilizan los modos de escena siguientes.
  - Deportes (🛄 37)
  - Retrato nocturno (🛄 37)
  - Amanecer/anochecer (🛄 38)
  - Paisaje nocturno (🛄 39)
  - Museo (🛄 40)
  - Fuego artificial (🛄 40)
  - Contraluz (🛄 40)
  - Cuando Retrato de mascotas (🛄 42) se ajusta a Continuo
- La efectividad de la VR electrónica se reduce a medida que las sacudidas de la cámara aumentan.
- Las imágenes capturadas pueden parecer algo "granuladas".

## Detección de movim.

#### Botón MENU $\rightarrow$ pestaña $\Upsilon \rightarrow$ Detección de movim.

Active la detección de movimiento para reducir los efectos de las sacudidas de la cámara y el movimiento del sujeto cuando se disparan imágenes estáticas.

| Opción                                   | Descripción                                                                                                    |
|------------------------------------------|----------------------------------------------------------------------------------------------------|
| Automático<br>(ajuste<br>predeterminado) | Cuando la cámara detecta el movimiento del sujeto o las sacudidas de la cámara, la sensibilidad ISO y la velocidad de obturación aumentan automáticamente para reducir el efecto borroso.<br>No obstante, la detección de movimiento no funciona en las siguientes situaciones:<br>• Si se dispara el flash<br>• Acceda al modo ta (automático), cuando Continuo se configura en Multidisparo 16 (∞27)<br>• En los siguientes modos escena: Deportes (□ 37), Retrato nocturno (□ 37),<br>Amanecer/anochecer (□ 38), Paísaje nocturno (□ 39), Museo (□ 40),<br>Fuego artificial (□ 40), Contraluz (□ 40) y Retrato de mascotas (□ 42) |
| OFF Apagado                              | Se ha desactivado Detección de movim.                                                                                                    |

El icono del ajuste actual aparece en la pantalla cuando la cámara se encuentra en el modo de disparo (CCC 6). Cuando la cámara detecta el movimiento del sujeto o las sacudidas de la cámara, la velocidad de obturación aumenta y el icono de detección de movimiento se vuelve de color verde. No aparece ningún icono si se selecciona **Apagado**.

#### **V** Observaciones sobre Detección de movim.

- Es posible que la detección de movimiento no pueda eliminar completamente el efecto de las sacudidas de la cámara y del movimiento del sujeto en determinadas situaciones.
- Puede que la detección de movimiento no funcione si el sujeto se mueve mucho o está muy oscuro.
- Las imágenes tomadas mediante la detección de movimiento pueden parecer algo "granuladas".

## Ayuda AF (solo L26)

#### Botón MENU → pestaña ¥ → Ayuda AF

Active o desactive la luz de ayuda de AF, que facilita la operación de enfoque automático cuando el sujeto está poco iluminado.

| Opción                                   | Descripción                                                                                                    |
|------------------------------------------|----------------------------------------------------------------------------------------------------|
| Automático<br>(ajuste<br>predeterminado) | La luz de ayuda de AF se utiliza para facilitar la operación de enfoque si el sujeto está poco iluminado. La luz tiene un alcance de unos 1,9 m (6 pie 2 pulg.) con la posición máxima de gran angular y de aproximadamente 1,1 m (3 pie 7 pulg.) con la posición máxima de teleobjetivo.<br>Tenga en cuenta que en el caso de algunos modos escena (como <b>Museo</b> () 40) y <b>Retrato de mascotas</b> () 42), es posible que la luz de ayuda de AF no se encienda incluso al seleccionar <b>Automático</b> . |
| Apagado                                  | La luz de ayuda de AF no se enciende. Es posible que la cámara no pueda enfocar<br>cuando haya poca iluminación.                                                                                                    |

## Config. sonido

## Botón MENU → pestaña ¥ → Config. sonido

Establezca los siguientes ajustes de sonido.

| Opción           | Descripción                                                                                                    |
|------------------|----------------------------------------------------------------------------------------------------|
| Sonido botón     | Seleccione <b>Encendido</b> (ajuste predeterminado) o <b>Apagado</b> . Si se selecciona<br><b>Encendido</b> , se escuchará un pitido cuando las operaciones se realizan<br>correctamente, dos cuando la cámara enfoca el sujeto y tres cuando se detecta un<br>error. También se emitirá un sonido de inicio al encender la cámara. |
| Sonido disparad. | Seleccione Encendido (ajuste predeterminado) o Apagado.<br>Incluso cuando se configura en Encendido, el sonido del disparador no se escucha<br>en estas situaciones:<br>• Al utilizar Continuo, BSS o Multidisparo 16 (☎27)<br>• Al utilizar Deportes (□ 37) o Museo (□ 40)<br>• Cuando se toman vídeos                             |

## Observaciones sobre la configuración de sonido

No se escuchan los sonidos botón o el sonido del obturador al utilizar el modo escena **Retrato de** mascotas.

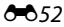

## Desconexión aut.

#### Botón MENU → pestaña ¥ → Desconexión aut.

Si no se realiza ninguna operación durante un tiempo determinado, la pantalla se apaga y la cámara entra en modo de reposo para ahorrar energía (CCC) 22).

Este ajuste determina la cantidad de tiempo que transcurre antes de que la cámara acceda al modo de reposo.

| Opción              | Descripción                                                                                                    |
|---------------------|----------------------------------------------------------------------------------------------------|
| Desconexión<br>aut. | Puede seleccionar <b>30 seg.</b> (ajuste predeterminado), <b>1 min, 5 min</b> o <b>30 min</b> .                                                                                                    |
| Modo reposo         | Si se selecciona <b>Encendido</b> (ajuste predeterminado), la cámara ingresará en el modo de espera cuando no haya cambios en el nivel de brillo del sujeto, incluso antes de que transcurra el tiempo seleccionado en el menú de desconexión automática. La cámara ingresará en el modo de reposo después de que transcurran 30 segundos cuando <b>Desconexión aut.</b> se ajusta a <b>1 min</b> o menos, o después de que transcurra 1 minuto cuando <b>Desconexión aut.</b> se ajusta a <b>5 min</b> o más. |

#### 🖉 Cuando la pantalla se ha apagado para ahorrar energía

- Cuando la cámara accede al modo de reposo, el indicador de encendido parpadea.
- Si no se realiza ninguna operación durante aproximadamente otros tres minutos, la cámara se apagará automáticamente.
- Cuando el indicador de encendido parpadea, al pulsar cualquiera de estos botones, se enciende nuevamente la pantalla:
  - $\rightarrow$  Interruptor principal, disparador, botón  $\Box$ , botón  $\blacktriangleright$  o botón  $\bigcirc$  (🐂 grabación de vídeo)

## J

#### Observaciones sobre la desconexión automática

- El tiempo que transcurre antes de que la cámara acceda al modo de reposo, se fija en las siguientes situaciones:
  - Cuando aparece un menú: 3 minutos
  - Durante la reproducción del pase de diapositivas: hasta 30 minutos
- La cámara no ingresa en el modo de reposo mientras la tarjeta Eye-Fi está cargando imágenes.

## Format. memoria/Format. tarjeta

Botón MENU → pestaña ¥ → Format. memoria/Format. tarjeta

Utilice esta opción para formatear la memoria interna o una tarjeta de memoria.

El formateo de la memoria interna o de las tarjetas de memoria borra definitivamente todos los datos. No se pueden recuperar los datos que se han borrado. Aseqúrese de

transferir los datos importantes a un ordenador antes de formatear.

#### Formateo de la memoria interna

Para formatear la memoria interna, extraiga la tarjeta de memoria de la cámara. La opción **Format. memoria** aparece en el menú configuración.

#### Formateo de las tarjetas de memoria

Si se ha introducido una tarjeta de memoria en la cámara, la opción **Format. tarjeta** aparece en el menú Configuración.

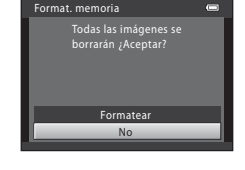

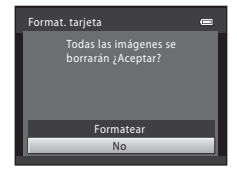

#### Observaciones sobre el formateo de la memoria interna y de las tarjetas de memoria

- No apague la cámara ni abra la tapa del compartimento de la batería/ranura para la tarjeta de memoria durante el formateo.
- La primera vez que introduzca en esta cámara una tarjeta de memoria que se haya utilizado en otro dispositivo, asegúrese de formatearla con esta cámara.

## Botón MENU → pestaña ¥ → Idioma/Language

| Čeština        | Checo                   |
|----------------|-------------------------|
| Dansk          | Danés                   |
| Deutsch        | Alemán                  |
| English        | (ajuste predeterminado) |
| Español        | Español                 |
| Ελληνικά       | Griego                  |
| Français       | Francés                 |
| Indonesia      | Indonesio               |
| Italiano       | Italiano                |
| Magyar         | Húngaro                 |
| Nederlands     | Neerlandés              |
| Norsk          | Noruego                 |
| Polski         | Polaco                  |
| Português (BR) | Portugués brasileño     |
| Português (PT) | Portugués europeo       |

Seleccione uno de los 29 idiomas para los menús y mensajes de la cámara.

| Русский    | Ruso               |
|------------|--------------------|
| Română     | Rumano             |
| Suomi      | Finlandés          |
| Svenska    | Sueco              |
| Tiếng Việt | Vietnamita         |
| Türkçe     | Turco              |
| Українська | Ucraniano          |
| عربي       | Árabe              |
| 简体中文       | Chino simplificado |
| 繁體中文       | Chino tradicional  |
| 日本語        | Japonés            |
| 한글         | Coreano            |
| ภาษาไทย    | Tailandés          |
| हिन्दी     | Hindi              |

## Modo de vídeo

| Botón MENU → pe | staña 🆞 🗲 | Modo | de vídeo |
|-----------------|-----------|------|----------|
|-----------------|-----------|------|----------|

Ajusta la configuración para la conexión a un televisor.

Puede seleccionar entre NTSC y PAL.

## Adverten de parpad.

#### Botón MENU $\rightarrow$ pestaña $\Upsilon \rightarrow$ Adverten de parpad.

Seleccione si la cámara detecta o no los sujetos humanos que hayan parpadeado durante el disparo con la función de detección de rostros (CC 63) en los modos que se indican a continuación:

- Modo 🗳 (automático sencillo)
- Modo de escena Retrato (C 36) o Retrato nocturno (C 37)

| Opción                             | Descripción                                                                                                    |
|------------------------------------|----------------------------------------------------------------------------------------------------|
| Encendido                          | Cuando la cámara detecta que uno o más sujetos humanos han parpadeado en<br>una imagen tomada con detección de rostros, aparece la pantalla <b>¿Ha</b><br><b>parpadeado alguien?</b> en el monitor.<br>El rostro del sujeto humano que puede haber parpadeado al accionar el<br>obturador se encuadra con un borde amarillo. Si se produce esta situación,<br>compruebe la imagen y determine si debe tomar otra imagen (🍽57). |
| Apagado (ajuste<br>predeterminado) | Se ha desactivado Adverten de parpad.                                                                                                    |

## La pantalla Adverten de parpad.

Cuando la pantalla **¿Ha parpadeado alguien?** aparece a la derecha del monitor, las operaciones descritas a continuación pasan a estar disponibles.

Si no se realiza ninguna operación durante unos segundos, la cámara vuelve automáticamente al modo de disparo.

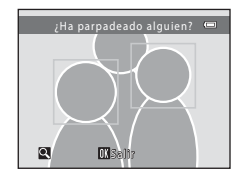

| Función                                          | Descripción                                                                       |
|--------------------------------------------------|-----------------------------------------------------------------------------------|
| Aumentar el rostro detectado que<br>parpadea     | Gire el control del zoom hacia <b>T</b> ( <b>9</b> ).                             |
| Cambiar a la reproducción a pantalla<br>completa | Gire el control del zoom hasta la posición <b>W</b> (🔀).                          |
| Seleccionar el rostro que desea visualizar       | Con el zoom activado, pulse ◀ o ▶ en el multiselector para cambiar a otro rostro. |
| Borrar la imagen                                 | Pulse el botón 🛍.                                                                 |
| Cambiar al modo de disparo                       | Pulse el botón 📧 o el disparador.                                                 |

#### Botón MENU → pestaña ¥ → Carga de Eve-Fi

Le permite definir si desea que la tarjeta Eye-Fi (suministrada por fabricantes terceros) de la cámara envíe imágenes a su ordenador.

| Opción                               | Descripción                                                                      |
|--------------------------------------|----------------------------------------------------------------------------------|
| 🛜 Activar                            | Las imágenes creadas con esta cámara se cargarán en el ordenador predeterminado. |
| X Desactivar (ajuste predeterminado) | No se cargan imágenes.                                                           |

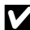

## Observaciones sobre las tarjetas Eye-Fi

- Tenga en cuenta que las imágenes no podrán cargarse si la señal es demasiado débil, aunque esté seleccionado Activar
- Cuando se utiliza la cámara en una zona donde la salida de señal inalámbrica no está permitida, ajuste esta función a Desactivar.
- Remítase al manual de instrucciones de su tarjeta Eye-Fi para obtener más información. Si se produce algún error de funcionamiento, póngase en contacto con el fabricante de la tarjeta.
- La cámara se puede utilizar para activar y desactivar tarietas Eve-Fi, pero es posible que no sea compatible con otras funciones Eve-Fi.
- La cámara no es compatible con la función de memoria sin fin. Desactive la función cuando se utilice con un ordenador. Es posible que el número de fotografías tomadas no se visualice correctamente con la función de memoria sin fin activa.
- La función de carga de Eye-Fi está destinada para su utilización exclusiva en el país donde se ha adquirido. Antes de usarla en otros países, consulte las leyes y regulaciones al respecto de dicho país.
- Cuando este parámetro se ajusta a Activar, la batería se agotará más rápido de lo normal.

#### Indicador de carga de Eye-Fi

El estado de carga de la tarjeta Eye-Fi introducida en la cámara se puede confirmar en la pantalla (🛄 6, 8).

- 🕅: Carga de Eye-Fi está ajustado en Desactivar.
- 🛜 (se ilumina): carga de Eve-Fi activada; en espera para iniciar la carga de imágenes.
- 🛜 (parpadea): carga de Eye-Fi activada; cargando imágenes.
- 🛜: carga de Eye-Fi activada pero sin imágenes disponibles para cargar.
- R: se ha producido un error. La cámara no puede controlar la tarieta Eve-Fi.

## Tarjetas Eye-Fi compatibles

A partir de noviembre de 2011, se pueden utilizar las siguientes tarjetas Eye-Fi. Asegúrese de haber actualizado el firmware de la tarjeta Eye-Fi a la última versión.

- Eye-Fi Connect X2 SDHC 4GB
- Eye-Fi Mobile X2 SDHC 8GB
- Eye-Fi Pro X2 SDHC 8GB

## **Restaurar todo**

Botón MENU → pestaña ¥ → Restaurar todo

Al seleccionar **Restaurar**, se restablecen los ajustes de la cámara a sus valores predeterminados.

#### Funciones básicas de disparo

| Opción                        | Valor predeterminado |
|-------------------------------|----------------------|
| Modo de flash (🛄 50)          | Automático           |
| Disparador automático (🎞 53)  | Apagado              |
| Modo macro (🛄 55)             | Apagado              |
| Compens. de exposición (🛄 57) | 0.0                  |

#### Modo escena

| Opción                                                                                     | Valor predeterminado |
|--------------------------------------------------------------------------------------------|----------------------|
| Ajuste del modo escena en el menú de selección del modo de disparo (💭 35)                  | Retrato              |
| Ajuste del tono en el modo de gastronomía (🛄 39)                                           | Centro               |
| Disparo continuo en el modo de retrato de mascotas (🛄 42)                                  | Continuo             |
| Disparador automático para el retrato de mascotas en el modo de retrato de mascotas (C 42) | Encendido            |

#### Menú Retrato inteligente

| Opción                      | Valor predeterminado |
|-----------------------------|----------------------|
| Suavizado de piel (🗝22)     | Encendido            |
| Temporizador sonrisa (🖚 23) | Encendido            |
| Antiparpadeo (🗝 23)         | Apagado              |

#### Menú de disparo

| Opción                   | Valor predeterminado                 |
|--------------------------|--------------------------------------|
| Modo de imagen (🛄 60)    | L26: 🔝 4608×3456<br>L25: 💽 3648×2736 |
| Balance blancos (🗢 24)   | Automático                           |
| Continuo (🗢 27)          | Individual                           |
| Opciones de color (🗢 28) | Color                                |

#### Menú Vídeo

| Opción                         | Valor predeterminado                                              |  |
|--------------------------------|-------------------------------------------------------------------|--|
| Opcio. vídeo (🏞 38)            | Cuando se introduce una tarjeta de<br>memoria: HD 720p (1280×720) |  |
| Modo autofoco (solo L26; 🏍 39) | AF sencillo                                                       |  |

#### Menú Configuración

| Opción                     | Valor predeterminado |  |
|----------------------------|----------------------|--|
| Pantalla inicio (🍽 40)     | Ninguno              |  |
| Informac foto (🖚45)        | Info auto            |  |
| Brillo (🖚45)               | 3                    |  |
| Impresión fecha (🗢 47)     | Apagado              |  |
| VR electrónico (🗢 48)      | Apagado              |  |
| Detección de movim. (🖚 50) | Automático           |  |

| Ayuda AF (solo L26; 🖚51)   | Automático |  |
|----------------------------|------------|--|
| Sonido botón (🍽 52)        | Encendido  |  |
| Sonido disparad. (🍽 52)    | Encendido  |  |
| Desconexión aut. (🍽 53)    | 30 seg.    |  |
| Modo reposo (🍽 53)         | Encendido  |  |
| Adverten de parpad. (🖚 56) | Apagado    |  |
| Carga de Eye-Fi (🍽 58)     | Desactivar |  |

#### Otros

| Opción                        | Valor predeterminado |
|-------------------------------|----------------------|
| Tamaño del papel (🍽 18, 🍽 19) | Predeterminado       |

 Al seleccionar Restaurar todo, también se restaura en la memoria la numeración actual de archivos (�63). La numeración continuará a partir del número más pequeño disponible. Para restaurar la numeración de archivos a "0001", borre todas las imágenes guardadas en la memoria interna o en la tarjeta de memoria (\$\$\begin{array}{c} 31\$) antes de seleccionar Restaurar todo.

# Los siguientes ajustes de menú no se verán afectados cuando se restablezcan los menús con Restaurar todo.

Disparo: datos de preajuste manual (🗢 25) adquiridos para Balance blancos Menú de configuración: ajustes de la imagen registrada para Pantalla inicio (🍽 40), Zona horaria y fecha (🍽 41), Idioma/Language (🍽 55), Modo de vídeo (🍽 55) y Tipo de batería (🝽 62)

## Tipo de batería

#### Botón MENU → pestaña ¥ → Tipo de batería

Para asegurarse de que la cámara muestra el nivel de batería correcto (CC 21), seleccione el tipo de batería que se está usando actualmente.

| Opción                              | Descripción                                                       |
|-------------------------------------|-------------------------------------------------------------------|
| Alcalina (ajuste<br>predeterminado) | Baterías alcalinas LR6/L40 (tamaño AA)                            |
| COOLPIX (Ni-MH)                     | Nikon Baterías recargables EN-MH2 Ni-MH (níquel-hidruro metálico) |
| Litio                               | Baterías de litio FR6/L91 (tamaño AA)                             |

## Versión firmware

#### Botón MENU → pestaña ¥ → Versión firmware

Muestra la versión actual del firmware de la cámara.

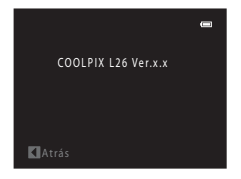

## Nombres de carpetas y archivos

Los nombres de archivo de las imágenes y los vídeos se asignan de la manera siguiente.

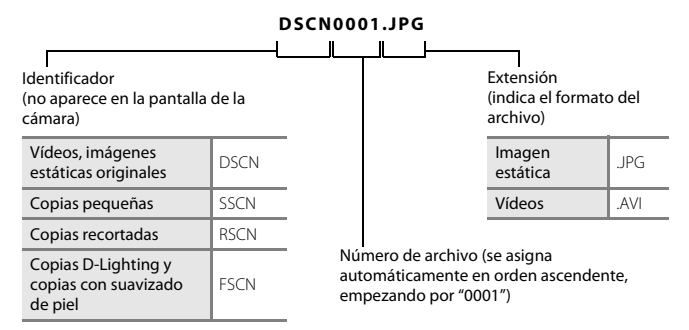

- Los archivos se guardan en carpetas cuyo nombre es un número de carpeta seguido de un identificador: "P\_" más un número de secuencia de tres dígitos para imágenes tomadas en el modo escena Asist. panorama (p. ej. "101P\_001"; 002) y "NIKON" para el resto de imágenes (p. ej. "100NIKON"). Cuando el número de archivos de una carpeta alcance 9999, se creará otra carpeta. Los números de archivo se asignarán automáticamente comenzando por "0001".
- Los archivos copiados mediante Copiar > Imágenes selecc., se copian en la carpeta actual, donde se les asignan nuevos números de archivo en orden ascendente a partir del número de archivo mayor en la memoria. Copiar > Todas las imágenes realiza la copia de todas las carpetas desde el soporte de origen; los nombres de archivo no se modifican pero los números de las nuevas carpetas se asignan en orden ascendente, a partir del número de carpeta mayor en el soporte de destino ( 36).
- Una sola carpeta puede contener hasta 200 imágenes; si la carpeta en uso ya contiene 200 imágenes, la próxima vez que se capture una imagen se creará una carpeta nueva, sumando uno al nombre de la carpeta en uso. Si la carpeta en uso tiene el número 999 y contiene 200 imágenes, o si una imagen tiene el número 9999, no se podrán tomar más imágenes hasta que no se formatee la memoria interna o la tarjeta de memoria ( \$54), o se introduzca una tarjeta de memoria nueva.

## **Accesorios opcionales**

| Batería recargable        | Baterías recargables de Ni-MH EN-MH2-B2 (conjunto de dos baterías EN-MH2) <sup>1</sup><br>Baterías recargables de Ni-MH EN-MH2-B4 (conjunto de cuatro baterías EN-MH2) <sup>1</sup>       |  |  |
|---------------------------|----------------------------------------------------------------------------------------------------|--|--|
| Cargador de la<br>batería | Cargador de la batería MH-72 (incluye dos baterías recargables Ni-MH EN-MH2) <sup>1</sup><br>Cargador de la batería MH-73 (incluye cuatro baterías recargables Ni-MH EN-MH2) <sup>1</sup> |  |  |
|                           | Adaptador de CA EH-65A (se conecta como se indica)                                                                                                    |  |  |
|                           | COOLPIX L26                                                                                                    |  |  |
| Adaptador de CA           |                                                                                                    |  |  |
|                           |                                                                                                    |  |  |
|                           | No se puede utilizar un adaptador de CA EH-62B.                                                                                                    |  |  |
| CableUSB                  | Cable USB UC-E16 <sup>2</sup>                                                                                                    |  |  |
| Cable de audio/<br>vídeo  | Cable de audio/vídeo EG-CP14                                                                                                    |  |  |

<sup>1</sup> Para cargar las baterías EN-MH2, utilice únicamente un cargador de batería MH-72 o MH-73. No utilice estos cargadores de batería para cargar cualquier otro tipo de batería.

<sup>2</sup> Incluido con la cámara en el momento de la compra (🛄 ii).

## Mensajes de error

| Pantalla                                     | Causa/solución                                                                                                    | Ē              |
|----------------------------------------------|----------------------------------------------------------------------------------------------------|----------------|
| 🕑 (parpadea)                                 | No se ha ajustado el reloj.<br>Ajuste la fecha y la hora.                                                                                                    | <b>6-6</b> 41  |
| Batería agotada.                             | Sustituya las baterías.                                                                                                    | 10             |
| <b>Æ</b> ●<br>(parpadea en rojo)             | La cámara no logra enfocar.<br>• Vuelva a enfocar.<br>• Utilice el bloqueo de enfoque.                                                                                                    | 26, 28<br>64   |
| Espere a que la cámara<br>termine de grabar. | Espere hasta que la imagen se guarde y el mensaje desaparezca de la pantalla.                                                                                                    | -              |
| Tarj memo tiene<br>protección escritura.     | El dispositivo de protección contra escritura está en la posición de<br>bloqueo ("lock").<br>Deslice el protector contra escritura a la posición de escritura<br>("write").                        | -              |
| No disponible si la tarjeta                  | El dispositivo de protección contra escritura de la tarjeta Eye-Fi<br>está en la posición de bloqueo ("lock").<br>Deslice el protector contra escritura a la posición de escritura<br>("write").   | -              |
| Eye-Fi está bloqueada.                       | Error de acceso a la tarjeta Eye-Fi.<br>• Utilice una tarjeta de memoria aprobada.<br>• Compruebe que los terminales están limpios.<br>• Compruebe que se ha introducido correctamente la tarjeta. | 15<br>13<br>13 |
| No se puede utilizar esta<br>tarjeta.        | Error de acceso a la tarjeta de memoria.<br>• Utilice una tarjeta de memoria aprobada.                                                                                                    | 15             |
| No se puede leer esta<br>tarjeta.            | <ul> <li>Compruebe que los terminales están limpios.</li> <li>Compruebe que se ha introducido correctamente la tarjeta.</li> </ul>                                                                 | 13<br>13       |

| Pantalla                                                          | Causa/solución                                                                                                    | ш           |
|-------------------------------------------------------------------|----------------------------------------------------------------------------------------------------|-------------|
| Tarjeta sin formato,<br>¿Formatear tarjeta?<br>Sí<br>No           | No se ha formateado la tarjeta de memoria para utilizarla en esta<br>cámara.<br>El formateo borra todos los datos guardados en la tarjeta de<br>memoria. Asegúrese de seleccionar <b>No</b> y de copiar cualquier<br>imagen que necesite conservar antes de formatear la tarjeta de<br>memoria. Seleccione <b>Sí</b> y pulse el botón <b>®</b> para formatear la<br>tarjeta de memoria. | <b>ö</b> -6 |
| Memoria insuficiente.                                             | La tarjeta de memoria está llena.<br>• Seleccione un tamaño de imagen menor.<br>• Borre las imágenes.<br>• Introduzca una tarjeta de memoria nueva.<br>• Retire la tarjeta de memoria y utilice la memoria interna.                                                                                                    |             |
| No se puede guardar la<br>imagen.                                 | Se ha producido un error al guardar la imagen.<br>Formatee la memoria interna o la tarjeta de memoria.                                                                                                    | <b>6</b> 54 |
|                                                                   | La cámara ha agotado los números de archivo.<br>Introduzca una tarjeta de memoria nueva o formatee la memoria<br>interna o la tarjeta de memoria.                                                                                                    | <b>6</b> 63 |
|                                                                   | No se puede utilizar la imagen como pantalla de bienvenida.<br>Las siguientes imágenes no se pueden registrar como pantalla de<br>bienvenida.<br>• Imágenes tomadas con un ajuste <b>Modo de imagen</b> de<br><b>顧 4608×2592</b> para L26 y <b>翻 3584×2016</b> para L25<br>• Imágenes reducidas a un tamaño inferior a 320 × 240 mediante<br>recorte o edición de imágenes pequeñas     |             |
|                                                                   | No hay suficiente espacio para guardar una copia.<br>Borre algunas imágenes de la unidad de destino.                                                                                                    | 31          |
| Se detectó un parpadeo<br>en la fotografía que acaba<br>de tomar. | Es posible que uno o más sujetos del retrato hayan parpadeado al<br>tomar la fotografía.<br>Compruebe la imagen en el modo de reproducción.                                                                                                    | 29,<br>🖚23  |

| Pantalla                                            | Causa/solución                                                                                                    |                 |
|-----------------------------------------------------|----------------------------------------------------------------------------------------------------|-----------------|
| lmagen no modificable.                              | No se puede editar la imagen seleccionada.<br>• Seleccione imágenes compatibles con la función de edición.<br>• Los vídeos no se pueden editar.                                                                                                    | <b>∞</b> 6<br>- |
| No se puede grabar el<br>vídeo.                     | Error en el tiempo de espera al guardar un vídeo en la tarjeta de<br>memoria.<br>Seleccione una tarjeta de memoria que tenga una velocidad de<br>escritura más rápida.                                                                                                    | 13              |
| La memoria no contiene<br>imágenes.                 | <ul> <li>No hay imágenes en la memoria interna o en la tarjeta de memoria.</li> <li>Extraiga la tarjeta de memoria de la cámara para reproducir las imágenes guardadas en la memoria interna de la cámara.</li> <li>Para copiar imágenes de la memoria interna a la tarjeta de memoria, pulse el botón <b>NENU</b>. Aparecerá la pantalla de copia y las imágenes de la memoria interna se podrán copiar en la tarjeta de memoria.</li> </ul> | 13<br>🏞 36      |
| El archivo no contiene<br>datos de imagen.          | El archivo no se ha creado con esta cámara.<br>El archivo no se puede ver en esta cámara. Vea el archivo en un<br>ordenador o en el dispositivo utilizado para su creación o edición.                                                                                                    | -               |
| Todas las imágenes están<br>ocultas.                | No hay imágenes disponibles para un pase de diapositivas.                                                                                                    | <b>6</b> 32     |
| No se puede borrar<br>imagen.                       | La imagen está protegida.<br>Desactive la protección.                                                                                                    | <b>æ</b> 33     |
| El destino de viaje está en<br>zona horaria actual. | El destino se encuentra dentro de la zona horaria local.                                                                                                    | <b>6</b> 44     |
| Error de objetivo                                   | Error del objetivo.<br>Apague la cámara y vuelva a encenderla. Si el error persiste,<br>póngase en contacto con su vendedor o con el representante del<br>servicio técnico autorizado de Nikon.                                                                                                    | 20              |
| Error de comunicación                               | Se ha producido un error durante la comunicación con la<br>impresora.<br>Apague la cámara y vuelva a conectar el cable USB.                                                                                                    | <b>æ</b> 15     |

| Pantalla                                              | Causa/solución                                                                                                    |        |
|-------------------------------------------------------|----------------------------------------------------------------------------------------------------|--------|
| Error del sistema                                     | Se ha producido un error en los circuitos internos de la cámara.<br>Apague la cámara, saque la batería, vuelva a colocarla y encienda<br>la cámara. Si el error persiste, póngase en contacto con su<br>vendedor o con el representante del servicio técnico autorizado<br>de Nikon. | 10, 21 |
| Error de impresora:<br>comprobar estado<br>impresora. | Error de impresora.<br>Compruebe la impresora. Una vez resuelto el problema,<br>seleccione <b>Continuar</b> y pulse el botón 🕲 para reanudar la<br>impresión.*                                                                                                    | -      |
| Error de impresora:<br>comprobar papel                | El tamaño del papel especificado no se ha cargado en la<br>impresora.<br>Cargue el tamaño del papel especificado, seleccione <b>Continuar</b> y<br>pulse el botón 🚱 para reanudar la impresión.*                                                                                     | -      |
| Error de impresora: atasco<br>de papel                | Se ha atascado papel en la impresora.<br>Extraiga el papel atascado, seleccione <b>Continuar</b> y pulse el botón<br>Ø para reanudar la impresión.*                                                                                                    | -      |
| Error de impresora: sin<br>papel                      | No se ha cargado papel en la impresora.<br>Cargue el tamaño del papel especificado, seleccione <b>Continuar</b> y<br>pulse el botón 😥 para reanudar la impresión.*                                                                                                    | -      |
| Error de impresora:<br>comprobar tinta                | Error de tinta.<br>Compruebe la tinta, seleccione <b>Continuar</b> y pulse el botón<br>🛞 para reanudar la impresión.*                                                                                                    | -      |
| Error de impresora: sin<br>tinta                      | Se ha acabado la tinta o el cartucho está vacío.<br>Sustituya el cartucho de tinta, seleccione <b>Continuar</b> y pulse el<br>botón 🛞 para reanudar la impresión.*                                                                                                    | -      |
| Error de impresora:<br>archivo dañado                 | Se ha producido un error causado por el archivo de imagen.<br>Seleccione <b>Cancelar</b> y pulse el botón 🛞 para cancelar la<br>impresión.                                                                                                    | -      |

\* Consulte la documentación que se proporciona con la impresora para obtener más instrucciones e información.

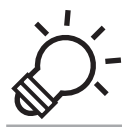

# Notas técnicas e índice

| Cuidado del producto      | ò-2               |
|---------------------------|-------------------|
| La cámara                 |                   |
| Baterías                  |                   |
| Tarjetas de memoria       | Ö <sup>:</sup> 6  |
| Limpieza y almacenamiento | ò <sup>-</sup> 7  |
| Limpieza                  |                   |
| Almacenamiento            | Ç <sup>-</sup> 7  |
| Solución de problemas     | Ò-8               |
| Especificaciones          | ఏr                |
| -<br>Estándares admitidos |                   |
| Índice                    | Ö <sup>.</sup> 21 |

## Cuidado del producto

## La cámara

Para disfrutar de forma segura y durante mucho tiempo de la cámara Nikon, tenga en cuenta las siguientes precauciones y las precauciones incluidas en "Seguridad" (D viii - xiv) al usar o guardar la cámara.

## No someta el producto a golpes fuertes

El producto podría no funcionar correctamente si se cae o golpea. Además, no toque o fuerce el objetivo o la tapa del objetivo.

#### Manténgalo en un lugar seco

Si entrara agua en la cámara, los componentes internos podrían oxidarse o dañarse y la reparación de la cámara podría resultar cara o incluso imposible.

## Evite los cambios bruscos de temperatura

Los cambios bruscos de temperatura que se producen, por ejemplo, cuando se entra o se sale de un edificio con calefacción en un día frío pueden originar condensación dentro del aparato. Para evitar la condensación, se debe colocar el equipo en un estuche o en una bolsa de plástico antes de exponerlo a cambios bruscos de temperatura.

#### Mantenga la cámara lejos de campos magnéticos potentes

No utilice ni guarde la cámara cerca de aparatos que generen radiaciones electromagnéticas o campos magnéticos potentes. Una carga estática fuerte o los campos magnéticos emitidos por aparatos, como los transmisores de radio, pueden provocar interferencias en la pantalla, dañar los datos guardados en la tarjeta de memoria, o afectar a los circuitos internos del producto.

#### No exponga el objetivo a fuentes de luz potentes durante largos periodos

Evite la exposición del objetivo al sol u otras fuentes de luz potentes durante largos períodos cuando utilice o guarde la cámara. La luz intensa puede producir el deterioro del sensor de imagen o de otros componentes, lo que provocaría una mancha blanca en las fotografías. Apague la cámara antes de extraer las baterías, el adaptador de CA o la tarjeta de memoria

Si se extraen las baterías, el adaptador de CA o la tarjeta de memoria mientras la cámara está encendida, se podría dañar la cámara o la tarjeta de memoria. Si se extrae mientras la cámara guarda o elimina datos, se podrían perder los datos y dañar la memoria de la cámara o la tarjeta de memoria.

## Observaciones sobre la pantalla

- Las pantallas y los visores electrónicos han sido fabricados con alta precisión; al menos un 99,99% de los
  píxeles están activados, y no más de un 0,01% no aparecen o son defectuosos. De tal modo que, aunque
  estas pantallas puedan contener píxeles que permanezcan siempre encendidos (blancos, rojos, azules o
  verdes) o siempre apagados (negros), ello no indica un funcionamiento erróneo y no tendrá efecto
  alguno sobre las imágenes grabadas con el dispositivo.
- Cualquier rozamiento o presión sobre la superficie de la pantalla puede dañarla o hacer que funcione mal.
   Si la pantalla se rompe, tenga cuidado de no hacerse daño con los cristales rotos y evite que el cristal líquido de la pantalla entre en contacto con la piel o se meta en los ojos o en la boca.
- · Si hay mucha luz, puede que resulte difícil ver las imágenes en la pantalla.
- La pantalla está retroiluminada mediante un LED. Si la pantalla empieza a verse mal o a parpadear, póngase en contacto con el representante del servicio técnico autorizado de Nikon.

## Observaciones sobre el fenómeno "smear"

Pueden aparecer franjas blancas o de colores cuando se encuadran sujetos luminosos en la pantalla. Este fenómeno, conocido como "smear", se produce cuando una luz extremadamente intensa alcanza el sensor de imagen; este efecto se debe a las características del sensor de imagen y no indica una avería. El efecto también puede producir cierta decoloración en la pantalla durante el disparo. No aparece en imágenes guardadas con la cámara si no se trata de vídeos o imágenes guardadas con **Multidisparo 16** seleccionado en **Continuo**. Si va a utilizar estos modos, recomendamos que evite sujetos luminosos como el sol, sus reflejos o luces eléctricas.

## Baterías

Asegúrese de leer y seguir las advertencias de "Seguridad" (🛄 viii-xiv) antes de su utilización.

## Observaciones sobre el uso de las baterías

- Las baterías usadas se podrían sobrecalentar. Utilizar con precaución.
- No utilice baterías cuya fecha de vencimiento recomendada haya expirado.
- No encienda y apague la cámara varias veces si se introducen baterías descargadas en la cámara.

## Baterías de repuesto

Se recomienda llevar baterías de repuesto según el entorno en el que se tomen fotografías. La adquisición de baterías en determinadas zonas puede resultar difícil.

## Carga de baterías

Si se utilizan baterías recargables opcionales, cargue las baterías antes de tomar fotografías. Las baterías no se cargan en el momento de la compra.

Asegúrese de leer y seguir las advertencias que aparecen en las instrucciones de funcionamiento incluidas con el cargador de la batería.

## Carga de baterías recargables

- No mezcle baterías con distintas cantidades de carga restante, o baterías de otra marca o modelo.
- Al utilizar baterías EN-MH2 con la COOLPIX L26 y la COOLPIX L25, cargue dos baterías a la vez con el cargador de baterías MH-72. Al utilizar el cargador de baterías MH-73, cargue dos o cuatro baterías a la vez. Utilice únicamente el cargador de baterías MH-72 o MH-73 para cargar baterías EN-MH2.
- Al utilizar el cargador de baterías MH-72 o MH-73, solo cargue baterías EN-MH2.

# Observaciones sobre las baterías recargables EN-MH1 y del cargador de baterías MH-70/71

- También puede utilizar baterías recargables Ni-MH EN-MH1 con esta cámara.
- Utilice únicamente el cargador de baterías MH-70 o MH-71 para cargar baterías EN-MH1.
- Al utilizar el cargador de baterías MH-70 o MH-71, solo cargue baterías EN-MH1.
- Configure el ajuste Tipo de batería (🛄 87, 🏍 62) en COOLPIX (Ni-MH).
# Observaciones sobre las baterías recargables de Ni-MH

- Si carga baterías recargables Ni-MH con frecuencia mientras aún tienen algo de carga restante, el mensaje Batería agotada. puede aparecer antes de tiempo al utilizar las baterías. Esto se debe al "efecto memoria" en el que disminuye temporalmente la cantidad de carga que las baterías pueden almacenar. Utilice las baterías hasta que no quede ninguna carga para que vuelvan a su comportamiento normal.
- Las baterías recargables de Ni-MH se pueden descargar incluso cuando no se utilizan. Se recomienda cargar las baterías justo antes de usarlas.

### V Uso en entornos fríos

El rendimiento de las baterías disminuye en entornos fríos. Al utilizar la cámara en entornos fríos, intente que la cámara y las baterías no se enfrien demasiado. Es posible que la cámara no funcione correctamente si utiliza baterías descargadas en entornos fríos. Mantenga las baterías de repuesto a una temperatura adecuada y alterne el uso de dos juegos de baterías. Las baterías que no se pueden utilizar debido a una temperatura demasiado fría, se pueden utilizar nuevamente una vez se han calentado.

### Y Terminales de batería

La suciedad en los terminales de la batería podría provocar que la cámara no funcionara correctamente. Elimine la suciedad de los terminales con un paño seco.

### **V** Carga de la batería restante

Si introduce baterías descargadas en la cámara, la cámara puede indicar que las baterías disponen de una carga restante suficiente. Esto es una característica de las baterías.

# Reciclaje

Las baterías usadas son un recurso valioso. Recicle siempre las baterías usadas de acuerdo con la normativa local. Cubra los terminales de la batería con cinta adhesiva al reciclarlas.

# Tarjetas de memoria

- Utilice solamente tarjetas de memoria Secure Digital. Tarjetas de memoria aprobadas → 🛄 15
- Tenga en cuenta las precauciones incluidas en la documentación suministrada con la tarjeta de memoria.
- No pegue etiquetas o adhesivos en la tarjeta de memoria.
- No formatee la tarjeta de memoria utilizando un ordenador.
- Antes de utilizar una tarjeta de memoria con esta cámara, formatee la tarjeta con esta cámara si la tarjeta se ha utilizado con otro dispositivo. Antes de utilizar una tarjeta de memoria nueva, le recomendamos que utilice esta cámara para formatear la tarjeta.
- Tenga en cuenta que el formateo de una tarjeta de memoria elimina de modo definitivo todas las imágenes y demás datos de la tarjeta de memoria. Si se han guardado datos en la tarjeta de memoria que desea conservar, copie esos datos en un ordenador antes de formatear.
- Si aparece el mensaje Tarjeta sin formato. ¿Formatear tarjeta? al introducir una tarjeta de memoria, se debe formatear dicha tarjeta de memoria. Si hay datos en la tarjeta de memoria que no desea borrar, seleccione No. Copie esos datos en un ordenador antes de formatear. Para formatear la tarjeta de memoria, seleccione Sí y pulse el botón .
- Tenga en cuenta las siguientes precauciones mientras formatea la tarjeta de memoria, guarda y elimina imágenes y copia imágenes en un ordenador; de lo contrario, podrían dañarse los datos o la propia tarjeta de memoria.
  - No abra la tapa del compartimento de la batería/ranura para la tarjeta de memoria o extraiga la tarjeta de memoria o baterías.
  - No apague la cámara
  - No desconecte el adaptador de CA

# Limpieza y almacenamiento

# Limpieza

No utilice alcohol, disolvente ni otros productos químicos volátiles.

| Objetivo | Al limpiar el objetivo, intente no tocarlo directamente con los dedos. Elimine el polvo y la pelusilla con una perilla. Para eliminar las huellas de dedos, aceite u otro tipo de suciedad que no desaparezca con una perilla, limpie el objetivo con un paño suave y seco o con un paño de limpieza de lentes, efectuando un movimiento suave en espiral que empiece en el centro y se desplace hacia los extremos. No limpie con fuerza o con un paño áspero; de lo contrario, se podría dañar la cámara o funcionar incorrectamente. Si no consigue eliminar la suciedad del objetivo, límpielo con un paño ligeramente humedecido con un limpiador de objetivos disponible en tiendas. |
|----------|----------------------------------------------------------------------------------------------------|
| Pantalla | Elimine el polvo y la pelusilla con una perilla. Para eliminar las huellas de dedos, aceite u otro tipo de suciedad, limpie la zona con un paño suave y seco o con un paño de limpieza de lentes. No limpie con fuerza o con un paño áspero; de lo contrario, se podría dañar la cámara o funcionar incorrectamente.                                                                                                    |
| Cuerpo   | <ul> <li>Elimine el polvo y la pelusilla con una perilla. Límpielo con un paño suave y seco.</li> <li>Después de utilizar la cámara en la playa o en entornos con arena o polvo, elimine los restos de sal, polvo y arena con un paño ligeramente humedecido con agua dulce y séquela a conciencia.</li> <li>Tenga en cuenta que un cuerpo extraño que esté alojado en el interior de la cámara podría originar daños que no estarían cubiertos por la garantía.</li> </ul>                                                                                                    |

# Almacenamiento

Saque las pilas si no se va a utilizar la cámara durante un largo periodo de tiempo. Para evitar la aparición de moho o un funcionamiento incorrecto y garantizar un uso prolongado y sin problemas de la cámara, le recomendamos que introduzca las baterías y la utilice aproximadamente una vez al mes. No guarde la cámara con bolas antipolillas de naftalina o alcanfor ni en lugares donde:

- Se encuentren cerca equipos que produzcan campos magnéticos potentes, como, por ejemplo, televisores o radios
- Lugares que están expuestos a temperaturas inferiores a −10 °C (14 °F) o superiores a 50 °C (122 °F)
- Haya una ventilación escasa o esté expuesta a una humedad superior al 60%

# Solución de problemas

En el caso de que la cámara no funcione correctamente, antes de acudir al vendedor o al representante del servicio técnico autorizado de Nikon, consulte la lista de los problemas más comunes que se ofrece a continuación.

### Problemas relativos a la fuente de alimentación, pantalla y ajustes

| Problema                       | Causa/solución                                                                                                    | Ē                                                  |
|--------------------------------|----------------------------------------------------------------------------------------------------|----------------------------------------------------|
| La cámara se apaga sin avisar. | <ul> <li>La batería se ha agotado.</li> <li>La cámara se ha apagado automáticamente para<br/>ahorrar energía.</li> <li>Es posible que la cámara o la batería no funcionen<br/>correctamente si están demasiado frías.</li> </ul>                                                                                                    | 21<br>86, ₩53<br>▓:4                               |
| La pantalla está en blanco.    | <ul> <li>La cámara está apagada.</li> <li>La batería se ha agotado.</li> <li>Modo de reposo para ahorro de energía: pulse el interruptor principal, el disparador, el botón , el botón , el otón , el indicador de flash parpadea, espere a que se cargue el flash.</li> <li>La cámara y el ordenador están conectados mediante el cable USB.</li> <li>La cámara y el televisor están conectados mediante el cable de audio/vídeo.</li> </ul> | 21<br>21<br>2,22<br>50<br>69,74<br>69, <b>0</b> 12 |
| La pantalla no se lee bien.    | <ul><li>Ajuste el brillo de la pantalla.</li><li>La pantalla está sucia. Límpiela.</li></ul>                                                                                                    | 86, <b>4</b> 5<br>Ö <sup>.7</sup> 7                |

| Problema                                                                                                | Causa/solución                                                                                                    | Ш                       |
|----------------------------------------------------------------------------------------------------|----------------------------------------------------------------------------------------------------|-------------------------|
| La fecha y la hora de la<br>grabación no son correctas.                                                 | <ul> <li>Si no se ha ajustado el reloj de la cámara, el indicador<br/>"Fecha no ajustada" parpadea durante el disparo y la<br/>grabación de vídeo. Las imágenes y los vídeos<br/>guardados antes del ajuste del reloj se marcan con la<br/>fecha" '00/00/0000 00:00" o "01/01/2012 00:00",<br/>respectivamente. Ajuste la hora y la fecha correctas en<br/>la opción <b>Zona horaria y fecha</b> del menú<br/>Configuración.</li> <li>Verifique el reloj de la cámara con otros relojes más<br/>precisos y ajústelo cuando sea necesario.</li> </ul> | 16, 86,<br>☎ 41         |
| En la pantalla no aparece<br>ningún indicador.                                                          | Ocultar info está seleccionado en Informac foto.<br>Seleccione Mostrar info.                                                                                                    | 86, <b>🏍</b> 45         |
| Impresión fecha no está<br>disponible.                                                                  | Zona horaria y fecha no se ha configurado.                                                                                                    | 16, 86,<br><b>50</b> 41 |
| La fecha no se imprime en las<br>imágenes, aunque la opción<br><b>Impresión fecha</b> esté<br>activada. | <ul> <li>El modo de disparo actual no es compatible con<br/>Impresión fecha.</li> <li>La fecha no se puede imprimir en los vídeos.</li> </ul>                                                                                                    | 86, <b>🏍</b> 47         |
| Aparece la pantalla de<br>configuración de fecha y zona<br>horaria al encender la cámara.               | Se ha agotado la batería del reloj. Todos los ajustes                                                                                                    | 16, 19                  |
| Los ajustes de la cámara se restauran.                                                                  | vuelven a sus valores predeterminados.                                                                                                    |                         |
| La cámara se calienta.                                                                                  | Es posible que la cámara se caliente al grabar vídeos o<br>cargar imágenes desde una tarjeta Eye-Fi durante un<br>periodo prolongado de tiempo, o cuando se utilice en<br>una zona caliente; esto no significa que esté funcionando<br>incorrectamente.                                                                                                    | -                       |

### Características de las cámaras digitales

En casos muy raros, en la pantalla pueden aparecer caracteres extraños y la cámara puede dejar de funcionar. En la mayoría de los casos, este fenómeno se debe a una carga estática externa de gran intensidad. Apague la cámara, retire la batería y vuelva a colocarla y, a continuación, encienda la cámara de nuevo. Si el error de funcionamiento continúa, póngase en contacto con su vendedor o con el representante del servicio técnico autorizado de Nikon. Tenga en cuenta que la desconexión de la fuente de alimentación puede provocar la pérdida de los datos que no se hayan grabado en la memoria interna o en la tarjeta de memoria en el momento de surgir el problema. No afectará a los datos que ya estén quardados.

| Problema                                                    | Causa/solución                                                                                                    | m                                 |
|-------------------------------------------------------------|----------------------------------------------------------------------------------------------------|-----------------------------------|
| No se puede cambiar al modo<br>de disparo.                  | Desconecte el cable de audio/vídeo o el cable USB.                                                                                                    | 69, 74,<br>♣12,<br>♣15            |
| No se toma ninguna imagen<br>cuando se pulsa el disparador. | <ul> <li>Con la cámara en el modo de reproducción, pulse el botón</li></ul>                                                                                                    | 29<br>3, 5<br>21<br>50            |
| La cámara no logra enfocar.                                 | <ul> <li>El sujeto está demasiado cerca. Intente disparar<br/>utilizando el modo automático fácil, los modos de<br/>escena Macro o el modo macro.</li> <li>El sujeto que se va a fotografiar es del tipo de sujetos<br/>que el autofoco no logra captar bien.</li> <li>En el menú Configuración, ajuste Ayuda AF en<br/>Automático (solo L26).</li> <li>Apague la cámara y vuelva a encenderla.</li> </ul> | 34, 39, 55<br>28<br>86, ₩51<br>21 |

### Problemas relativos al disparo

| Problema                                                                  | Causa/solución                                                                                                    |                                                         |
|---------------------------------------------------------------------------|----------------------------------------------------------------------------------------------------|---------------------------------------------------------|
| Las imágenes salen movidas.                                               | Utilice el flash.     Active la VR electrónica o la detección de movimiento.     Utilice BSS (selector de mejor disparo).     Utilice el trípode y el disparador automático.                                                                                                    | 50<br>86, <b>50</b><br>40, 48,<br><b>60</b><br>27<br>53 |
| En la pantalla se ven bandas<br>de luz o una decoloración<br>parcial.     | El efecto "smear" se produce cuando una luz<br>extremadamente intensa alcanza el sensor de imagen. Al<br>tomar imágenes con <b>Continuo</b> configurado en<br><b>Multidisparo 16</b> y al grabar vídeos, se recomienda evitar<br>los objetos luminosos, como el sol, sus reflejos y las luces<br>eléctricas.                    | 48, <b>**</b> 27,<br><b>č</b> :3                        |
| Aparecen manchas brillantes<br>en las imágenes que se toman<br>con flash. | El flash se refleja en las partículas del aire. Ajuste el modo<br>de flash en 🕲 (apagado).                                                                                                    | 51                                                      |
| El flash no se dispara.                                                   | <ul> <li>El modo de flash está ajustado en ③ (apagado).</li> <li>Está seleccionado un modo escena en el que el flash no se dispara.</li> <li>Se ha seleccionado Encendido en Antiparpadeo del menú de retrato inteligente.</li> <li>Otra función que restringe el flash está activada.</li> </ul>                               | 50<br>58<br>45, <b>~</b> 23<br>62                       |
| No se puede utilizar el zoom<br>óptico.                                   | No se puede utilizar el zoom óptico mientras se graban<br>vídeos.                                                                                                    | 78                                                      |
| No se puede utilizar el zoom<br>digital.                                  | El zoom digital no se puede utilizar en las situaciones<br>siguientes.     Si se selecciona <b>Retrato, Retrato nocturno</b> o<br><b>Retrato de mascotas</b> en el modo de escena.     Si se selecciona el modo de retrato inteligente     Cuando <b>Continuo</b> del menú de disparo se<br>configura en <b>Multidisparo 16</b> | 36, 37, 42<br>43<br>48,                                 |
| Modo de imagen no está disponible.                                        | Está activada otra función que restringe la opción <b>Modo</b> de imagen.                                                                                                    | 62                                                      |

| Problema                                                                             | Causa/solución                                                                                                    | m                              |
|--------------------------------------------------------------------------------------|----------------------------------------------------------------------------------------------------|--------------------------------|
| No se produce ningún sonido<br>cuando se acciona el<br>obturador.                    | <ul> <li>Se ha seleccionado Apagado para Config. sonido &gt;<br/>Sonido disparad. en el menú configuración. No se<br/>escucha ningún sonido en algunos ajustes y modos de<br/>disparo, incluso si se selecciona Encendido.</li> <li>No bloquee el altavoz.</li> </ul>                                                                                                    | 86, <b>ക്</b> 52<br>3, 5       |
| La luz de ayuda de AF no se<br>enciende (solo L26).                                  | Está seleccionado <b>Apagado</b> en <b>Ayuda AF</b> del menú<br>Configuración. Es posible que la luz de ayuda de AF no<br>pueda iluminarse en función del modo de escena activo,<br>incluso si se selecciona <b>Automático</b> .                                                                                                    | 86, <b>🍋</b> 51                |
| Las imágenes tienen manchas.                                                         | El objetivo está sucio. Limpie el objetivo.                                                                                                    | <b>Ö</b> 7                     |
| Los colores son poco<br>naturales.                                                   | El balance de blancos o el tono no está ajustado<br>correctamente.                                                                                                    | 39, 48,<br><b>6</b> 24         |
| Aparecen píxeles brillantes<br>diseminados aleatoriamente<br>("ruido") en la imagen. | El sujeto está oscuro; por lo tanto, la velocidad de<br>obturación es demasiado baja o la sensibilidad ISO es<br>demasiado alta. El ruido se puede reducir con el flash.                                                                                                    | 50                             |
| Las imágenes salen<br>demasiado oscuras<br>(subexpuestas).                           | <ul> <li>El modo de flash está ajustado en ③ (apagado).</li> <li>La pantalla del flash está tapada.</li> <li>El sujeto está fuera del alcance del flash.</li> <li>Ajuste la compensación de exposición.</li> <li>El sujeto está a contraluz. Seleccione el modo escena<br/>Contraluz o ajuste el modo de flash en ♣ (flash de relleno).</li> </ul>                                                                                                    | 50<br>23<br>50<br>57<br>40, 50 |
| Las imágenes salen<br>demasiado claras<br>(sobreexpuestas).                          | Ajuste la compensación de exposición.                                                                                                    | 57                             |
| Hay resultados inesperados al<br>ajustar el flash en                                 | Si se toman fotografías con 🚱 (automático con reducción de ojos rojos) o con flash de relleno con sincronización lenta y reducción de ojos rojos en <b>Retrato nocturno</b> (bien en el modo automático sencillo o en el modo escena Retrato nocturno), se puede aplicar la reducción de ojos rojos, en algunos casos excepcionales, en las zonas no afectadas por los ojos rojos. Utilice el modo automático o cualquier modo escena distinto a <b>Retrato nocturno</b> , cambie el modo se de flash a un ajuste distinto a <b>Setrato nocturno</b> , con reducción de ojos rojos) e intente tomar una fotografía nuevamente. | 37, 50                         |

| Problema                                                     | Causa/solución                                                                                                    | Ш                     |
|--------------------------------------------------------------|----------------------------------------------------------------------------------------------------|-----------------------|
| Los tonos de piel no se<br>suavizan.                         | <ul> <li>En algunas condiciones de disparo, es posible que no<br/>se suavicen los tonos de piel del rostro.</li> <li>Utilice Suavizado de piel en el menú de reproducción<br/>para las imágenes que contengan cuatro o más rostros.</li> </ul>                                                                                                    | 44<br>68, <b>🏍</b> 8  |
| El proceso de<br>almacenamiento de imágenes<br>lleva tiempo. | Las imágenes pueden tardar más en guardarse en las situaciones<br>siguientes.<br>• Si está activada la función de reducción de ruido, como<br>cuando se graba en ubicaciones oscuras<br>• Si el modo de flash está ajustado en \$∞ (automático<br>con reducción de ojos rojos)<br>• Si se aplica la función de suavizado de piel durante el disparo | -<br>52<br>36, 37, 45 |

### Problemas relativos a la reproducción

| Problema                                                                             | Causa/solución                                                                                                    |                                                                         |
|--------------------------------------------------------------------------------------|----------------------------------------------------------------------------------------------------|-------------------------------------------------------------------------|
| No se puede reproducir el archivo.                                                   | <ul> <li>Un ordenador o una cámara de otra marca ha sobrescrito el<br/>archivo o la carpeta, o le ha cambiado el nombre.</li> <li>La cámara no puede reproducir vídeos grabados con<br/>otra marca o modelo de cámara digital.</li> </ul>                                                                                                    | - 83                                                                    |
| No se puede ampliar la<br>imagen con el zoom.                                        | <ul> <li>El zoom de reproducción no se puede utilizar con<br/>vídeos, imágenes pequeñas ni imágenes que se hayan<br/>recortado a un tamaño de 320 × 240 o inferior.</li> <li>Es posible que esta cámara no pueda ampliar con el<br/>zoom las imágenes tomadas con otra marca o modelo<br/>de cámara digital.</li> </ul>                                                      | -                                                                       |
| No se puede utilizar<br>D-Lighting, suavizado de piel,<br>imagen pequeña ni recorte. | <ul> <li>Estas opciones no se pueden utilizar con los vídeos.</li> <li>No se pueden editar las imágenes tomadas con un<br/>ajuste Modo de imagen de 2000 4608 4608 42592 para L26 y</li> <li>3584 × 2016 para L25, y la misma función de edición<br/>no se puede aplicar varias veces.</li> <li>La cámara no puede editar imágenes tomadas con<br/>otras cámaras.</li> </ul> | -<br>68, <b>0</b> 05,<br><b>0</b> 06<br>68, <b>0</b> 05,<br><b>0</b> 06 |
| No se puede girar la imagen.                                                         | Esta cámara no puede girar imágenes tomadas con otra<br>marca o modelo de cámara digital.                                                                                                    | -                                                                       |

| Problema                                                         | Causa/solución                                                                                                    |                                        |
|------------------------------------------------------------------|----------------------------------------------------------------------------------------------------|----------------------------------------|
| No se ven las imágenes en el<br>televisor.                       | <ul> <li>El Modo de vídeo no se ha configurado<br/>correctamente en el menú configuración.</li> <li>La tarjeta de memoria no contiene imágenes. Sustituya<br/>la tarjeta de memoria. Extraiga la tarjeta de memoria<br/>para reproducir imágenes desde la memoria interna.</li> </ul>                                                                                                    | 87, <b>6-0</b> 55<br>13                |
| Nikon Transfer 2 no se inicia al<br>conectar la cámara.          | <ul> <li>La cámara está apagada.</li> <li>La batería se ha agotado.</li> <li>El cable USB no está bien conectado.</li> <li>El ordenador no reconoce la cámara.</li> <li>Verifique los requisitos del sistema.</li> <li>El equipo no está configurado para que Nikon Transfer 2<br/>se inicie automáticamente. Para obtener más<br/>información acerca de Nikon Transfer 2, consulte la<br/>información de ayuda incluida en ViewNX 2.</li> </ul> | 21<br>21<br>69, 74<br>-<br>71<br>74    |
| No aparecen las imágenes que se van a imprimir.                  | <ul> <li>La tarjeta de memoria no contiene imágenes. Sustituya<br/>la tarjeta de memoria.</li> <li>Extraiga la tarjeta de memoria para imprimir imágenes<br/>desde la memoria interna.</li> </ul>                                                                                                    | 13                                     |
| No se puede seleccionar el<br>tamaño del papel con la<br>cámara. | El tamaño del papel no se puede seleccionar desde la<br>cámara en las siguientes situaciones, incluso cuando se<br>imprime desde una impresora compatible con PictBridge.<br>Ajuste la impresora para que seleccione el tamaño del<br>papel.<br>• La impresora no es compatible con tamaños de papel<br>especificados por la cámara.<br>• La impresora selecciona automáticamente el tamaño<br>del papel.                                        | 69, <b>००</b> 18,<br><b>००</b> 19<br>- |

# Especificaciones

### Nikon COOLPIX L26 o cámara digital COOLPIX L25

| Тіро              |                                         | Cámara digital compacta                                                                                                    |
|-------------------|-----------------------------------------|----------------------------------------------------------------------------------------------------|
| Píxeles efectivos |                                         | COOLPIX L26: 16,1 millones<br>COOLPIX L25: 10,1 millones                                                                                                    |
| Sensor de imagen  |                                         | COOLPIX L26: CCD de <sup>1</sup> /2,3 pulgadas; aprox. 16,44 millones de píxeles totales<br>COOLPIX L25: CCD de <sup>1</sup> /3 pulgadas; aprox. 10,44 millones de píxeles totales                                                                                                    |
| Objetivo          |                                         | Zoom óptico de 5 aumentos, objetivo NIKKOR                                                                                                    |
|                   | Distancia focal                         | COOLPIX L26: 4.6-23.0mm (ángulo de visión equivalente al de un<br>objetivo de 26-130 mm en formato de 35mm [135])<br>COOLPIX L25: 4.0-20.0mm (ángulo de visión equivalente al de un<br>objetivo de 28-140 mm en formato de 35mm [135])                                                                                                    |
|                   | Número f                                | COOLPIX L26: f/3.2-6.5<br>COOLPIX L25: f/2.7-6.8                                                                                                    |
|                   | Construcción                            | COOLPIX L26: 6 elementos en 5 grupos<br>COOLPIX L25: 6 elementos en 5 grupos (1 objetivo ED)                                                                                                    |
| Zoom digital      |                                         | COOLPIX L26: hasta 4 aumentos (ángulo de visión equivalente al de un<br>objetivo de aprox. 520 mm en formato de 35mm [135])<br>COOLPIX L25: hasta 4 aumentos (ángulo de visión equivalente al de un<br>objetivo de aprox. 560 mm en formato de 35mm [135])                                                                                                    |
| Re                | educción de la vibración                | VR electrónica (fotografías)                                                                                                    |
| A                 | utofoco (AF)                            | AF de detección de contraste                                                                                                    |
|                   | Rango de enfoque<br>(desde el objetivo) | <ul> <li>COOLPIX L26:</li> <li>[Gran angular]: aprox. de 50 cm (1 pie 8 pulg.) a ∞, [Teleobjetivo]: aprox. de 80 cm (2 pie 8 pulg.) a ∞</li> <li>Modo macro: aprox. de 10 cm (4 pulg.) (posición del zoom de gran angular en relación con △) a ∞</li> <li>COOLPIX L25:</li> <li>[Gran angular]: aprox. de 30 cm (1 pie) a ∞, [Teleobjetivo]: aprox. de 60 cm (2 pies) a ∞</li> <li>Modo macro: aprox. de 3 cm (1, 2 pulg.) (posición del zoom en △) a ∞</li> </ul> |
|                   | Selección de la zona de<br>enfoque      | Centro, detección de rostros                                                                                                    |

| Pantalla                                                 |                                                  | 7,5 cm (3 pulgadas), aprox. 230k puntos, LCD TFT con<br>5 niveles de ajuste del brillo                                                                                                    |
|----------------------------------------------------------|--------------------------------------------------|----------------------------------------------------------------------------------------------------|
|                                                          | Cobertura del encuadre<br>(modo de disparo)      | Aprox. 98% horizontal y 98% vertical                                                                                                    |
|                                                          | Cobertura del encuadre<br>(modo de reproducción) | Aprox. 100% horizontal y 100% vertical                                                                                                    |
| Al                                                       | macenamiento                                     |                                                                                                    |
|                                                          | Soportes                                         | Memoria interna (aprox. 20 MB), tarjeta de memoria<br>SD/SDHC/SDXC                                                                                                    |
|                                                          | Sistema de archivos                              | Compatible con DCF, Exif 2.3 y DPOF                                                                                                    |
|                                                          | Formatos de archivo                              | Fotografías: JPEG<br>Vídeos: AVI (compatible con Motion-JPEG)                                                                                                    |
| Tamaño de imagen<br>(píxeles)                            |                                                  | COOLPIX L26:<br>• 16M (alta) [4608 $\times$ 3456 $\bigstar$ ]<br>• 16M (4608 $\times$ 3456]<br>• 8M [3264 $\times$ 2448]<br>• 4M [2272 $\times$ 1704]<br>• WGA [640 $\times$ 480]<br>• 16:9 [4608 $\times$ 2592]<br>COOLPIX L25:<br>• 10M (alta) [3648 $\times$ 2736 $\bigstar$ ]<br>• 10M [3648 $\times$ 2736]<br>• 8M [3264 $\times$ 2448]<br>• 4M [2272 $\times$ 1704]<br>• 2M [1600 $\times$ 1200]<br>• VGA [640 $\times$ 480]<br>• 16:9 [3584 $\times$ 2016] |
| Sensibilidad ISO<br>(sensibilidad de salida<br>estándar) |                                                  | Automático (ganancia automática de ISO 80 a 1600)                                                                                                    |

| Exposición                                            |                                                                                                    |
|-------------------------------------------------------|----------------------------------------------------------------------------------------------------|
| Medición                                              | Matricial de 256 segmentos, central ponderado (zoom digital inferior a 2 aumentos), puntual (zoom digital de 2 aumentos o más)                                                                                                    |
| Control de la exposición                              | Exposición automática programada con detección de movimiento y compensación de exposición (de $-2,0$ a $+2,0$ EV en incrementos de $^{1}/_{3}$ EV)                                                                                                    |
| Obturador                                             | Obturador mecánico y electrónico de carga acoplada                                                                                                    |
| Velocidad                                             | <ul> <li><sup>1</sup>/2000 -1 seg.</li> <li>4 seg. (modo escena Fuego artificial)</li> </ul>                                                                                                    |
| Diafragma                                             | COOLPIX L26: selección de filtro ND controlada electrónicamente<br>(-2,7 AV)<br>COOLPIX L25: selección de filtro ND controlada electrónicamente<br>(-2 AV)                                                                                                    |
| Alcance                                               | COOLPIX L26: 2 pasos (f/3.2 y f/8 [Gran angular])<br>COOLPIX L25: 2 pasos (f/2.7 y f/5.4 [Gran angular])                                                                                                    |
| Disparador automático                                 | Aprox. 10 seg.                                                                                                    |
| Flash incorporado                                     |                                                                                                    |
| Alcance (aprox.)<br>(Sensibilidad ISO:<br>Automático) | COOLPIX L26:<br>[Gran angular]: de 0,5 a 3,6 m (1 pie 8 pulg. a 11 pie)<br>[Teleobjetivo]: de 0,8 a 1,7 m (2 pie 8 pulg. a 5 pie 6 pulg.)<br>COOLPIX L25:<br>[Gran angular]: de 0,3 a 4,2 m (1 pie a 13 pie)<br>[Teleobjetivo]: de 0,6 a 1,6 m (2 pie a 5 pie 2 pulg.)                              |
| Control de flash                                      | Flash automático TTL con predestellos de control                                                                                                    |
| Interfaz                                              | USB de alta velocidad                                                                                                    |
| Protocolo de<br>transferencia de datos                | MTP, PTP                                                                                                    |
| Salida de vídeo                                       | Se puede elegir entre NTSC y PAL                                                                                                    |
| Terminal E/S                                          | Salida de audio/vídeo (A/V); E/S digital (USB)                                                                                                    |
| Idiomas admitidos                                     | Árabe, Chino (simplificado y tradicional), Checo, Danés, Neerlandés,<br>Inglés, Finés, Francés, Alemán, Griego, Hindi, Húngaro, Indonesio, Italiano<br>Japonés, Coreano, Noruego, Polaco, Portugués (europeo y brasileño),<br>Rumano, Ruso, Español, Sueco, Tailandés, Turco, Ucraniano, Vietnamita |

| Fu                                      | ientes de alimentación | <ul> <li>Dos baterías alcalinas LR6/L40 (tamaño AA).</li> <li>Dos baterías de litio FR6/L91 (tamaño AA)</li> <li>Dos baterías recargables de EN-MH2 Ni-MH (disponible por separado)</li> <li>Adaptador de CA EH-65A (disponible por separado)</li> </ul>                                                                                                    |
|-----------------------------------------|------------------------|----------------------------------------------------------------------------------------------------|
| Duración de la batería                  |                        | <ul> <li>COOLPIX L26:<br/>Fotografías*:</li> <li>Aprox. 200 disparos cuando se utilizan baterías alcalinas</li> <li>Aprox. 680 disparos cuando se utilizan baterías de litio</li> <li>Aprox. 350 disparos cuando se utilizan baterías de litio (HD 720p)</li> <li>Aprox. 3 h 20 min. cuando se utilizan baterías de litio (HD 720p)</li> <li>Aprox. 1 h 55 min. cuando se utilizan baterías de litio (HD 720p)</li> <li>COOLPIX L25:<br/>Fotografías*:</li> <li>Aprox. 220 disparos cuando se utilizan baterías alcalinas</li> <li>Aprox. 680 disparos cuando se utilizan baterías alcalinas</li> <li>Aprox. 680 disparos cuando se utilizan baterías alcalinas</li> <li>Aprox. 370 disparos cuando se utilizan baterías de litio</li> <li>Aprox. 370 disparos cuando se utilizan baterías de litio</li> <li>Aprox. 55 min. cuando se utilizan baterías alcalinas (HD 720p)</li> <li>Aprox. 55 min. cuando se utilizan baterías alcalinas (HD 720p)</li> <li>Aprox. 3 h 45 min. cuando se utilizan baterías alcalinas (HD 720p)</li> <li>Aprox. 2 h 10 min. cuando se utilizan baterías EN-MH2 (HD 720p)</li> </ul> |
| Ro                                      | osca para el trípode   | 1/4 (ISO 1222)                                                                                                    |
| Dimensiones (An $\times$ Al $\times$ P) |                        | COOLPIX L26: aprox. 96,0 × 59,7 × 28,8 mm<br>(3,8 × 2,4 × 1,2 pulg.) (sin salientes)<br>COOLPIX L25: aprox. 96,2 × 60,4 × 29,2 mm<br>(3,8 × 2,4 × 1,2 pulg.) (sin salientes)                                                                                                    |
| Peso                                    |                        | COOLPIX L26: aprox. 164 g (5,8 onzas) (incluida la batería y la tarjeta de memoria SD)<br>COOLPIX L25: aprox. 171 g (6,1 onzas) (incluida la batería y la tarjeta de memoria SD)                                                                                                    |
| Er                                      | ntorno operativo       |                                                                                                    |
|                                         | Temperatura            | 0°C a 40°C (32°F a 104°F)                                                                                                    |
|                                         | Humedad                | Inferior al 85% (sin condensación)                                                                                                    |

- Si no se especifica lo contrario, todas las cifras corresponden a una cámara con baterías alcalinas LR6/L40 (tamaño AA) completamente cargadas y en funcionamiento a una temperatura ambiente de 25°C (77°F).
- \* Según los estándares de la CIPA (Camera and Imaging Products Association; Asociación de Productos de imagen y cámaras) para la medición de la duración de las baterías de las cámaras. Medido a 23 (±2)°C (73 (±4)°F); zoom ajustado con cada toma, activación de flash cada dos disparos y modo de imagen ajustado en la **4608×3456** para la L26. La duración de la L25. La duración de la batería puede variar en función del intervalo de disparo y del tiempo que se muestren los menús y las imágenes. La información sobre las baterías de lito será aplicable cuando se usen dos baterías Energizer(R) Ultimate Lithium FR6/L91 (tamaño AA), disponibles en tiendas.

Las baterías suministradas son exclusivamente de prueba.

# 

- Nikon no se hace responsable de los errores que pueda contener este manual.
- La apariencia de este producto y sus especificaciones están sujetas a cambios sin previo aviso.

# Estándares admitidos

- DCF: Design Rule for Camera File System (Norma de diseño para sistemas de archivo en cámaras) es un estándar muy utilizado en el sector de las cámaras digitales para garantizar la compatibilidad entre los distintos fabricantes de cámaras.
- DPOF: Digital Print Order Format DPOF (Formato de orden de impresión digital) es un estándar del sector que permite imprimir imágenes a partir de las órdenes de impresión guardadas en las tarjetas de memoria.
- Exif version 2.3: versión 2.3 de Exif (Exchangeable image file format for digital still cameras - Formato de archivos de imagen intercambiables para cámaras fotográficas digitales), un estándar que permite que la información guardada con las fotografías se utilice para poder conseguir una reproducción óptima del color al imprimir imágenes en impresoras compatibles con Exif.
- PictBridge: estándar desarrollado en cooperación entre el sector industrial de las impresoras y el de las cámaras digitales, que permite que las fotografías se impriman directamente en la impresora sin tener que conectar la cámara a un ordenador.

# Índice

### <u>Símbolos</u>

| AE/AF-L                             | 🏍 4      |
|-------------------------------------|----------|
| W (Gran angular)                    | 24       |
| T (Teleobjetivo)                    | 24       |
| MENU Botón 3, 5, 45, 48, 68         | , 81, 86 |
| Botón ayuda                         | 35       |
| 🛞 Botón de aplicar selección        | 3, 5     |
| 🛅 Botón de borrar                   | 3, 5, 31 |
| ● Botón de grabación de vídeo       | 3, 5     |
| ▶ Botón de reproducción             | 3, 5, 29 |
| Botón del modo de disparo           | 3, 5     |
| <b>Q</b> Botón zoom de reproducción | 66       |
| 🔀 Compens. de exposición            | 57       |
| 👏 Disparador automático             | 53       |
| P Menú Configuración                |          |
| 🖸 Modo automático                   | 47       |
| Modo automático sencillo            | 34       |
| A Modo de flash                     | 50       |
| ▶ Modo de reproducción              | 29       |
| Modo de retrato inteligente         | 43       |
| 2 Modo escena                       | 35       |
| 📱 Modo macro                        | 55       |
| Visualización de imágenes           |          |
| en miniatura                        | 67       |
| <u>A</u>                            |          |
| Accesorios opcionales               | . 🗝 64   |
| Acercar                             | 24       |
| Adaptador de CA 12                  | , 🏍 64   |

| Adverten de parpad                | . 87, | ð <b>ð</b> 56 |
|-----------------------------------|-------|---------------|
| AF permanente                     | . 81, | ð <b>ð</b> 39 |
| AF sencillo                       | . 81, | ð <b>ð</b> 39 |
| Alejar                            |       | 24            |
| Alimentación                      |       | 20, 21        |
| Altavoz                           |       | 3, 5          |
| Amanecer/anochecer 📸              |       | 38            |
| Antiparpadeo                      | . 45, | ð <b>ð</b> 23 |
| Asist. panorama 🔟                 | 4     | 1, 🍋2         |
| Autofoco                          |       | 28, 56        |
| AVI                               |       | <b>6</b> 63   |
| Ayuda                             |       | 35            |
| B                                 |       |               |
| Balance blancos                   | 48,   | <b>6</b> 024  |
| Batería                           |       | 10, 19        |
| Batería recargable                |       | <b>6</b> 64   |
| Baterías alcalinas                |       | 10            |
| Baterías de litio                 |       | 10            |
| Baterías recargables de níquel-hi | idrur | С             |
| metálico                          |       | 10            |
| Blanco y negro                    | . 48, | ð <b>ð</b> 28 |
| Bloqueo de enfoque                |       | 64            |
| Borrar                            |       |               |
| Botón de grabación de vídeo       |       | 3, 5          |
| Botón de reproducción             |       | 3, 5          |
| Botón del modo de disparo         |       | 3, 5          |
| Brillo                            |       | <b>6-0</b> 45 |
| BSS                               | . 40, | ð <b>ð</b> 27 |
|                                   |       |               |

# Notas técnicas e índice

# <u>C</u>

| Cable de audio/vídeo 70,     | <b>6-</b> 012,                        | <b>6</b> 64                                           |
|------------------------------|---------------------------------------|-------------------------------------------------------|
| Cable USB 69, 74,            | <b>6</b> 16,                          | <b>6</b> 64                                           |
| Capacidad de la memoria      |                                       | 21                                                    |
| Carga de Eye-Fi              | 87,                                   | <b>60</b> 58                                          |
| Carga de la batería          |                                       | 21                                                    |
| Cargador                     |                                       | <b>6</b> 64                                           |
| Cargador de la batería       |                                       | <b>6</b> 64                                           |
| Cianotipo                    | 48,                                   | <b>6</b> 028                                          |
| Color                        | 48,                                   | <b>60</b> 28                                          |
| Compartimento de la batería  |                                       | 3, 5                                                  |
| Compens. de exposición       |                                       | 57                                                    |
| Conector de salida USB/audic | /vídeo                                |                                                       |
|                              | ð <b>ð</b> 12,                        | <b>6-</b> 014                                         |
| Config. pantalla             | 86,                                   | <b>6</b> 045                                          |
| Config. sonido               | 86,                                   | <b>66</b> 52                                          |
| Continuo                     | 48,                                   | <b>6-0</b> 27                                         |
| Contraluz 🖀                  |                                       | 40                                                    |
| Control del zoom             | 2                                     | , 4, 24                                               |
| Copia de imágenes            | 68,                                   | <b>6-0</b> 36                                         |
| Copia en blanco y negro 🖬    |                                       | 40                                                    |
| Correa                       |                                       | iii                                                   |
| D                            |                                       |                                                       |
| Deportes 💐                   |                                       | 37                                                    |
| Desconexión aut              | 22, 86,                               | <b>66</b> 53                                          |
| Detección de movim           | 86,                                   | <b>6</b> 50                                           |
| Detección de rostros         |                                       | 63                                                    |
| Diferencia horaria           |                                       | <b>6-</b> 044                                         |
| Direct Print                 | 70,                                   | <b>6-0</b> 14                                         |
| Disparador                   |                                       | , 4, 26                                               |
| Disparador automático        |                                       | 53                                                    |
|                              | Cable de audio/vídeo 70,<br>Cable USB | Cable de audio/vídeo       70, ↔12,         Cable USB |

| Disparador automático para e                                             | el retrato de                                                                       |
|--------------------------------------------------------------------------|-------------------------------------------------------------------------------------|
| mascotas                                                                 |                                                                                     |
| Disparo                                                                  | 20, 23, 26                                                                          |
| D-Lighting                                                               | 68, 🏞7                                                                              |
| DPOF                                                                     | 🏹 20                                                                                |
| DSCN                                                                     | 🏍63                                                                                 |
| Duración del vídeo                                                       |                                                                                     |
| <u>E</u>                                                                 |                                                                                     |
| Enfoque                                                                  |                                                                                     |
| EN-MH1                                                                   | Ö <sup>-</sup> 4                                                                    |
| EN-MH2                                                                   |                                                                                     |
| Extensión                                                                |                                                                                     |
| E                                                                        |                                                                                     |
| Fecha                                                                    | 16, 86, 🗝41                                                                         |
| Fecha y hora                                                             | 16, 86, 🗝 41                                                                        |
| Fiesta/interior 💥                                                        |                                                                                     |
| Flash                                                                    |                                                                                     |
| Flash apagado                                                            |                                                                                     |
| Flash automático                                                         |                                                                                     |
| Flash de relleno                                                         |                                                                                     |
| Formatear la memoria interna                                             |                                                                                     |
| officiated in the first of a fifteen to                                  | a 87, 🍽 54                                                                          |
| Formatear tarjetas de                                                    | a 87, 🍽 54                                                                          |
| Formatear tarjetas de memoria                                            | a 87, 🏍54<br>14, 87, 🏍54                                                            |
| Formatear tarjetas de<br>memoria<br>Formateo                             | a 87, <b>0-</b> 054<br>14, 87, <b>0-</b> 054<br>14, 87, <b>0-</b> 054               |
| Formatear tarjetas de<br>memoria<br>Formateo                             | a 87, 0054<br>14, 87, 0054<br>14, 87, 0054<br>17, 0041                              |
| Formatear tarjetas de<br>memoria<br>Formateo<br>Formato de fecha<br>FSCN | a 87, 0054<br>14, 87, 0054<br>14, 87, 0054<br>17, 0041<br>0063                      |
| Formatear tarjetas de<br>memoria<br>Formateo<br>Formato de fecha<br>FSCN | a 87, 0054<br>14, 87, 0054<br>14, 87, 0054<br>17, 0041<br>0063<br>40                |
| Formatear tarjetas de<br>memoria                                         | a 87, 554<br>14, 87, 554<br>14, 87, 554<br>17, 554<br>17, 563<br>40                 |
| Formatear tarjetas de<br>memoria                                         | a 87, 554<br>14, 87, 554<br>14, 87, 554<br>14, 87, 554<br>17, 5641<br>563<br>40<br> |
| Formatear tarjetas de<br>memoria                                         | a 87, 0054<br>14, 87, 0054<br>14, 87, 0054<br>17, 0041<br>0063<br>40<br>            |

# <u>H</u>

| Horario de verano | 17, | <b>6</b> 643 |
|-------------------|-----|--------------|
|-------------------|-----|--------------|

| Identificador                 | 🍽 63              |
|-------------------------------|-------------------|
| Idioma/Language               | 87, 🍋 55          |
| Imagen pequeña                | 68, 🍋 9           |
| Impresión DPOF                | 🏍21               |
| Impresión fecha               | 19, 86, 🍽 47      |
| Impresora                     | 70, 🍽 14          |
| Imprimir                      | ð 19, <b>ð</b> 29 |
| Indicador de encendido        |                   |
| Indicador de enfoque          | 7                 |
| Indicador de flash            |                   |
| Indicador del disparador auto | mático            |
|                               |                   |

|                                    | 2, 4, 54 |
|------------------------------------|----------|
| Individual 48                      | 8, 🍋 27  |
| Informac foto                      | 🏍 45     |
| Interruptor principal              | 20, 21   |
| Interruptor principal/indicador de |          |

| encendido | 2, | 4 |
|-----------|----|---|
| J         |    |   |

| JPG  | <b>6</b> 63 |
|------|-------------|
| J1 G | 0 005       |

### L

| Luz | de | ayuda | de | AF | <br>2, | 86, | <b>6-0</b> | 51 |
|-----|----|-------|----|----|--------|-----|------------|----|
|     |    |       |    |    |        |     |            |    |

### <u>M</u>

| Macro 👪                  |          |
|--------------------------|----------|
| Memoria interna          |          |
| Menú Configuración       |          |
| Menú de Reproducción     | 68, 🏍 29 |
| Menú Disparo             | 48, 🍽 24 |
| Menú Retrato inteligente | 45, 🍽 22 |

| Menú Vídeo                       | 81         |
|----------------------------------|------------|
| Micrófono                        |            |
| Modo autofoco                    | 81, 🍽 39   |
| Modo automático                  | 47         |
| Modo automático sencillo         |            |
| Modo de flash                    | 50, 51     |
| Modo de imagen                   | 60         |
| Modo de reposo                   | 🍋 53       |
| Modo de reproducción             |            |
| Modo de retrato inteligente      | 43         |
| Modo de vídeo                    | 87, 🍋 55   |
| Modo escena                      | 35, 36     |
| Modo macro                       | 55         |
| Multidisparo 16                  | 🍋27        |
| Multiselector                    |            |
| Museo 🟛                          | 40         |
| N                                |            |
| Nieve 🚨                          |            |
| Nikon Transfer 2                 | 71, 73, 75 |
| Nombre de archivo                | 6663       |
| Nombre de la carpeta             | 6663       |
| Número de exposiciones restantes | s 21, 61   |
| 0                                |            |
| Obietivo                         | 2, 4, Ö-15 |
| Oial para la correa de la cámara |            |
| Opcio. vídeo                     | 81, 0-038  |
| Opción de fecha del pedido       |            |
| de impresión 19. 😁               | 30, 🏍 31   |
| Opciones de color                | 48, 🗝 28   |

### <u>P</u>

| Paisaje 🖌              |                  |
|------------------------|------------------|
| Paisaje nocturno 🔜     |                  |
| Panorama Maker 6       | 41, 73, 🍽 4      |
| Pantalla               | 3, 5, 6, 冹 7     |
| Pantalla inicio        |                  |
| Pase diapositiva       |                  |
| Pedido de impresión    |                  |
| PictBridge             | . 70, 🍽 14, 🛱 20 |
| Playa 😤                |                  |
| Preajuste manual       | 6025             |
| Proteger               | 68, 🍽 33         |
| Puesta de sol 🚔        |                  |
| Pulsado hasta la mitad |                  |
| P                      |                  |

# <u>R</u>

| Ranura para la tarjeta de memoria | . 3, 5, 13 |
|-----------------------------------|------------|
| Recorte 6                         | 6, 🍽 10    |
| Reducción de ojos rojos           | 51, 52     |
| Relación de compresión            | 60         |
| Reproducción                      | 29, 82     |
| Reproducción a pantalla completa  |            |
| Reproducción de vídeos            | 82         |
| Restaurar todo 8                  | 7, 🍽 59    |
| Retrato 🙎                         |            |
| Retrato de mascotas 🦋             | 42         |
| Retrato nocturno 😫                |            |
| Rosca para el trípode3,           | 5, 🍎 18    |
| RSCN                              | 6663       |
|                                   |            |

# <u>S</u>

| Selector de meior disparo         | 40 - 27              |
|-----------------------------------|----------------------|
| Senia                             | 18 4 28              |
| Sincronización lonta              | 40, 0 020<br>51      |
| Sonido botón                      |                      |
| Sonido disparad                   |                      |
|                                   | 260 <del>-</del> 032 |
| SSCIV                             |                      |
| Suavizado de piel 45, 68, 6-      | 08,0-022             |
| <u>_</u>                          |                      |
| l'amaño del papel 🕶               | 518, <b>6</b> -019   |
| Tapa del compartimento de la bate | ería/ranura          |
| para la tarjeta de memoria        | 3, 5, 13             |
| Tapa del conector                 | 3, 5                 |
| Tapa del objetivo                 | 2, 4                 |
| Tarjeta de memoria                | 13                   |
| Televisor                         | 70, 🍽 12             |
| Temporizador sonrisa              | 45, 🏍23              |
| Tipo de batería                   | 87, 🍽 62             |
| Toma de entrada de audio/vídeo    | 70, 🏍 12             |
| V                                 |                      |
| Valor del diafragma               |                      |
| Velocidad de obturación           |                      |
| Versión firmware                  | 87. 6-062            |
| ViewNX 2                          | 71.73                |
| Visualización de calendario       | 67                   |
| Visualización de imágenes en min  | iatura 67            |
| Vívido                            | 48. 6 28             |
| Volumen                           | .2, 2 220            |
| VB electrónica                    | 86 -48               |
|                                   | 22, 2010             |

# <u>Z</u>

| Zona horaria 17, 🗝 41, 🗢 | 44 |
|--------------------------|----|
| Zoom                     | 24 |
| Zoom de reproducción     | 66 |
| Zoom digital             | 24 |
| Zoom óptico              | 24 |

| <br> |
|------|
| <br> |
| <br> |
| <br> |
| <br> |
| <br> |
| <br> |
| <br> |
| <br> |

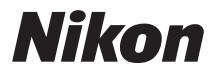

No se permite la reproducción de este manual de ninguna forma, ni total ni parcialmente (salvo en breves referencias en artículos importantes o revisiones) sin la previa autorización por escrito de NIKON CORPORATION.

NIKON CORPORATION

© 2012 Nikon Corporation

CT1L01(14) 6MM26614-01

(